## Programmes After Market Services NPE-4 Series Cellular Phones

# 6 - Troubleshooting

### **Table of Contents**

|                                                                        | F  |
|------------------------------------------------------------------------|----|
| oduction                                                               | •  |
| Baseband Troubleshooting                                               |    |
| Phone is dead                                                          | •• |
| Flash programming doesn't work                                         | -  |
| Power doesn't stay on, or phone jammed                                 | •• |
| Display information: "Contact service"                                 |    |
| The phone doesn't register to the network or phone doesn't make a call | •• |
| SIM failure                                                            | •  |
| Display failure                                                        | •  |
| Keypad failure                                                         | •  |
| Audio faults                                                           | •  |
| Charger faults                                                         | •  |
| Blue Tooth module faults                                               |    |
| RF Troubleshooting                                                     | •  |
| Introduction                                                           |    |
| RF Key component placement                                             |    |
| RF Measurement points                                                  |    |
| PA Can                                                                 | -  |
| Hagar RF can                                                           | •  |
| Abbreviations in fault finding charts                                  |    |
| RF in general                                                          |    |
| EGSM Receiver                                                          |    |
| General instructions for EGSM RX troubleshooting                       |    |
| Fault finding chart for EGSM receiver                                  |    |
| EGSM signal path                                                       | -  |
| RX/TX Switch                                                           | •  |
| Front-end                                                              |    |
| Hagar                                                                  | •  |
| PCN Receiver                                                           | •• |
| General instructions for PCN RX troubleshooting                        |    |
| Fault finding chart for PCN receiver                                   |    |
| PCN signal path                                                        |    |
| RX/TX Switch                                                           | •  |
| Front-end                                                              |    |

#### Table of Contents

|                                                      | Page N |
|------------------------------------------------------|--------|
| Hagar                                                | 36     |
| EGSM Transmitter                                     | 36     |
| General instructions for EGSM TX troubleshooting     | 36     |
| Path of the transmitted EGSM signal                  | 38     |
| Hagar                                                | 38     |
| РА                                                   | 38     |
| RX/TX Switch                                         | 38     |
| Fault finding chart for EGSM transmitter             | . 39   |
| PCN Transmitter                                      | 40     |
| General instructions for PCN TX troubleshooting      | 40     |
| Path of the transmitted PCN signal                   | 41     |
| Hagar                                                | 42     |
| РА                                                   | 42     |
| RX/TX Switch                                         | 42     |
| Fault finding chart for PCN transmitter              | 43     |
| Synthesiser                                          | 44     |
| General instructions for Synthesiser troubleshooting | . 44   |
| 26 MHz reference oscillator (VCTCXO)                 | 45     |
| VC0                                                  | 46     |
| Fault finding chart for PLL Synthesiser              | 46     |
| PLL Blockdiagram                                     | . 47   |
| Frequency lists                                      | 48     |
| EGSM                                                 | 48     |
| PCN                                                  | 49     |
| SMD Guidelines for PA                                | 50     |
| Removal instructions                                 | 50     |
| Attachment instructions                              | 50     |
| Phoenix tuning                                       | 52     |
| RF tuning after repairs                              | 52     |
| RX Calibration                                       | 52     |
| EGSM                                                 | 52     |
| PCN                                                  | 54     |
| RX Band Filter Response Compensation                 | . 56   |
| EGSM                                                 | 56     |
| PCN                                                  | 56     |

### Table of Contents

### Page No.

| RX Channel Select Filter Calibration | 60 |
|--------------------------------------|----|
| RX AM Suppression                    | 62 |
| EGSM                                 | 62 |
| PCN                                  | 63 |
| TX Power tuning                      | 65 |
| EGSM                                 | 65 |
| PCN                                  | 67 |
| TX I/Q Tuning                        | 69 |
| EGSM                                 | 69 |
| PCN                                  | 73 |

### Introduction

This section is a summary of experiences the NPE-4 R&D team made during the development. It covers some errors or wrong configurations and their symptoms as well as advice for problem solving. The section is seperated into two main parts the Baseband troubleshooting and the RF troubleshooting, however, it is advisable to read both parts.

### **Baseband Troubleshooting**

### Phone is dead

This means that the phone does not use any current at all when supply is connected and/ or powerkey is pressed.

It is assumed that the voltage supplied is 3.6 VDC. The UEM will prevent any functionality what so ever at battery/supply levels below 2.9 VDC.

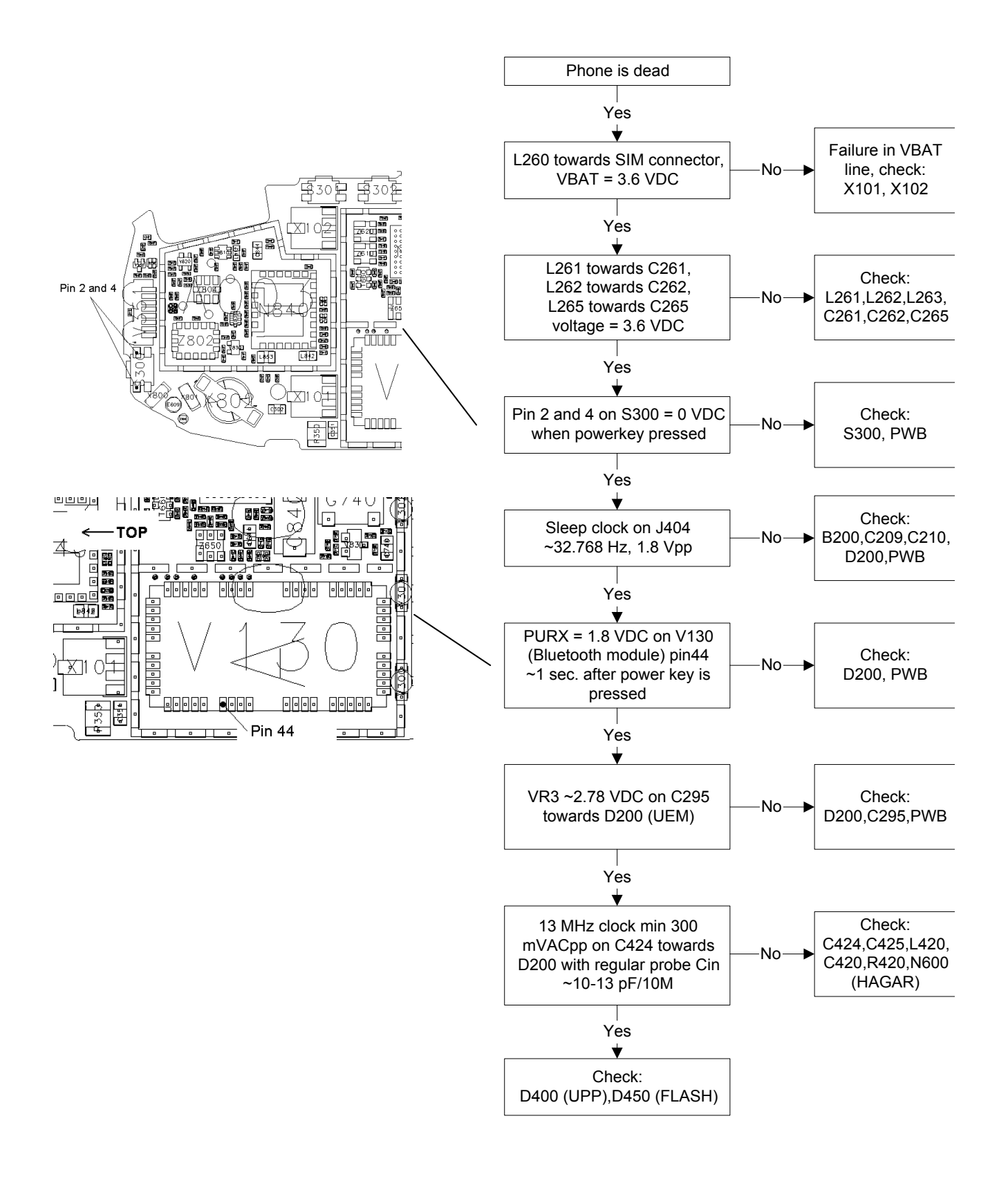

### Flash programming doesn't work

The flash programming can be done via the pads on the PWB or via system connector X100.

In production, the first programming is done via the pads on the PWB.

The main differences between these are:

- a) Flash programming voltage is produced different way.
- b) Signal routings are different.

In case of Flash failure in FLALI station, problem is most likely related to SMD problems. Possible failures could be Short circuiting of balls under  $\mu$ BGAs (UEM, UPP, FLASH). Missing or misaligned components.

In flash programming error cases the flash prommer can give some information about a fault.

The fault information messages could be:

- Phone doesn't set FBUS\_TX line low

The preliminary fault-finding diagrams for flash programming are shown in the next page.

Because of the use of uBGA components it is not possible to verify if there is a short circuit in control- and address lines of MCU (UPP) and memory (flash).

### Flash programming

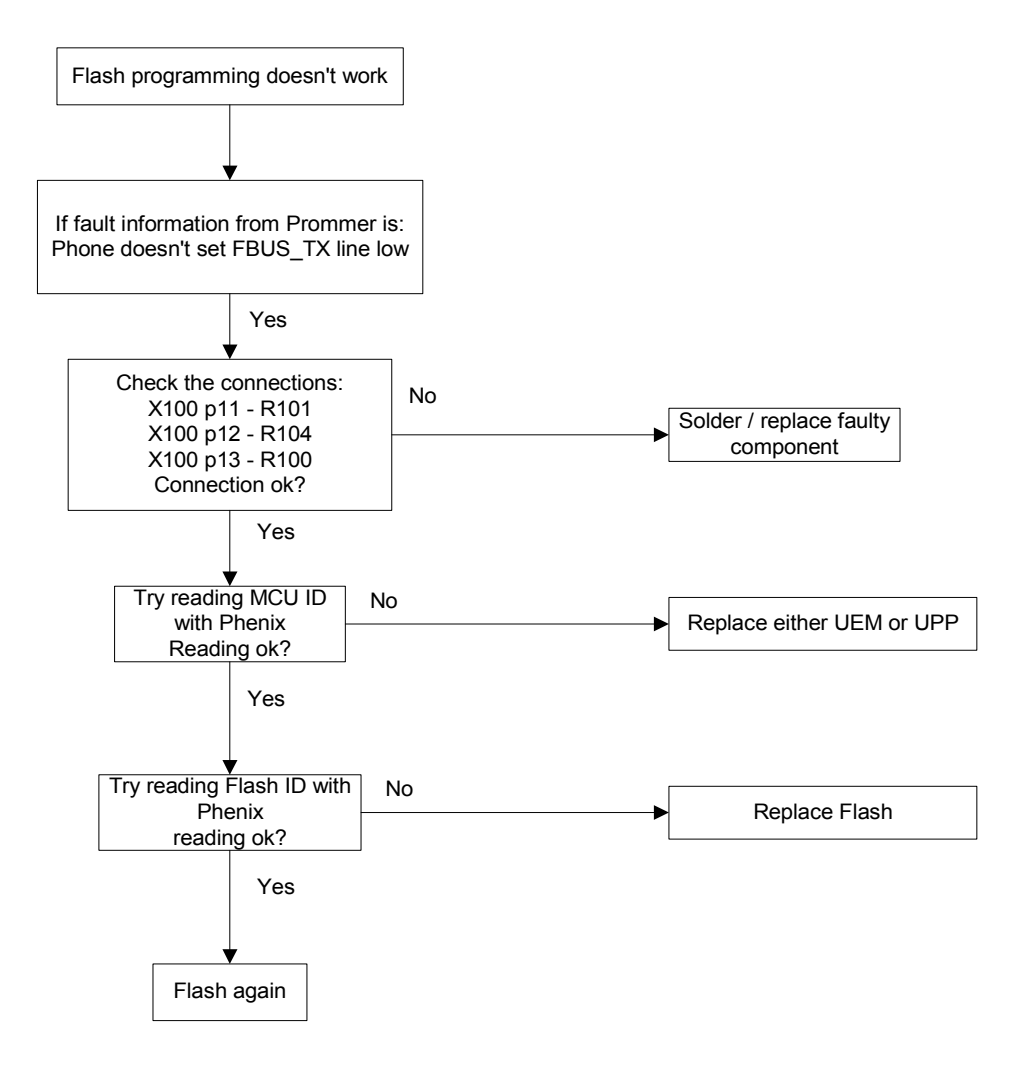

### Power doesn't stay on, or phone is jammed

If this kind of failure is presenting itself immediately after FLALI, it is most likely caused by ASICs missing contact with PWB.

If for some reason the MCU does not service the watchdog register within the UEM, the operations watchdog will run out after approximately 32 seconds. Unfortunately, the service routine can not be measured.

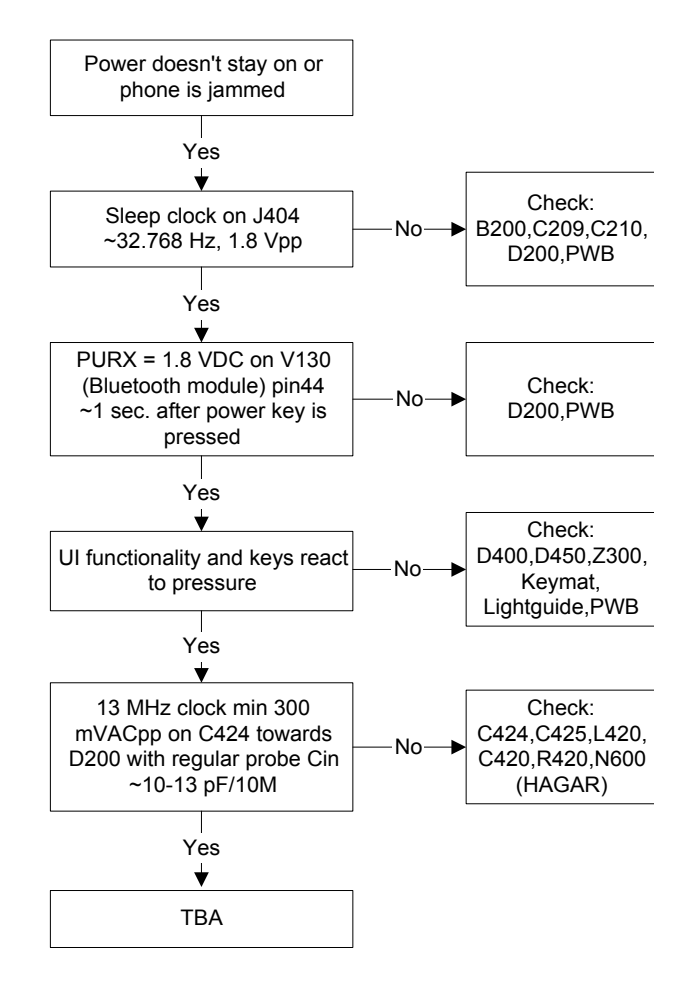

### **Display Information: "Contact Service"**

When this error appears in the display, it means that one or more of the internally Baseband tests has failed. The Baseband tests (selftests) are performed each time the phone is powered on. The selftests are devided into those performed while powering up (Start up tests), and the ones that can be executed with a PC using Phoenix (Runtime tests). The following Start-up tests are performed during power up:

UPP Register verfication test. UEM CBUS Interface test. SleepX loop test. Aux. Data loop test. Ear Data loop test. Tx IDP loop test. Tx IQ DP loop test. SIM Clock loop test. SIM I/O Control loop test. SIM Lock test. PMM (Flash) Validity test.

PMM (Flash) Checksum test.

If all these selftests are passed, the phone will start-up.

From Phoenix it is possible to run all the selftest and the additional "Runtime test". The test cases can be seen below.

| 16 Phoenix - [BB Self Tests]<br>18 File Edit View Product Flashing Mainte | enan | ce <u>T</u> ools <u>R</u> D <u>W</u> indov | w <u>H</u> elp     |                   |                                       | _ 8 ×           |
|---------------------------------------------------------------------------|------|--------------------------------------------|--------------------|-------------------|---------------------------------------|-----------------|
| Derating mode: Local                                                      |      | ▼ <u>R</u> ead □ <u>C</u> r                | hange with Reset   | Connection combox | Settings <u>R</u> egistration         |                 |
| INC uem_rpc.inc Browse                                                    | ME7  | D DB Path: HDb13_02                        | 2.430\npe4_0243.me | d Browse          |                                       |                 |
| Test items                                                                | s    | Besult                                     | 1                  |                   |                                       | Bun             |
| ST AUX DA LOOP TEST                                                       |      | Passed [0]                                 |                    |                   |                                       |                 |
| ST EAR DATA LOOP TEST                                                     | s    | Passed [0]                                 |                    |                   |                                       | Run <u>A</u> ll |
| ST IR LOOP TEST                                                           |      | Passed [0]                                 |                    |                   |                                       |                 |
| ST_KEYBOARD_STUCK_TEST                                                    | -    | Passed [0]                                 |                    |                   |                                       | Hala            |
| ST_MBUS_RX_TX_LOOP_TEST                                                   |      | Passed [0]                                 |                    |                   |                                       | Heip            |
| ST_PPM_VALIDITY_TEST                                                      |      | Passed [0]                                 |                    |                   |                                       |                 |
| ST_SIM_CLK_LOOP_TEST                                                      | s    | Passed [0]                                 |                    |                   |                                       |                 |
| ST_SIM_IO_CTRL_LOOP_TEST                                                  | s    | Passed [0]                                 |                    |                   |                                       |                 |
| ST_SLEEP_X_LOOP_TEST                                                      | s    | Passed [0]                                 |                    |                   |                                       |                 |
| ST_TX_IDP_LOOP_TEST                                                       | s    | Passed [0]                                 |                    |                   |                                       |                 |
| ST_TX_IQ_DP_LOOP_TEST                                                     | s    | Passed [0]                                 |                    |                   |                                       |                 |
| ST_UPP_REGISTER_VER_TEST                                                  | s    | Passed [0]                                 |                    |                   |                                       |                 |
| ST_BACKUP_BATT_TEST                                                       |      | Passed [0]                                 |                    |                   |                                       |                 |
| ST_RF_CHIP_ID_TEST                                                        |      | Passed [0]                                 |                    |                   |                                       |                 |
| ST_SIM_LOCK_TEST                                                          | s    | Passed [0]                                 |                    |                   |                                       |                 |
| ST_WARRANTY_TEST                                                          |      | Passed [0]                                 |                    |                   |                                       |                 |
| ST_FLASH_CHECKSUM_TEST                                                    |      | Passed [0]                                 |                    |                   |                                       |                 |
| ST_LCD_TEST                                                               |      | Passed [0]                                 |                    |                   |                                       |                 |
| ST_IR_IF_TEST                                                             |      | Passed [0]                                 |                    |                   |                                       |                 |
| ST_UEM_CBUS_IF_TEST                                                       |      | Passed [0]                                 |                    |                   |                                       |                 |
|                                                                           |      |                                            |                    |                   |                                       |                 |
|                                                                           |      |                                            |                    |                   |                                       |                 |
|                                                                           |      |                                            |                    |                   |                                       |                 |
|                                                                           |      |                                            |                    |                   |                                       |                 |
|                                                                           |      |                                            |                    |                   |                                       |                 |
|                                                                           |      |                                            |                    |                   |                                       |                 |
|                                                                           |      |                                            |                    |                   |                                       |                 |
|                                                                           |      |                                            |                    |                   |                                       |                 |
|                                                                           |      |                                            |                    |                   |                                       |                 |
|                                                                           |      |                                            |                    |                   |                                       |                 |
|                                                                           |      |                                            |                    |                   |                                       |                 |
|                                                                           |      |                                            |                    |                   |                                       |                 |
|                                                                           |      |                                            |                    |                   |                                       |                 |
| Ready                                                                     |      |                                            |                    | Gemini            | Vp02.47 , 08-10-01 , NPE-4 , (c) NMP. |                 |

#### The phone doesn't register to the network or phone doesn't make a call

If the phone doesn't register to the network, the fault can be in either BB or RF. Due to the highly module design of the BB area, very few signals can be measured.

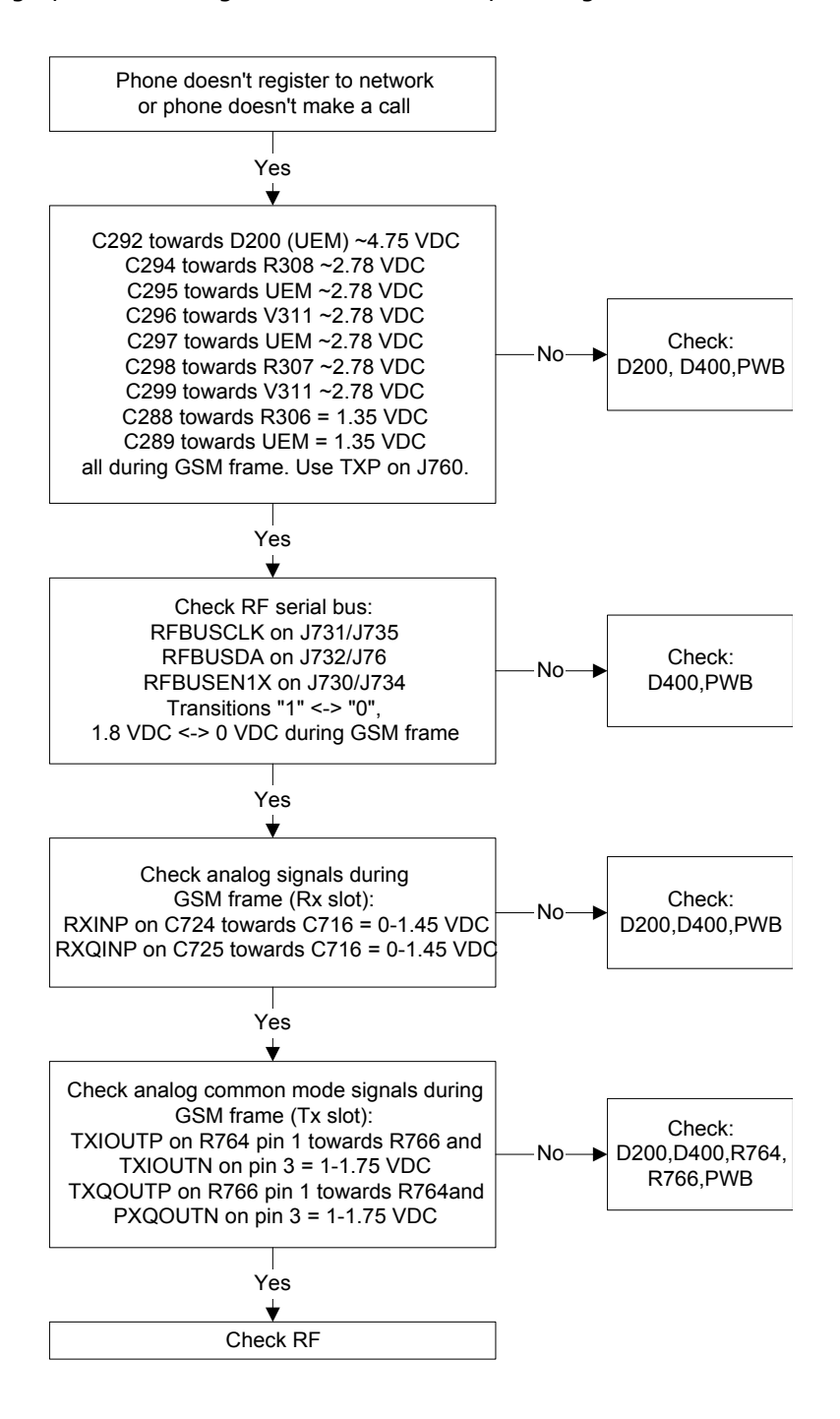

#### **SIM Failure**

The hardware of the SIM interface from UEM (D200) to the SIM connector (X386) can be tested without a SIM card. When the power is switched on the phone first check for a 1,8V SIM card and then a 3V SIM card. The phone will try this four times, whereafter it will display "Insert SIM card".

The error "SIM card rejected" means that the ATR message received from SIM card is corrupted, e.g. data signal levels are wrong. The first data is always ATR and it is sent from card to phone.

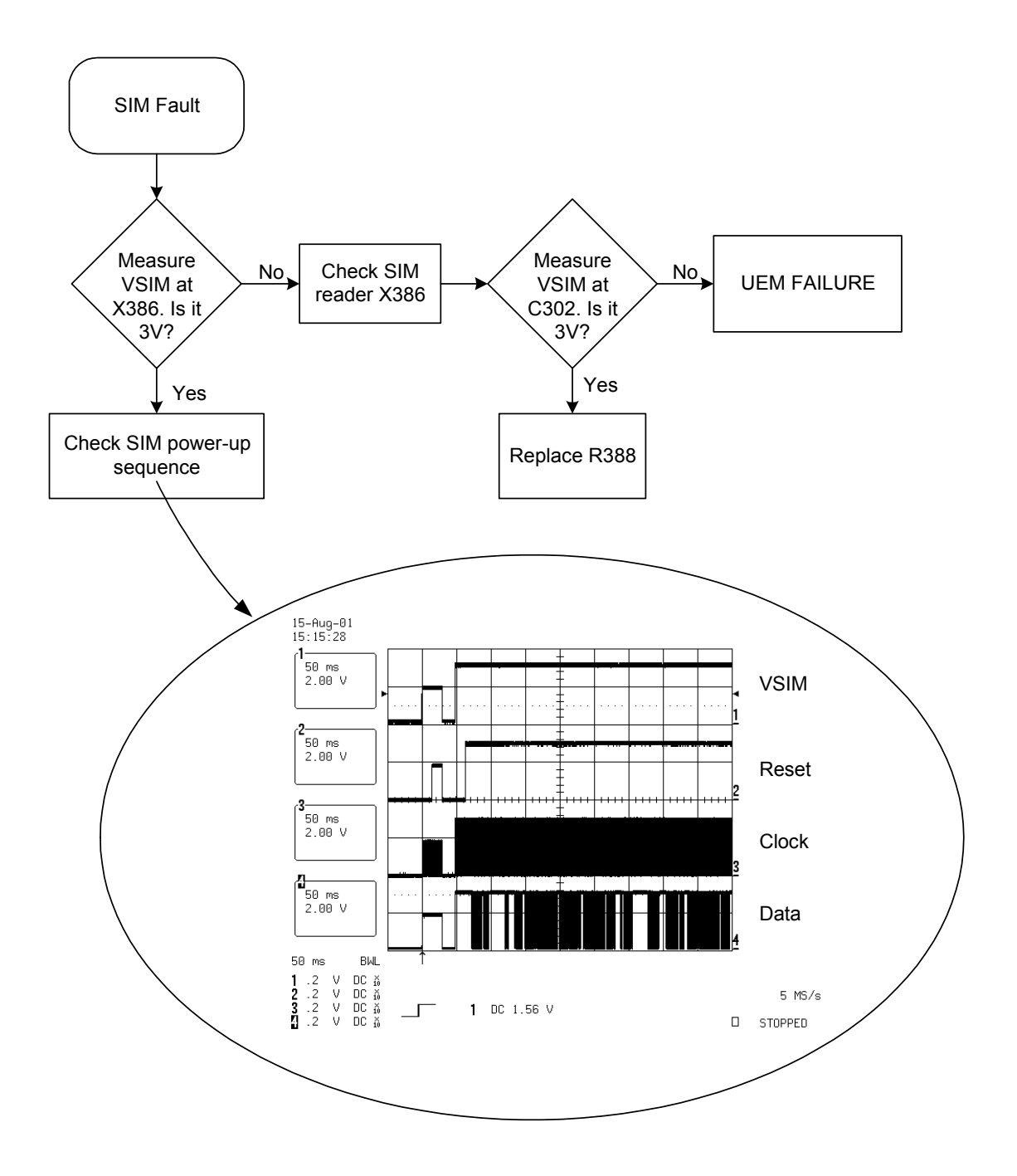

### **Display Failure**

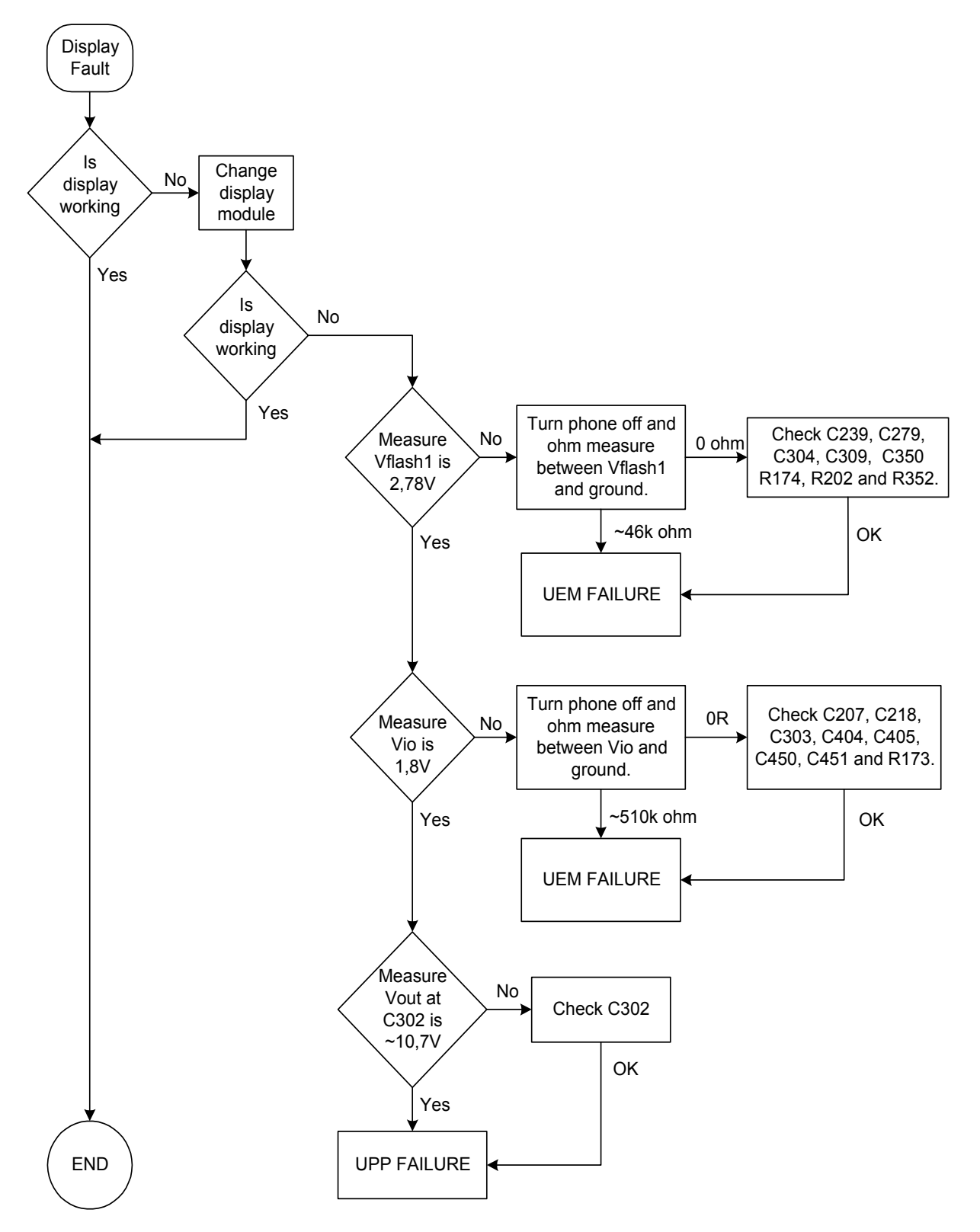

### **Keypad Failure**

#### Power key failure

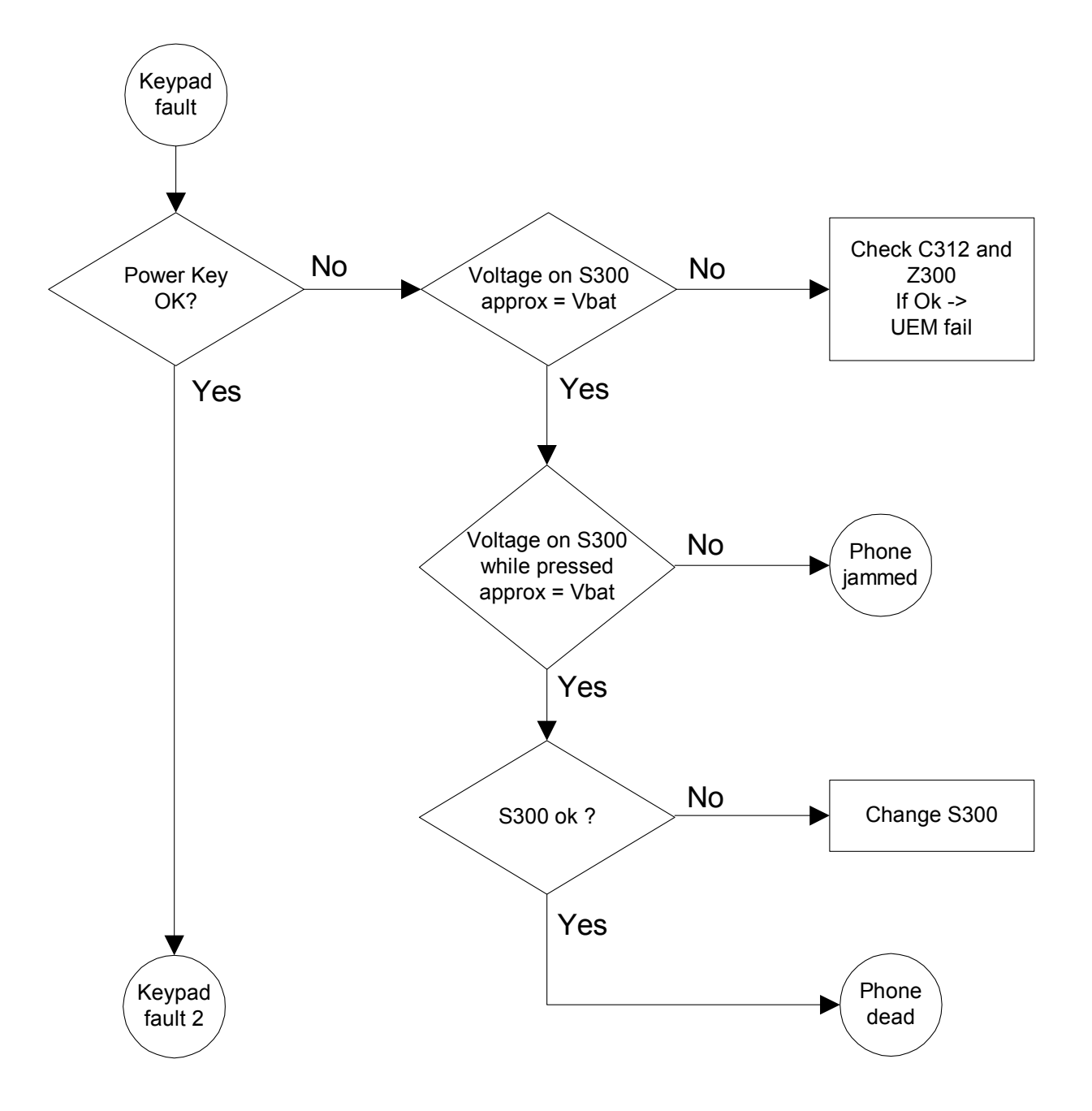

#### Volume key failure

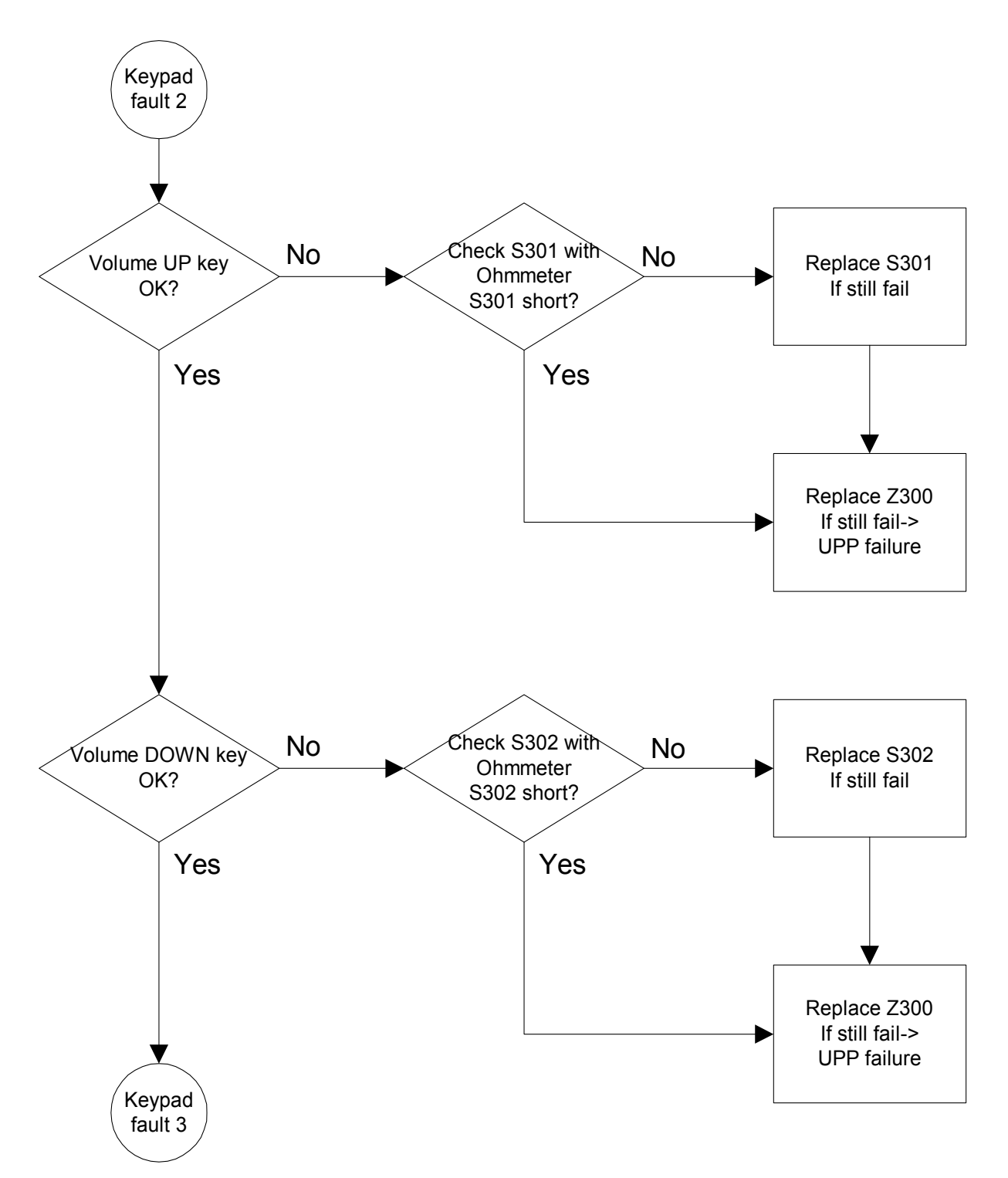

### Keyboard failure

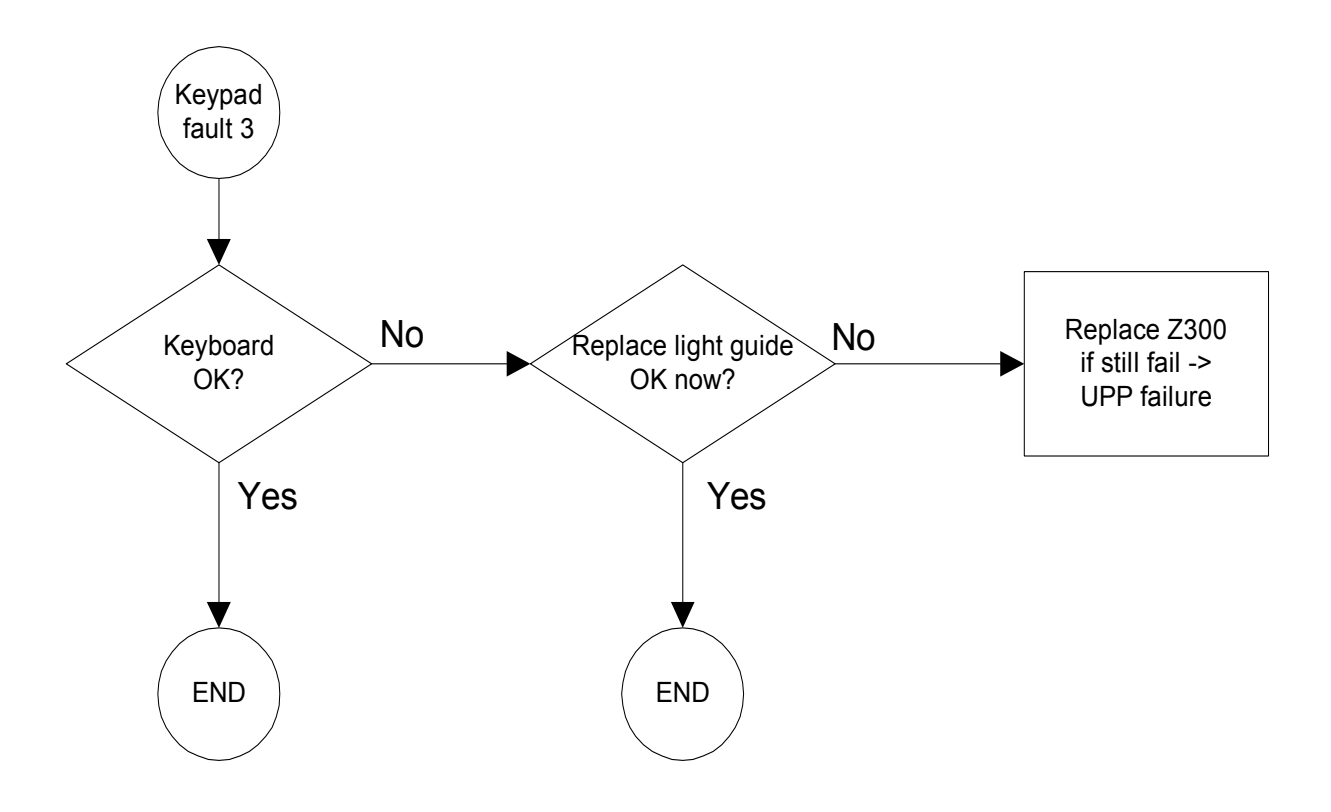

### Audio faults

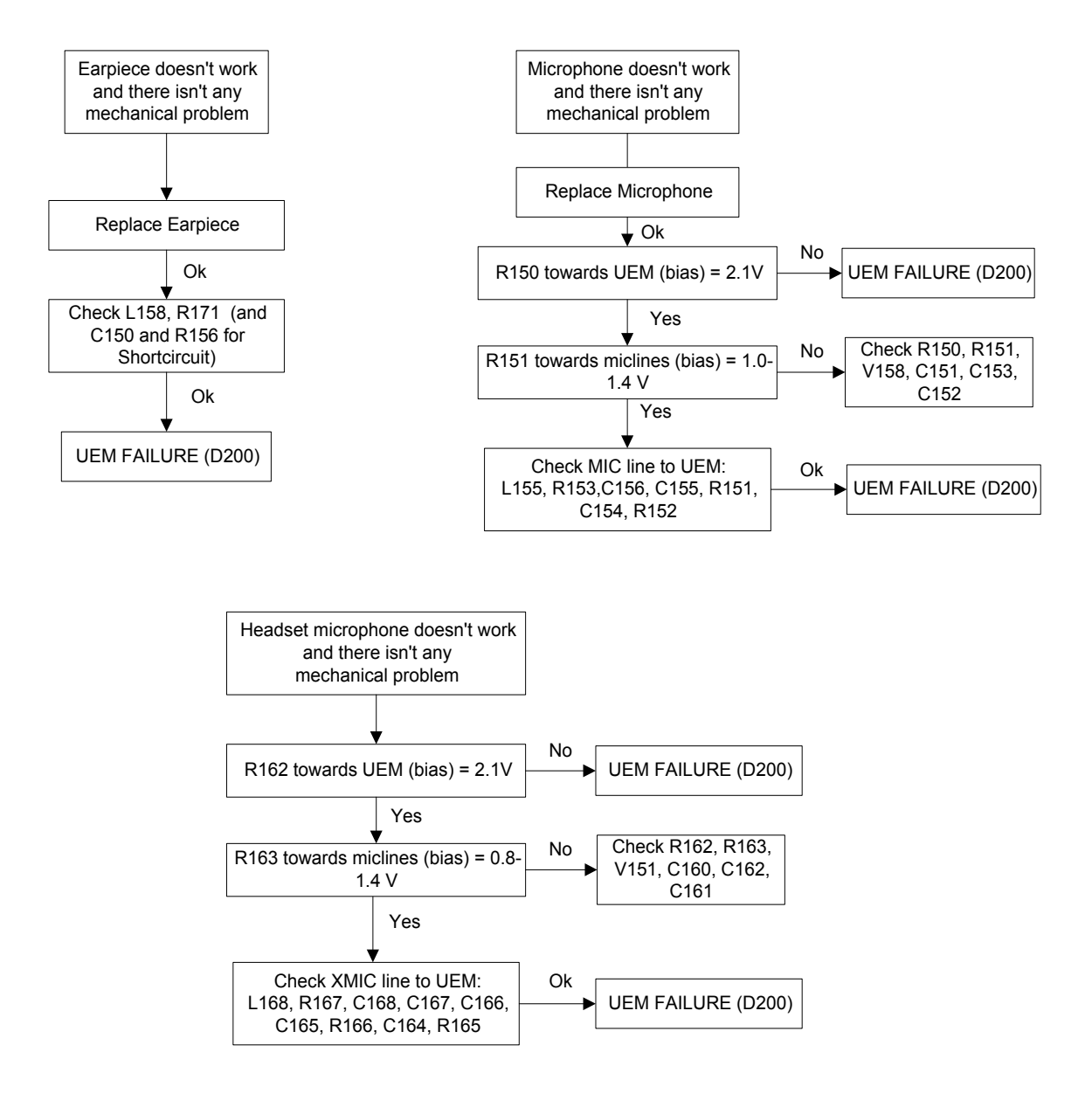

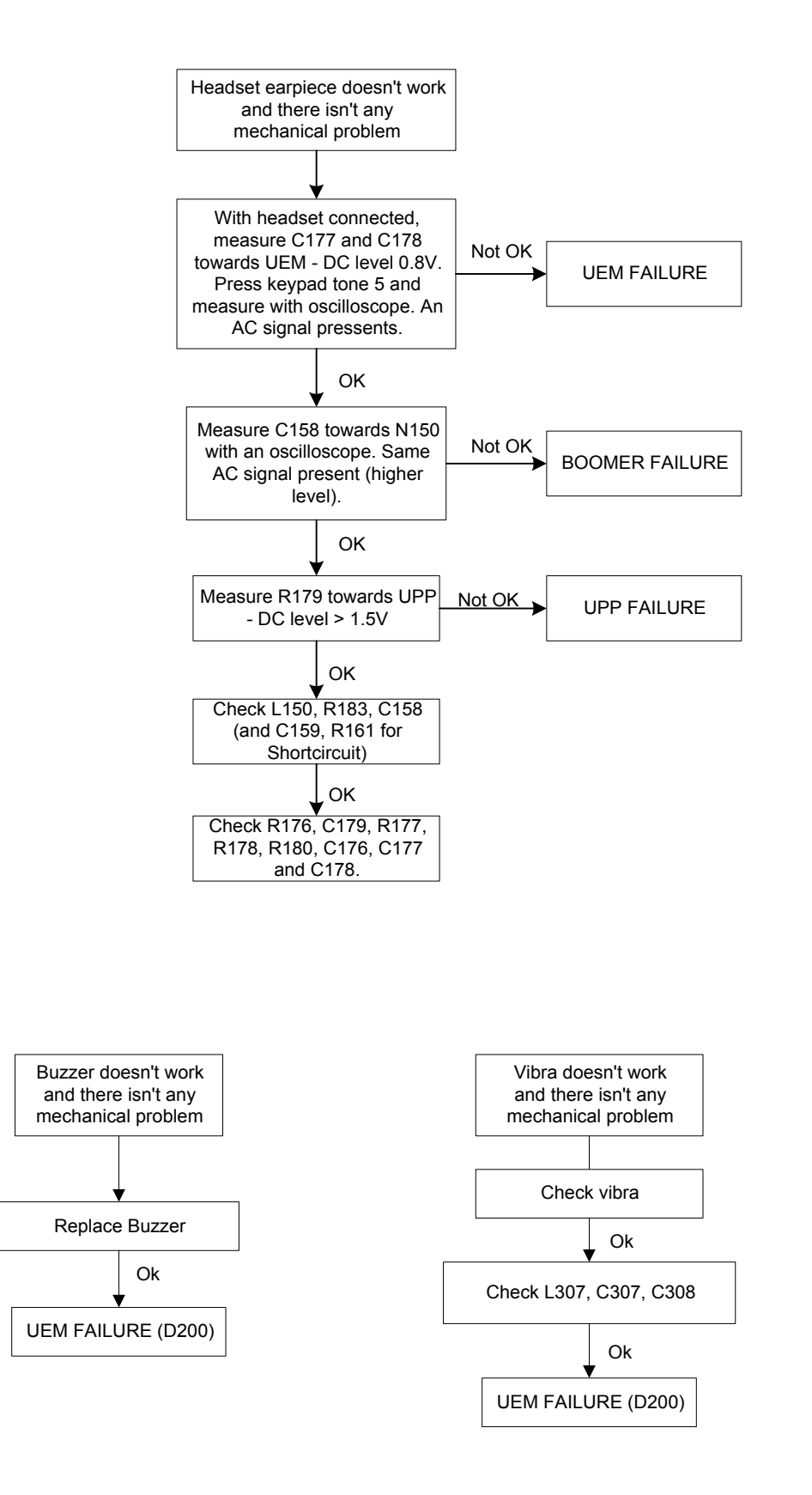

### **Charger failure**

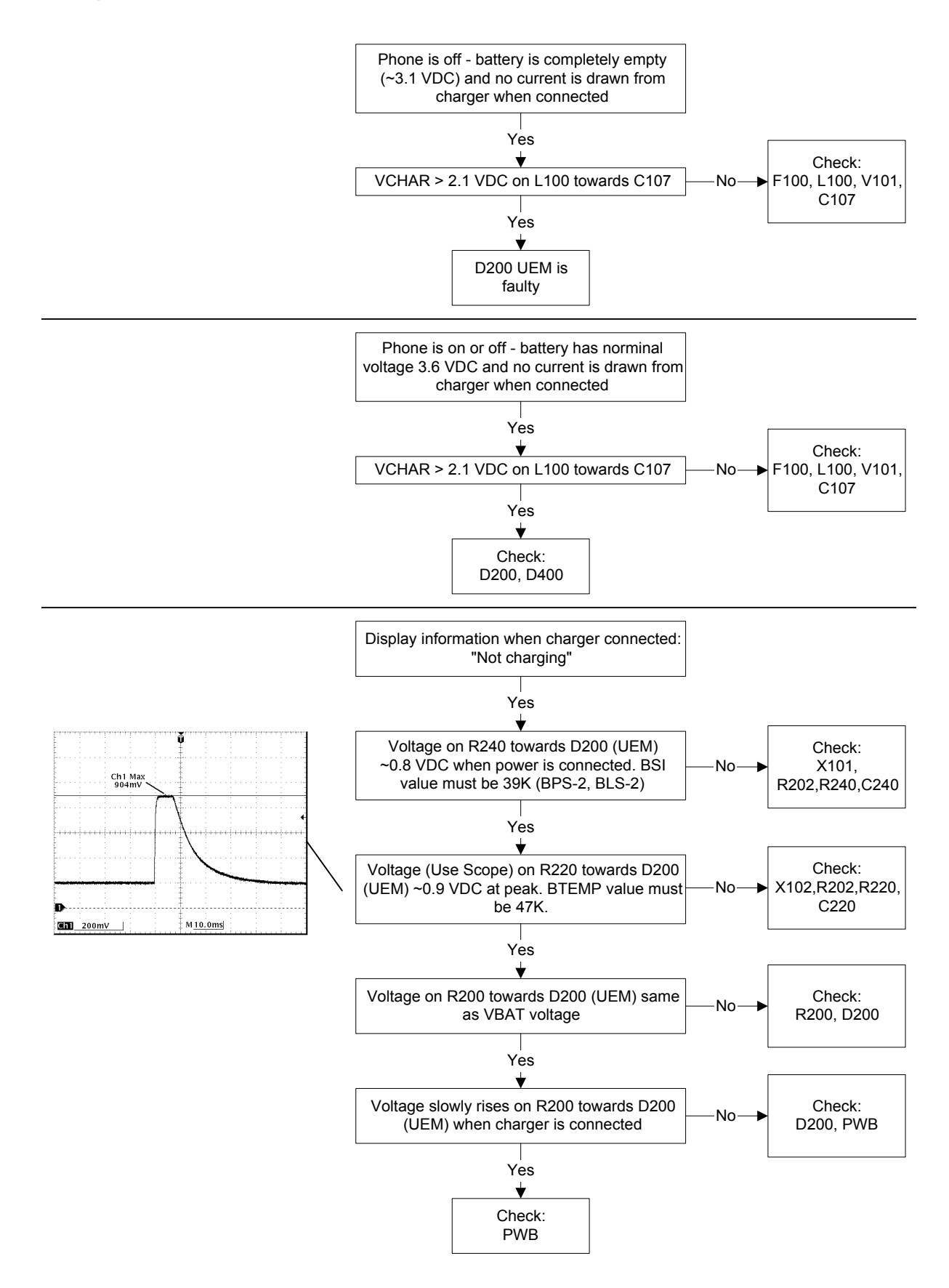

### Blue Tooth module faults

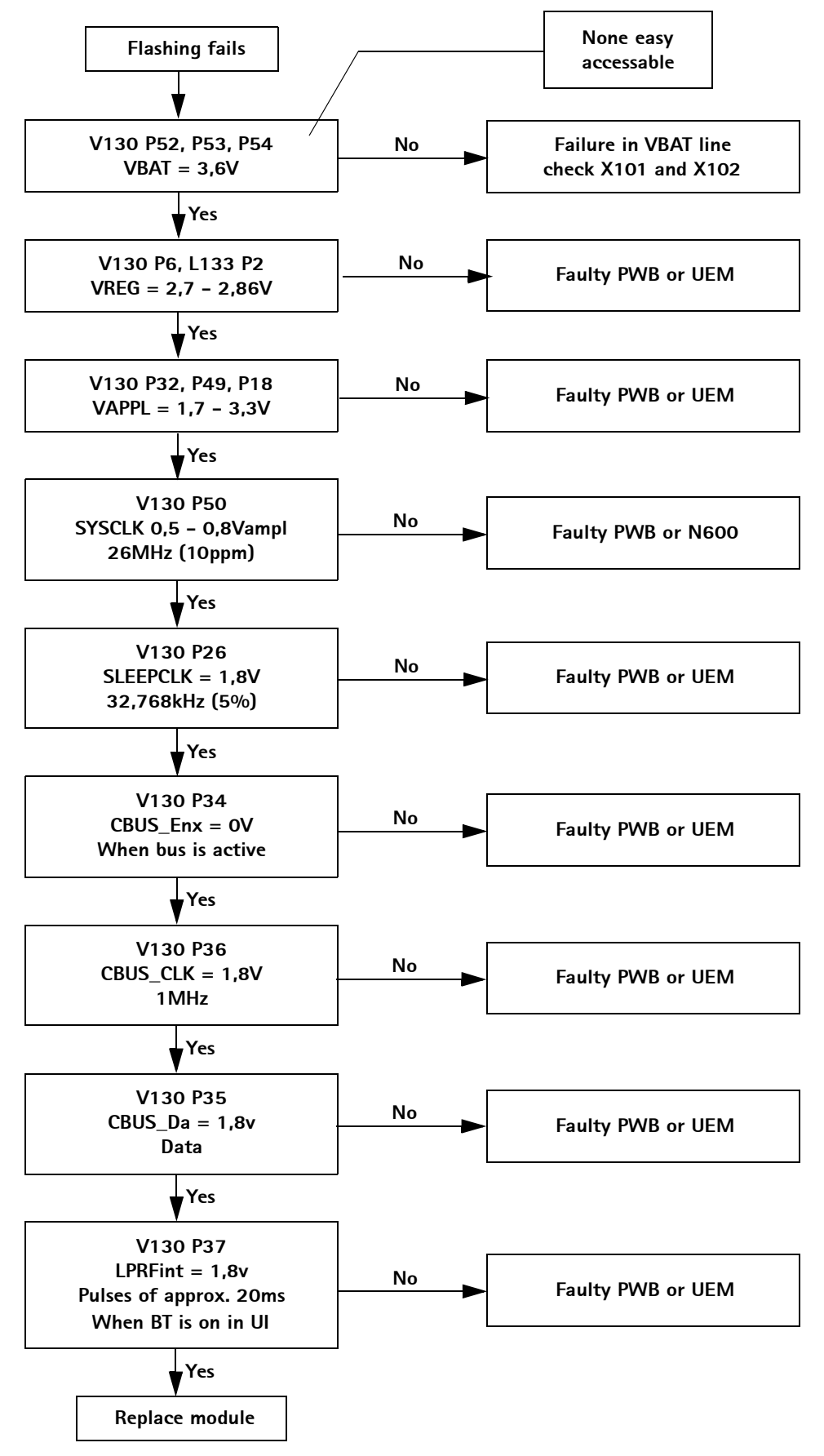

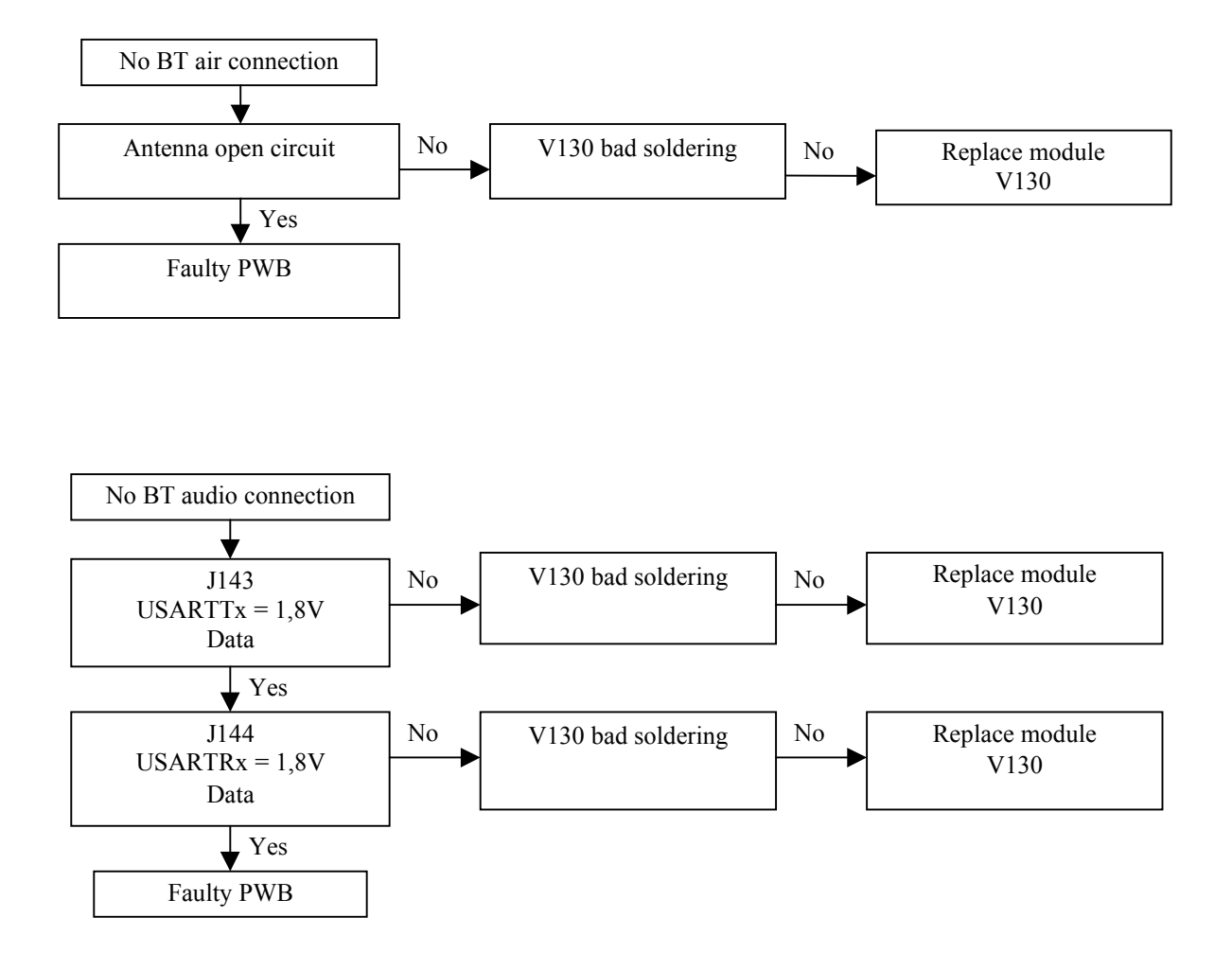

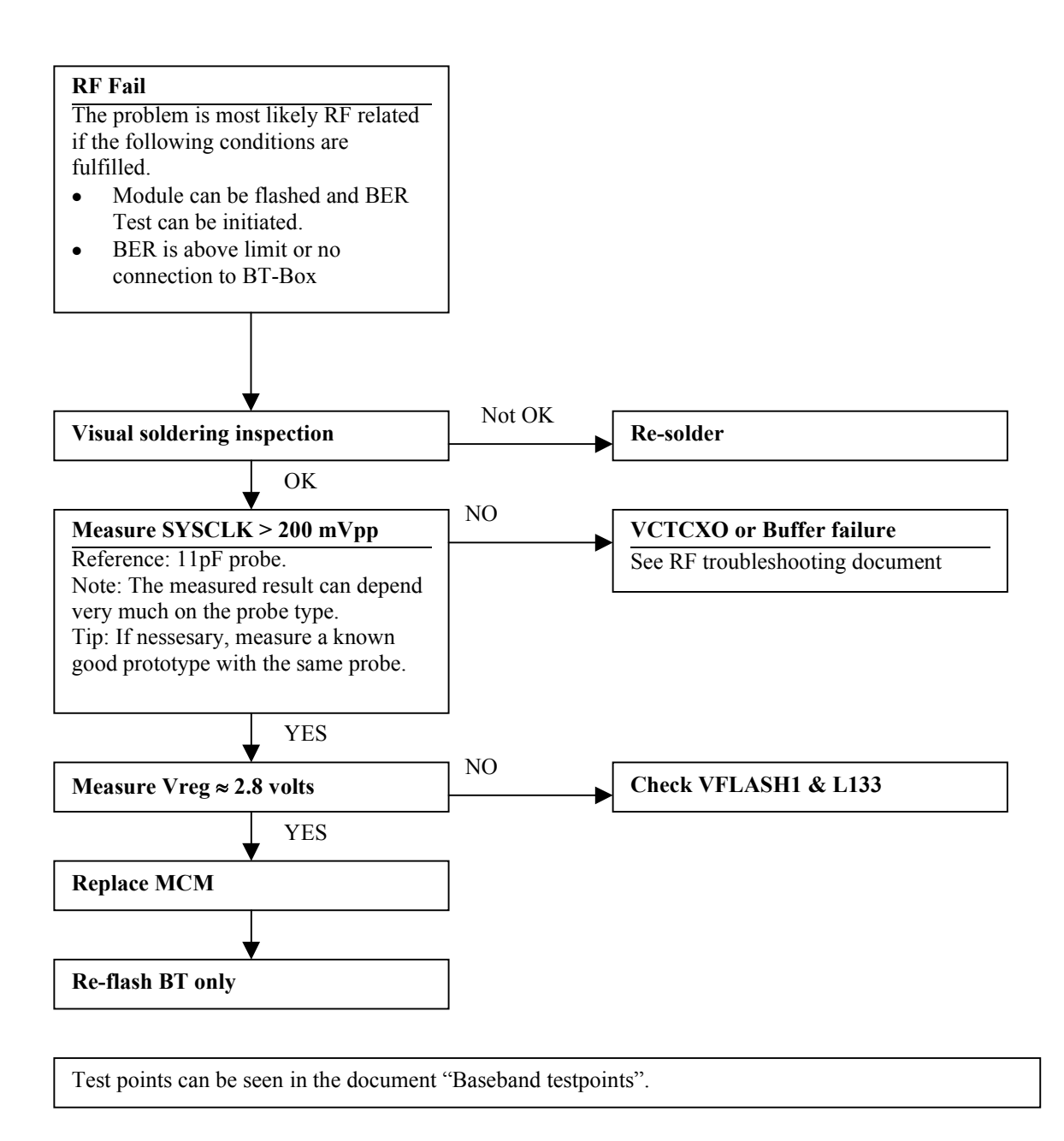

### **RF** Troubleshooting

### Introduction

Measurements should be done using Spectrum Analyzer with high-frequency highimpedance passive probe (LO-/reference frequencies and RF-power levels) and Oscilloscope with a 10:1 probe (DC-voltages and low frequency signals).

The RF-section is build around one ASICS Hagar (N600). For easier troubleshooting, this RF troubleshooting document is divided into sections.

Before changing Hagar, please check the following things: Supply voltages are OK and serial communication are coming to Hagar (See Baseband troubleshooting document).

Please note that the grounding of the PA-module is directly below PA-module so it is difficult to check or change. **Most RF semiconductors are static discharge sensitive!** So ESD protection must be taken during repair (ground straps and ESD soldering irons). The Hagar IC is moisture sensitive so parts must be pre-baked prior to soldering.

Apart from key-components described in this document here are a lot of discrete components (resistors, inductors and capacitors) which troubleshooting is done by checking if soldering of the component is done properly, for factory repairs (checking if it is missing from PCB). Capacitors can be checked for shortening and resistors for value by means of an ohmmeter, but be aware in-circuit measurements should be evaluated carefully.

Please be aware that all measured voltages or **RF levels in this document are rough figures**. Especially RF levels varies due to different measuring equipment or different grounding of the used probe.

All tuning must be done with Phoenix Service Software, version 02.90.001, or later.

### RF Key component placement

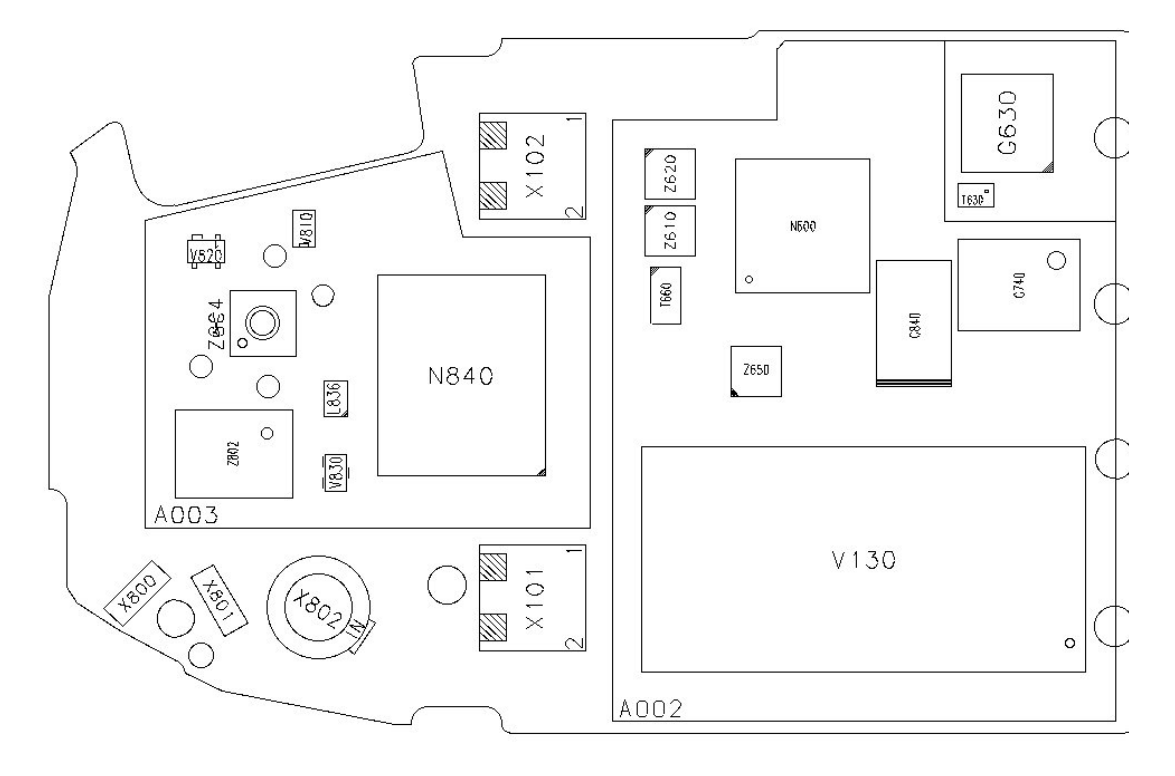

| Reference<br>number | Name                | Reference<br>number | Name                |
|---------------------|---------------------|---------------------|---------------------|
| N600                | HAGAR RF IC         | X802                | RF Connector        |
| N840                | PA                  | L836                | Directional Coupler |
| Z610                | PCN RX SAW filter   | V830                | Detector Diode      |
| Z620                | EGSM RX SAW filter  | X101                | Battery Terminal V+ |
| Z650                | EGSM TX SAW filter  | X102                | Battery Terminal V- |
| Z804                | RX DUAL SAW filter  | G630                | VC0                 |
| Z802                | RXTX Switch Module  | G740                | VCTCX0              |
| T660                | PCN TX Balun        | T630                | VCO Balun           |
| V810                | PCN RX LNA          | C840                | Supply Capacitor    |
| V820                | EGSM RX LNA         | V130                | Bluetooth Module    |
| X800                | Antenna signal clip | A002                | HAGAR RF Can        |
| X801                | Antenna ground clip | A003                | PA Can              |

### NOKIA

PAMS Technical Documentation

### **RF** Measurement points

#### PA Can

Measurement points are shown on the picture below inside the circles.

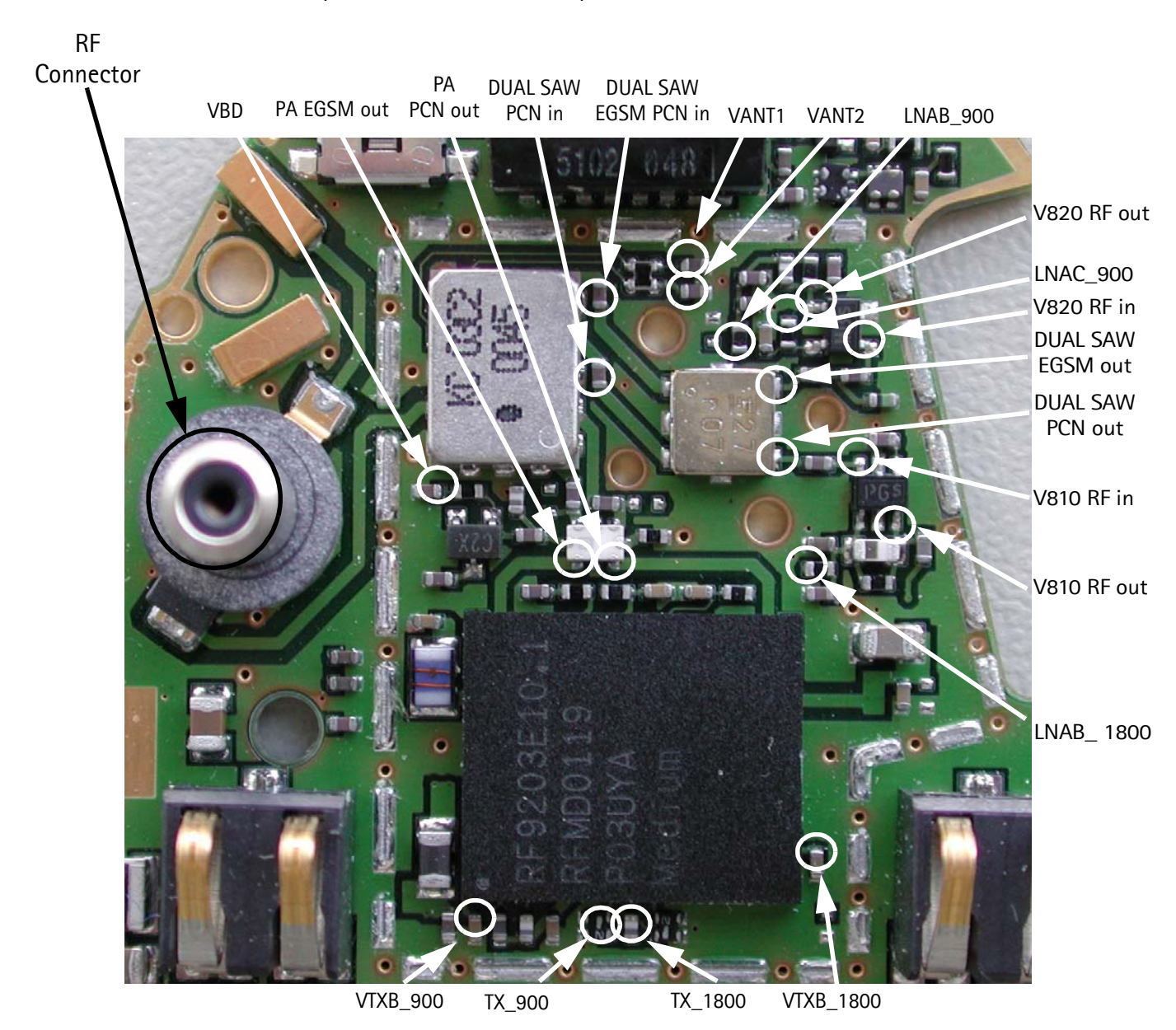

### Hagar RF can

Measurement points are shown circled on the picture below.

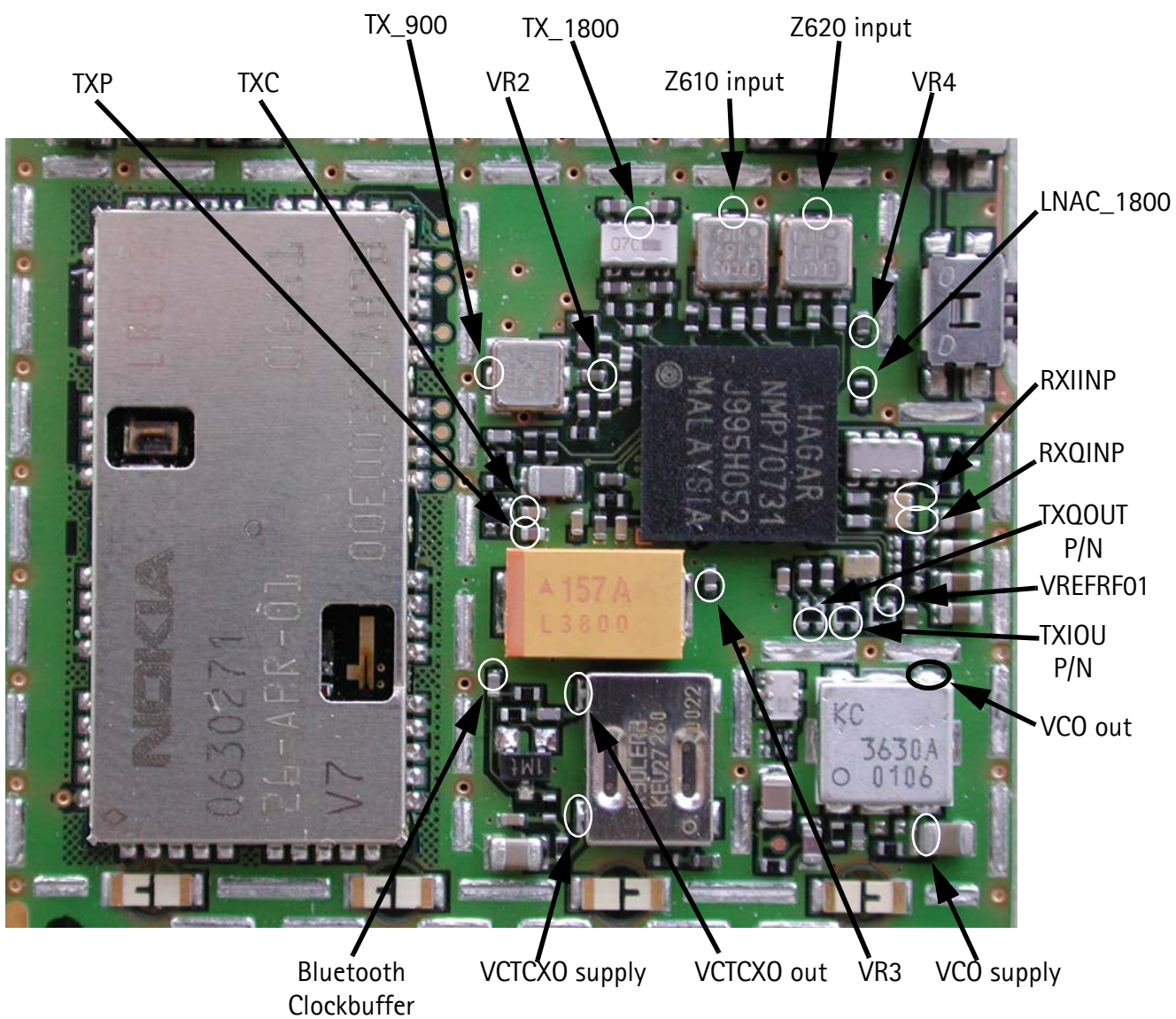

output

### Abbreviations in fault finding charts

| BB    | Baseband                                                           |
|-------|--------------------------------------------------------------------|
| DC    | Direct Current                                                     |
| EGSM  | Extended GSM (See section 9.6.1 for frequency range)               |
| ESD   | Electro Static Dicharge                                            |
| f:    | Frequency of signal (measured with Spectrum Analyzer)              |
| GPRS  | General Packed Radio Service                                       |
| HSCSD | High Speed Circuit Switched Data                                   |
| LO    | Local Oscillator                                                   |
| P:    | Power of signal in decibels (dB) (measured with Spectrum Analyzer) |
| PA    | Power Amplifier                                                    |
| PCB   | Printed Circuit Board                                              |
| PCN   | GSM1800 (See section 9.6.2 for frequency range)                    |
| PLL   | Phase Locked Loop                                                  |
| RF    | Radio Frequency                                                    |
| RX    | Receiver                                                           |
| T:    | Time between pulses                                                |
| TX    | Transmitter                                                        |
| UHF   | Ultra High Frequency                                               |
| V:    | Voltage of signal (measured with oscilloscope)                     |
| VCO   | Voltage controlled oscillator                                      |
| VHF   | Very High Frequency                                                |

### RF in general

The RF part of this product is a Dualband Direct Conversion transceiver (Also used in 6210, 8210, 8850, 8310, and other). In Direct Conversion no intermediate frequencies are used for up- or downconversion. The VCO is set to either twice or four times (depending on the band used) the wanted RX or TX Frequency. The VCO frequency is divided by either 2 or 4 and fed to the mixers (down-conversion) or modulators (up-conversion). Up- or down-conversion is done in one step, directly between RF frequency and DC. All up and down-conversion takes place in the RF IC named Hagar (N600). Hagar also contains PLL and a DC control section used to power and/or control LNAs, TX buffers, Detector and RX/TX Switch. Hagar is controlled via a serial bus (CTRL).

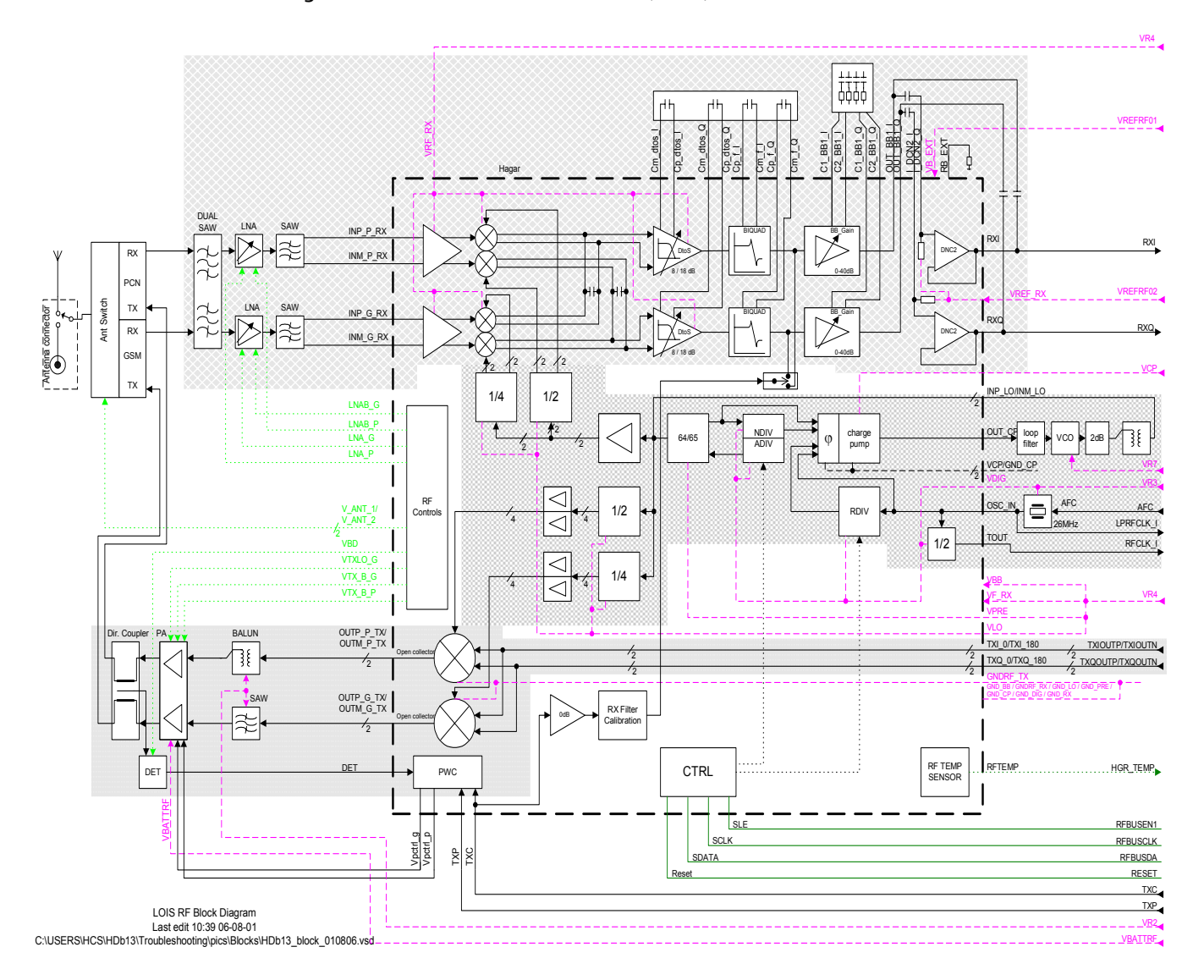

The RF supports HSCSD (High Speed Circuit Switched Data) and GPRS (General Packed Radio Service), meaning multislot operation, this will not require special equipment or procedures in repair situations.

### **EGSM Receiver**

| Gener | eneral instructions for EGSM RX troubleshooting<br>Connect the the phone to a PC with DAU-9P cable and dongle and follow the following<br>instructions: |                |            |        |  |
|-------|----------------------------------------------------------------------------------------------------|----------------|------------|--------|--|
|       | Start Phoenix Service Software                                                                                                    |                |            |        |  |
|       | Select                                                                                                    | File           |            | Alt-F  |  |
|       |                                                                                                    | Scan Product   |            | Ctrl-R |  |
|       | Wait until phone information shows in the lower right corner of the screen.                                                                             |                |            |        |  |
|       | Set operating mode to local mode                                                                                                    |                |            |        |  |
|       | Select                                                                                                    | Maintenance    |            | Alt-M  |  |
|       |                                                                                                    | Tuning         |            | т      |  |
|       |                                                                                                    | RF Con         | itrols     | F      |  |
|       | Wait until the RF Controls window pops up                                                                                                    |                |            |        |  |
|       | Select                                                                                                    | Band           | GSM 900    |        |  |
|       |                                                                                                    | Active unit    | RX         |        |  |
|       |                                                                                                    | Operation mode | Continuous |        |  |
|       |                                                                                                    | RX/TX Channel  | 37         |        |  |
|       |                                                                                                    | AGC            | 8          |        |  |

The setup should now look like this:

| The contract of the contract of the contract o |               |
|----------------------------------------------------------------------------------------------------|---------------|
| <u>File E</u> dit <u>V</u> iew <u>P</u> roduct Flashing <u>M</u> aintenance <u>T</u> ools <u>B</u> D <u>W</u> indow <u>H</u> elp                                                                                                    |               |
| 🗋 🖻 🚘 📕 🖉 Operating mode: 🛛 Local 💽 🔄 Read 🗖 Change with Reset                                                                                                    |               |
| Connection FBUS Settings <u>Registration</u>                                                                                                    | Edge N/A      |
|                                                                                                    |               |
|                                                                                                    |               |
|                                                                                                    |               |
|                                                                                                    |               |
| RF Controls                                                                                                    |               |
| Rand GCM 900 T Ty PA Mode Free T                                                                                                    |               |
|                                                                                                    |               |
| Active Unit:  Rx I Tx Power Level:  base I                                                                                                    |               |
| Operation Mode: Continuous Tx Data Type: Random                                                                                                    |               |
| Rx/Tx Channel: 37 942.400000                                                                                                    |               |
| Monitor Channel: 37 942.400000                                                                                                    |               |
| AGC: 8: FEG ON + 46 dB                                                                                                    |               |
| AFC: 38 Help                                                                                                    |               |
|                                                                                                    |               |
|                                                                                                    |               |
|                                                                                                    |               |
|                                                                                                    |               |
| Ready V 1.80 , 06-07-01 , NPB                                                                                                    | -4 , (c) NMP. |

Apply a 942.467 MHz (channel 37 + 67.710kHz offset) -80 dBm signal to the RF-connector (remember to compensate for cable attenuation).

Measuring with an oscilloscope on "RXIINP" or "RXQINP" this picture should be seen on a working EGSM receiver:

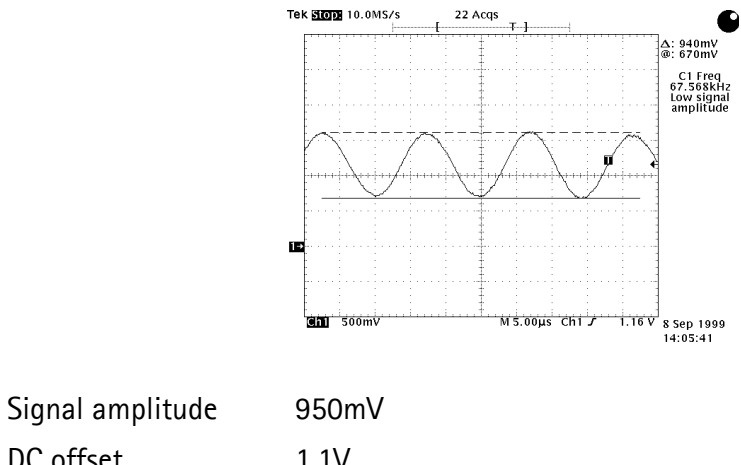

| DC offset | 1,1V  |  |
|-----------|-------|--|
| Frequency | 67kHz |  |
|           |       |  |

If this picture is not seen, then go to troubleshooting.

### Fault finding chart for EGSM receiver

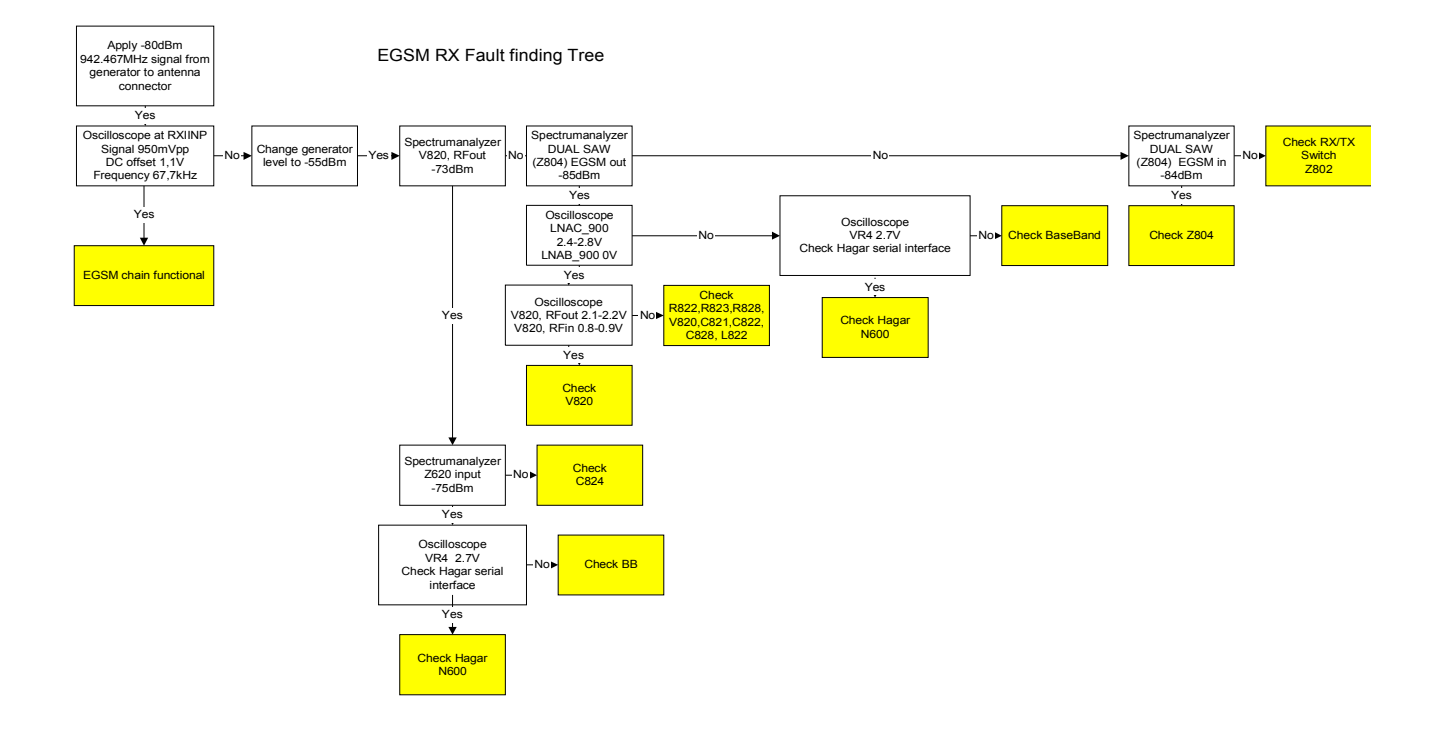

### EGSM Signal path

For easy error tracing it is important to know the signal path of the EGSM receiver. The compnents can be grouped into blocks and drawn as shown below. Note that the picture shows bothe EGSM receiver (bottom) and PCN (top).

Tba

#### **RX/TX** Switch

From the antenna-pad (X800) the RF signal is lead to the RX/TX switch (Z802) via a mechanical switch, the antenna connector (X802).

If no control voltage is present at VC1 or VC2 the RX/TX switch is open to the two RX outlets GSM\_Rx and DCS\_Rx. The RX/TX switch will work as a diplexer and EGSM signals pass to GSM\_Rx and PCN signals to DCS\_Rx.

From GSM\_Rx the EGSM signal is feed to the Dual RX SAW filter (Z804) via C804.

#### Front-end

The EGSM front-end consists mainly of two SAW filters (Z804 and Z620) and one LNA (V820) in-between. The SAW filters provides out-of-band blocking immunity, the LNA provides front-end gain. The first SAW filter (Z804) is a DUAL package including SAW filter for both EGSM and PCN. The last SAW filter (Z620) is single ended input and balanced output providing a balanced signal input for Hagar (N600).

The signal-path is through Z804 (In-band insertion-loss 3,5dB), through the matching circuit (L821, L820 and C821) and to the EGSM LNA (V820, RFin).

From the LNA (V820, RF out) the signal is lead through C824, through the 2<sup>nd</sup> EGSM SAW Z620 (In-band insertion-loss 3,5dB), through the balanced matching circuit (C626, C627, L626) to Hagar (N600).

#### Hagar

The balanced RX signal is mixed with a signal from the local oscillator at the same frequency as the wanted RX signal. After mixing the signal is converted to a single ended signal in the DtoS (Differential to Single ended) amplifier. The signal is now filtered in a BIQUAD filter to provide channel separation, amplified in the BB\_Gain amplifier and DC compensated in DCN2.

### **PCN** Receiver

General instructions for PCN RX troubleshooting

Connect the the phone to a PC with DAU-9P cable and dongle and follow the following instructions:

Alt-F

Start Phoenix Service Software

| Select | File |
|--------|------|
|        |      |

Scan Product Ctrl-R

Wait until phone information shows in the lower right corner of the screen.

Set operating mode to local mode

| Select | Maintenance | Alt-M |
|--------|-------------|-------|
|        | Tuning      | Т     |
|        | RF Controls | F     |

Wait until the RF Controls window pops up

| Select | Band           | GSM 1800   |
|--------|----------------|------------|
|        | Active unit    | RX         |
|        | Operation mode | Continuous |
|        | RX/TX Channel  | 700        |
|        | AGC            | 8          |

The setup should now look like this:

| 🏠 Phoenix                                                                                                    | _ 8 ×    |
|----------------------------------------------------------------------------------------------------|----------|
| <u>F</u> ile <u>E</u> dit <u>V</u> iew <u>P</u> roduct F]ashing <u>M</u> aintenance <u>T</u> ools <u>R</u> D <u>W</u> indow <u>H</u> elp |          |
| 🗋 🖆 🔚 🛛 Operating mode: 🛛 Local 🔄 🔄 🔄 Eead 🗖 Change with Reset                                                                           |          |
| Connection FBUS Settings <u>Registration</u>                                                                                             | Edge N/A |
|                                                                                                    |          |
|                                                                                                    |          |
|                                                                                                    |          |
|                                                                                                    |          |
| RF Controls                                                                                                    |          |
| Band GSM 1800 Tx PA Mode: Free T                                                                                                    |          |
|                                                                                                    |          |
|                                                                                                    |          |
| Pu/Tu Channel: 700 1842 900000                                                                                                    |          |
|                                                                                                    |          |
| Monitor Channel; 700 1842.800000                                                                                                    |          |
| AGC: J8: FEG ON + 46 dB                                                                                                    |          |
| AFC: 38 Help                                                                                                    |          |
|                                                                                                    |          |
|                                                                                                    |          |
|                                                                                                    |          |
| Ready V 1.80 , 06-07-01 , NPE-4 , (c) NMP.                                                                                               |          |

Apply a 1842.867 MHz (channel 700 + 67.710kHz offset) -80 dBm signal to the RF-connector (remember to compensate for cable attenuation). Measuring with an oscilloscope on "Hagar RXI" or "Hagar RXQ" this picture should be seen on a working PCN receiver:

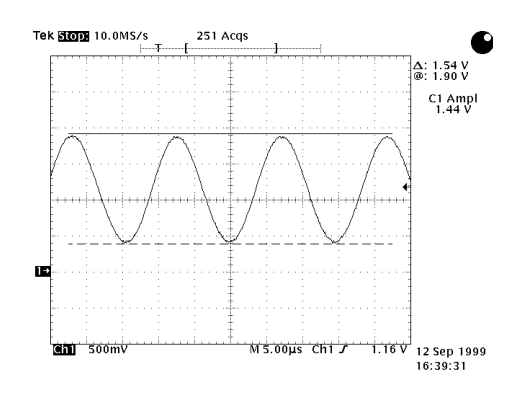

| Signal amplitude | 1.5V  |
|------------------|-------|
| DC offset        | 1,1V  |
| Frequency        | 67kHz |

If this picture is not seen, then go to section 6.2 of this document for troubleshooting.

### Fault finding chart for PCN receiver

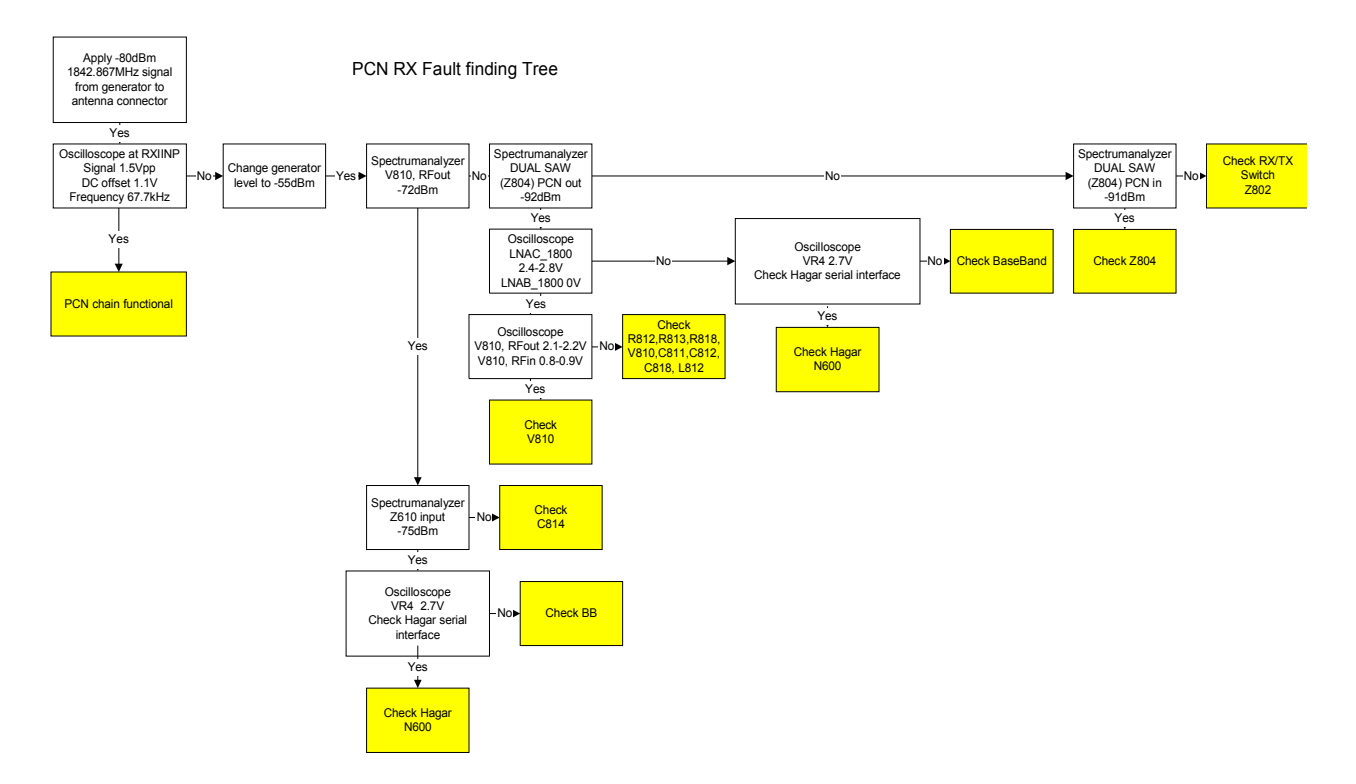

### PCN Signal path

For easy error tracing it is important to know the signal path of the PCN receiver. The components can be grouped into blocks and drawn as shown below. Note that the picture shows both EGSM receiver (bottom) and PCN receiver (top).

Tba

### **RX/TX** Switch

From the antenna-pad (X800) the RF signal is lead to the RX/TX switch (Z802) via a mechanical switch, the antenna connector (X802).

If no control voltage is present at VC1 or VC2 the RX/TX switch is open to the two RX outlets GSM\_Rx and DCS\_Rx. The RX/TX switch will work as a diplexer and EGSM signals pass to GSM\_Rx and PCN signals to DCS\_Rx.

From DCS\_Rx the PCN signal is feed to the Dual RX SAW filter (Z804) via C806.

#### Front-end

The PCN front-end consists mainly of two SAW filters (Z804 and Z610) and one LNA (V810) in-between. The SAW filters provides out-of-band blocking immunity, the LNA provides front-end gain. The first SAW filter (Z804) is a DUAL package including SAW filter for both EGSM and PCN. The last SAW filter (Z610) is single ended input and balanced output providing a balanced signal input for Hagar (N600).

The signal-path is through Z804 (In-band insertion-loss max 4dB), through C811 to the PCN LNA (V810, RFin).

From the LNA (V810, RF out) the signal is lead through C814, through the 2<sup>nd</sup> EGSM SAW Z610 (In-band insertion-loss max 4dB), through the balanced matching circuit (C616, C617, L616) to Hagar (N600).

#### Hagar

The balanced RX signal is mixed with a signal from the local oscillator at the same frequency as the wanted RX signal. After mixing the signal is converted to a single ended signal in the DtoS (Differential to Single ended) amplifier. The signal is now filtered in a BIQUAD filter to provide channel separation, amplified in the BB\_Gain amplifier and DC compensated in DCN2.

### **EGSM Transmitter**

#### General instructions for EGSM TX troubleshooting

Apply a RF-cable to the RF-connector to allow the transmitted signal to act as normal. RF-cable should be connected to measurement equipment (GSM Test equipment, Power-meter, Spectrum Analyzer, or similar) or to at least a 10-dB attenuator, otherwise the PA may be damaged.

Connect the phone to a PC with DAU-9P cable and dongle and follow the following instructions:

Start Phoenix Service Software

| Select | File |              | Alt-F  |
|--------|------|--------------|--------|
|        |      | Scan Product | Ctrl-R |

Wait until phone information shows in the lower right corner of the screen.

Set operating mode to local mode

| Select | Maintenance | Alt-M |
|--------|-------------|-------|
|        | Tuning      | Т     |
|        | RF Controls | F     |

Wait until the RF Controls window pops up

| Select | Band           | GSM 900 |
|--------|----------------|---------|
|        | Active unit    | TX      |
|        | Operation mode | Burst   |
|        | RX/TX Channel  | 37      |
|        | TX PA Mode     | Free    |
|        | TX Power Level | 10      |
|        | TX Data Type   | Random  |
The setup should now look like this:

| 🏠 Phoenix                                                                                                    |                                      |
|----------------------------------------------------------------------------------------------------|--------------------------------------|
| $\underline{F}ile  \underline{E}dit  \underline{V}iew  \underline{P}roduct  FJashing  \underline{M}aintenance  \underline{I}ools  \underline{R}D  \underline{W}indow  \underline{H}elp$                                                                                                    |                                      |
| 📔 🖙 🔚 🛛 Operating mode: 🛛 Local 🗨 🔄 Read 🗖 Chang                                                                                                    | e with Reset                         |
| Connection FBUS                                                                                                    | Edge N/A                             |
|                                                                                                    |                                      |
|                                                                                                    |                                      |
| The second second secon |                                      |
|                                                                                                    |                                      |
| Band: GSM 900 💌 Tx PA Mode: Free 💌                                                                                                    |                                      |
| Active Unit: Tx 💌 Tx Power Level: 10                                                                                                    | <b>_</b>                             |
| Operation Mode: Burst 💌 Tx Data Type: Rand                                                                                                    | om 🔽                                 |
| Rx/Tx Channel: 37 897.400000                                                                                                    |                                      |
| Monitor Channet: 37 942,400000                                                                                                    |                                      |
| AGC: 8: FEG ON + 46 dB                                                                                                    |                                      |
| AFC: 110                                                                                                    | Help                                 |
|                                                                                                    |                                      |
|                                                                                                    |                                      |
|                                                                                                    |                                      |
|                                                                                                    |                                      |
|                                                                                                    |                                      |
|                                                                                                    |                                      |
| Ready.                                                                                                    | V 1.80 , 06-07-01 , NPE-4 , (c) NMP. |

Now the measurement equipment should measure the following output signal from the phone.

P<sub>out</sub> +23dBm @ 897.4MHz

If this is not the case, then go to the fault finding chart for EGSM transmitter in this document for troubleshooting.

## Path of the transmitted EGSM signal

For easy error tracing it is important to know the signal path of the EGSM transmitter. The components can be grouped into blocks and drawn as shown below. Note that the picture shows both EGSM transmitter (bottom) and PCN transmitter (top).

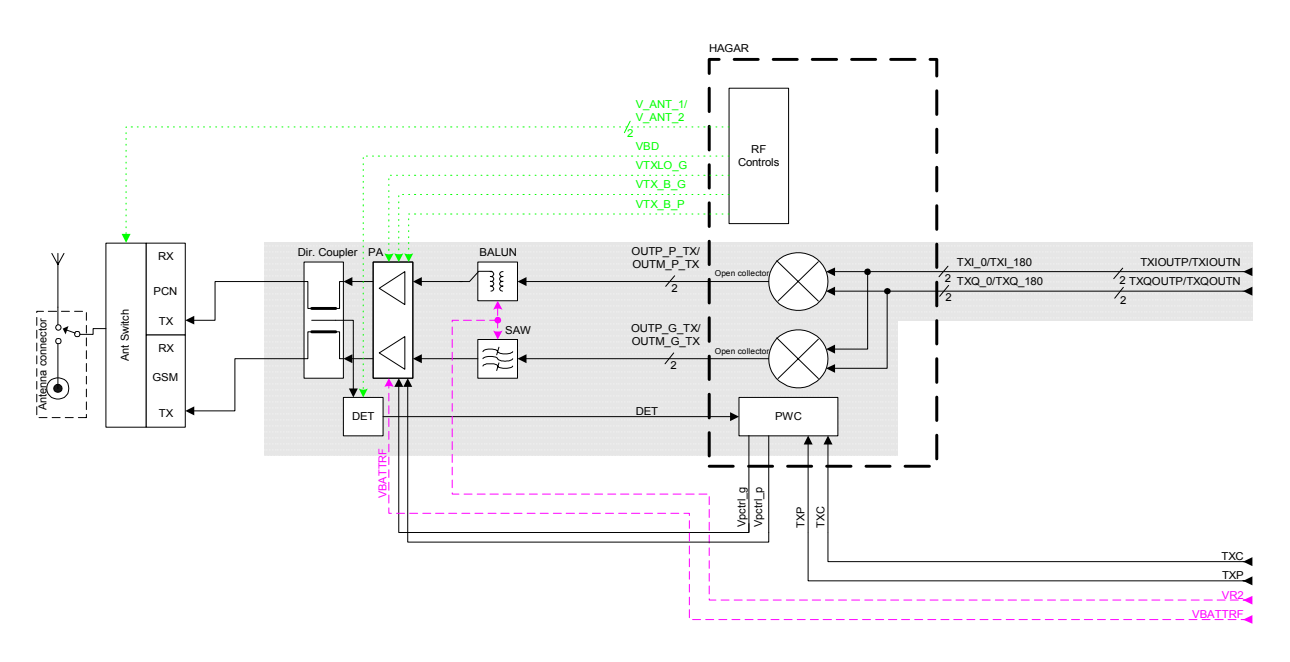

#### Hagar

The Balanced TX signal from baseband is coming to the RF IC Hagar. It includes RF modulators, one for EGSM and one for PCN. The Baseband signal is mixed with the LO signal corresponding to the wanted TX channel. The PCN TX output of Hagar is a balanced signal.

From the output of Hagar the signal goes through the EGSM TX SAW filter (Balanced to single ended) to the PA EGSM input.

### PA

The PA EGSM part has a maximum output at app. 35dBm. The supply is coming directly from the Battery terminals.

The output is controlled by Hagar by the power control loop. From the ouput of the PA the signal goes through the directional coupler (one of the power control loop components) to the RXTX Switch.

#### **RXTX Switch**

The RXTX Switch is making the filtering between RX and TX Bands and between EGSM and PCN bands. It is controlled by Hagar by the two voltages VANT1 and VANT2. The following table shows the different states.

| VANT1 [Volt] | VANT2 [Volt] | EGSM Rx | PCN Rx | EGSM Tx | PCN Tx |
|--------------|--------------|---------|--------|---------|--------|
| 0            | 0            | Х       | Х      |         |        |
| 0            | 2.7          |         |        | Х       |        |
| 2.7          | 0            |         |        |         | Х      |

# Fault finding chart for EGSM transmitter

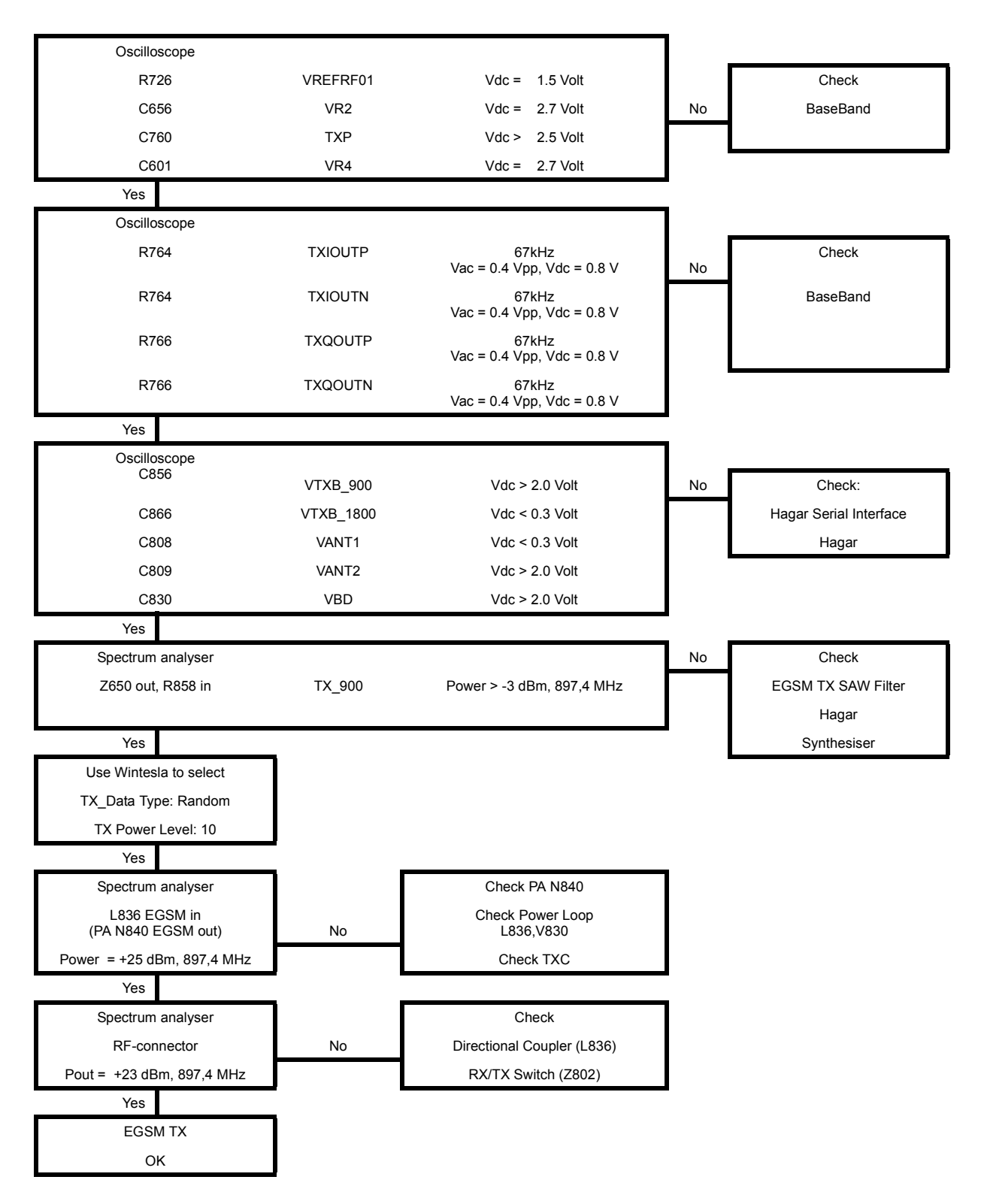

# **PCN Transmitter**

## General instructions for PCN TX troubleshooting

Apply a RF-cable to the RF-connector to allow the transmitted signal to act as normal. RF-cable should be connected to measurement equipment (GSM Test equipment, Power-meter, Spectrum Analyzer, or similar) or to at least a 10-dB attenuator, otherwise the PA may be damaged.

Connect the phone to a PC with DAU-9P cable and dongle and follow the following instructions:

Start Phoenix Service Software

| Select      | File                   |                  | Alt-F             |           |  |  |  |  |  |
|-------------|------------------------|------------------|-------------------|-----------|--|--|--|--|--|
|             | Scan Produc            | et               | Ctrl-R            |           |  |  |  |  |  |
| Wait until  | phone information show | s in the lower r | ight corner of th | e screen. |  |  |  |  |  |
| Set operati | ing mode to local mode |                  |                   |           |  |  |  |  |  |
| Select      | Maintenance            |                  | Alt-M             |           |  |  |  |  |  |
|             | Tuning                 |                  | Т                 |           |  |  |  |  |  |
|             | RF C                   | Controls         | F                 |           |  |  |  |  |  |
| Wait until  | the RF Controls window | pops up          |                   |           |  |  |  |  |  |
| Select      | Band                   | GSM 1800         |                   |           |  |  |  |  |  |
|             | Active unit            | TX               |                   |           |  |  |  |  |  |
|             | Operation mode         | Burst            | Burst             |           |  |  |  |  |  |
|             | RX/TX Channel          | 700              |                   |           |  |  |  |  |  |
|             | TX PA Mode             | Free             |                   |           |  |  |  |  |  |
|             | TX Power Level         | 5                |                   |           |  |  |  |  |  |
|             | TX Data Type           | Random           | Random            |           |  |  |  |  |  |

The setup should now look like this:

| 🐔 Phoenix                                                                                                    |                                                          |                             | _ 8 ×    |
|----------------------------------------------------------------------------------------------------|----------------------------------------------------------|-----------------------------|----------|
| $\underline{F}ile  \underline{E}dit  \underline{V}iew  \underline{P}roduct  F\underline{I}ashing  \underline{M}aintenance  \underline{I}oo$ | ls <u>R</u> D <u>W</u> indow <u>H</u> elp                |                             |          |
| 📔 🖻 🚅 📕 🗍 Operating mode: 🛛 Local                                                                                                    | <ul> <li><u>Read</u> <u>Change with Reset</u></li> </ul> |                             |          |
| Connection FBUS Settings                                                                                                    | <u>R</u> egistration                                     |                             | Edge N/A |
|                                                                                                    |                                                          |                             |          |
|                                                                                                    |                                                          |                             |          |
| RF Controls                                                                                                    |                                                          |                             |          |
| Band GSM 1800                                                                                                    | Ty På Mode: Free                                         |                             |          |
|                                                                                                    |                                                          |                             |          |
|                                                                                                    | Tu Data Turan Dandan -                                   |                             |          |
|                                                                                                    |                                                          |                             |          |
| Rx/Tx Channel: 700 1747.800000                                                                                                    |                                                          |                             |          |
| Monitor Channel: 700 1842.800000                                                                                                    |                                                          |                             |          |
| AGC: 8: FEG ON + 46 dB                                                                                                    | Y                                                        |                             |          |
| AFC: 110                                                                                                    | Help                                                     |                             |          |
| <u> </u>                                                                                                    |                                                          |                             |          |
|                                                                                                    |                                                          |                             |          |
|                                                                                                    |                                                          |                             |          |
|                                                                                                    |                                                          |                             |          |
|                                                                                                    |                                                          |                             |          |
|                                                                                                    |                                                          |                             |          |
| Ready.                                                                                                    | V 1.80 , 0                                               | 06-07-01 , NPE-4 , (c) NMP. |          |

Now the measurement equipment should measure the following output signal from the phone.

• P<sub>out</sub> +20dBm @ 1747.8MHz

If this is not the case, then go to the fault finding chart for PCN transmitter in this document for troubleshooting.

## Path of the transmitted PCN signal

For easy error tracing it is important to know the signal path of the PCN transmitter. The components can be grouped into blocks and drawn as shown below. Note that the pic-ture shows both EGSM transmitter (bottom) and PCN transmitter (top)

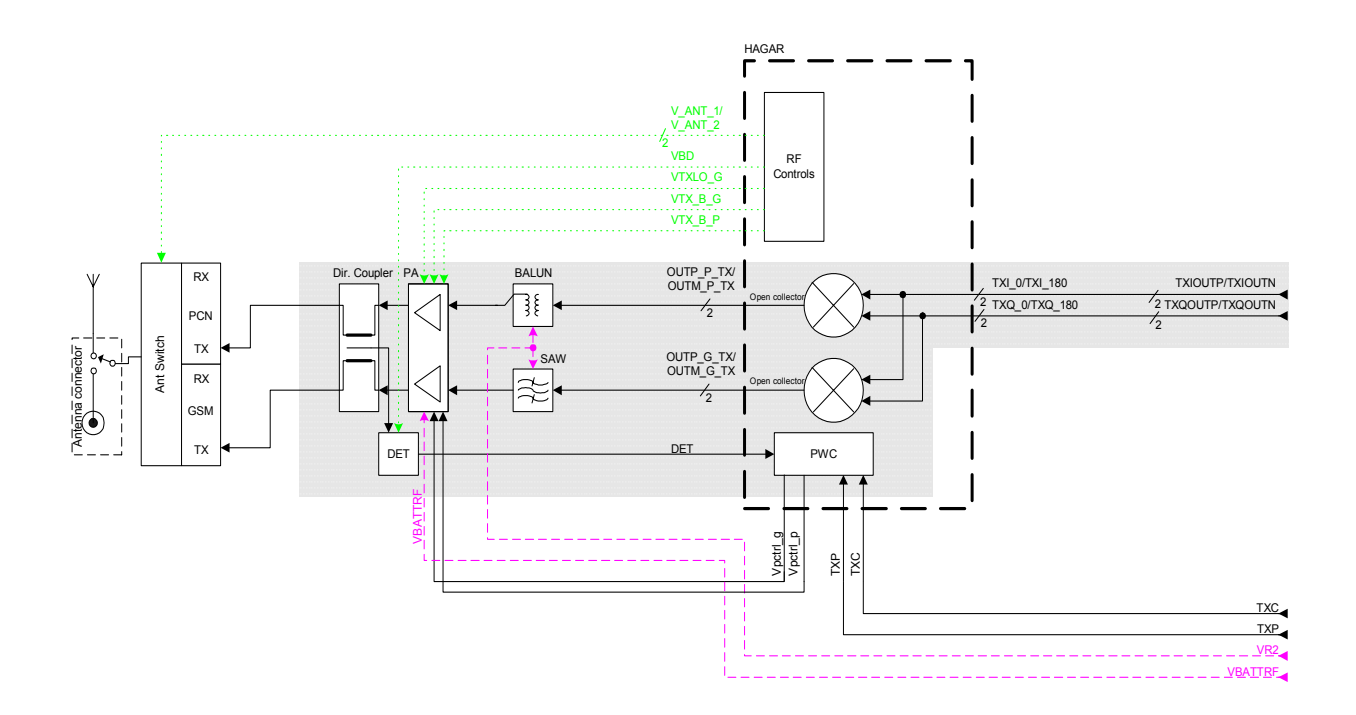

#### Hagar

The Balanced TX signal from baseband is coming to the RF IC Hagar. It includes RF modulators, one for EGSM and one for PCN. The Baseband signal is mixed with the LO signal corresponding to the wanted TX channel. The output of Hagar is a balanced signal.

From the PCN TX output of Hagar the signal goes through the PCN TX Balun (Balanced to single ended) to the PA PCN TX input.

#### PA

The PA PCN part has a maximum output at app. 32dBm. The supply is coming directly from the Battery terminals.

The output is controlled by Hagar by the power control loop. From the ouput of the PA the signal goes through the directional coupler (one of the power control loop components) to the RXTX Switch.

### **RXTX Switch**

The RXTX Switch is making the filtering between RX and TX Bands and between EGSM and PCN bands. It is controlled by Hagar by the two voltages VANT1 and VANT2. The following table shows the different states.

| VANT1 [Volt] | VANT2 [Volt] | EGSM Rx | PCN Rx | EGSM Tx | PCN Tx |
|--------------|--------------|---------|--------|---------|--------|
| 0            | 0            | Х       | Х      |         |        |
| 0            | 2.7          |         |        | Х       |        |
| 2.7          | 0            |         |        |         | Х      |

# Fault finding chart for PCN transmitter

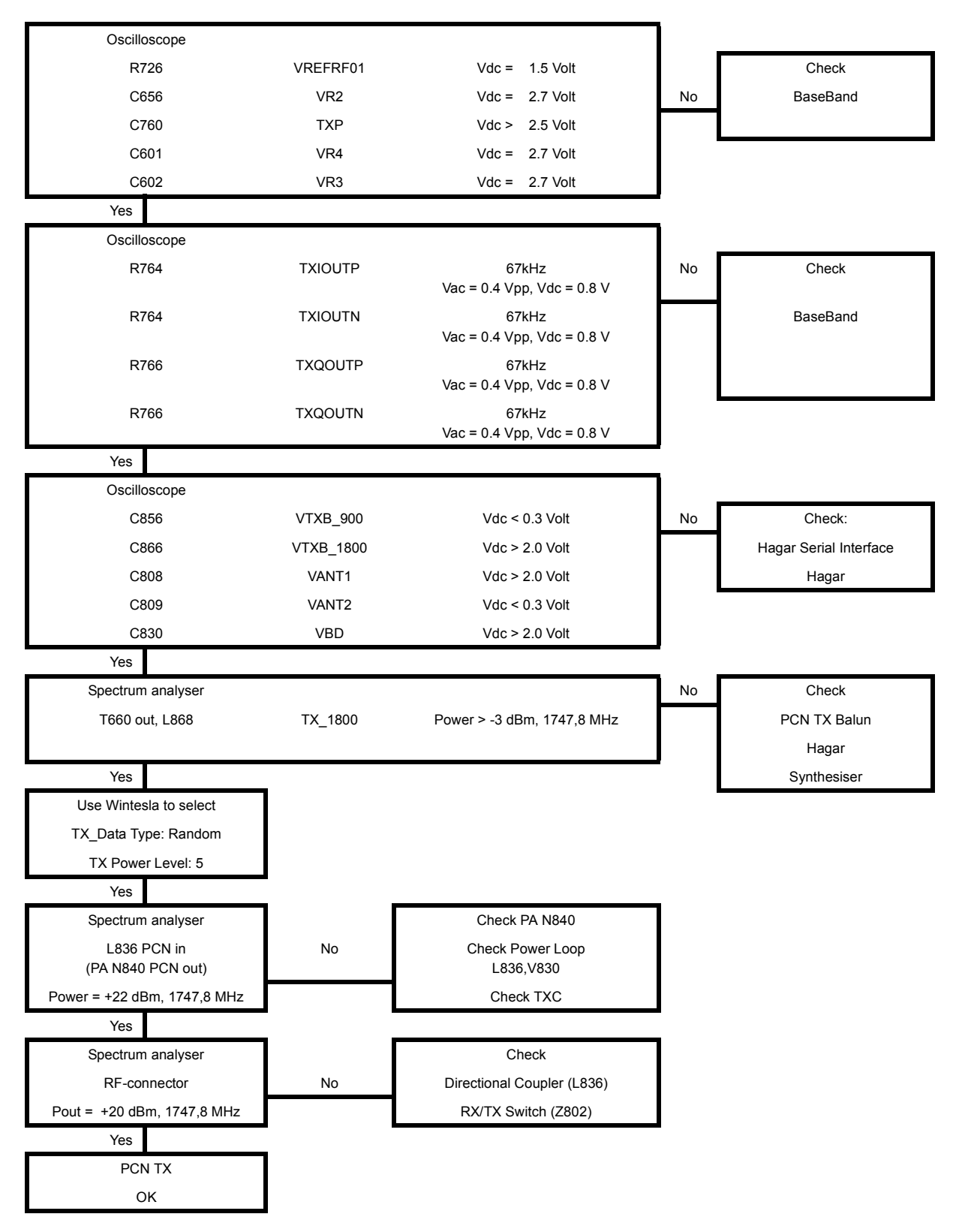

# Synthesiser

There is only one PLL synthesiser generating frequencies for both Rx and Tx in both bands

(EGSM and PCN). VCO frequency is divided by 2 or by 4 in HAGAR depending on which band is active.

### General instructions for Synthesiser troubleshooting

Connect the phone to a PC with DAU-9P cable and dongle and follow the following instructions:

Start Phoenix Service Software

| Select | File |              | Alt-F  |
|--------|------|--------------|--------|
|        |      | Scan Product | Ctrl-R |

Wait until phone information shows in the lower right corner of the screen.

Set operating mode to local mode

| Select | Maintenance |          | Alt-M |
|--------|-------------|----------|-------|
|        | Tuning      |          | Т     |
|        | RF (        | Controls | F     |

Wait until the RF Controls window pops up

| Select | Band           | GSM 900    |
|--------|----------------|------------|
|        | Active unit    | RX         |
|        | Operation mode | Continuous |
|        | RX/TX Channel  | 37         |

The setup should now look like this:

| 🐔 Phoenix                                             |                                            | _ 8 ×    |
|-------------------------------------------------------|--------------------------------------------|----------|
| <u>File Edit View Product Flashing Maintenance Ic</u> | ols <u>R</u> D <u>W</u> indow <u>H</u> elp |          |
| 📔 🖆 🔚 🗍 Operating mode: 🛛 Local                       | ■ <u>Read</u> □ Change with Reset          |          |
| Connection FBUS                                       | <u>R</u> egistration                       | Edge N/A |
|                                                       |                                            |          |
|                                                       |                                            |          |
|                                                       |                                            |          |
|                                                       | 1                                          |          |
| RF Controls                                           |                                            |          |
| Band: GSM 900                                         | Tx PA Mode: Free                           |          |
| Active Unit: 🛛 💌                                      | Tx Power Level: base 🔽                     |          |
| Operation Mode: Continuous 💌                          | Tx Data Type: Random 🗾                     |          |
| Rx/Tx Channel: 37 942.400000                          |                                            |          |
| Monitor Channel: 37 942.400000                        |                                            |          |
| AGC: 8: FEG ON + 46 dB                                |                                            |          |
| AFC: 38                                               | Help                                       |          |
| <u>,</u>                                              |                                            |          |
|                                                       |                                            |          |
|                                                       |                                            |          |
| Ready                                                 | V 1.80 , 06-07-01 , NPE-4 , (c) NMP.       |          |

Now it is possible to measure frequency of 3769.6MHz at the output of the VCO (G630) using a resistive probe and a spectrum analyzer.

If this is not the case, then go to fault finding chart for PLL synthesiser in this document for troubleshooting.

# 26 MHz reference oscillator (VCTCXO)

The 26 MHz oscillator (G740) has three functions.

- Reference frequency for the PLL synthesiser.
- System clock for BB (13 MHz) after it is divided by 2 in HAGAR.
- 26 MHz Reference clock for Bluetooth Module (V130).

26 MHz signal from the VCTCXO is approx. 0,8 Vpp. Frequency of this oscillator is adjusted by dc voltage (Vcon) coming from the DAC in UEM (D200). Range of Vcon is 0.3 – 2.3 V.

## VC0

The VCO is able to generate frequencies in the range of 3420 - 3840 MHz when PLL is in function. The frequency of the VCO signal is divided by 2 or by 4 in HAGAR so it is possible to generate the frequency of all channels in EGSM and PCN (both RX and TX). Frequency of the VCO is controlled by DC voltage (Vc) coming from the loop filter. Range of the Vc when PLL is in function is 0.7 - 3.8 V. Even if PLL is not working (Vc out of range) there is some frequency at the output of the VCO which is between 3 and 4 GHz (if the VCO itself is ok).

# Fault finding chart for PLL Synthesiser

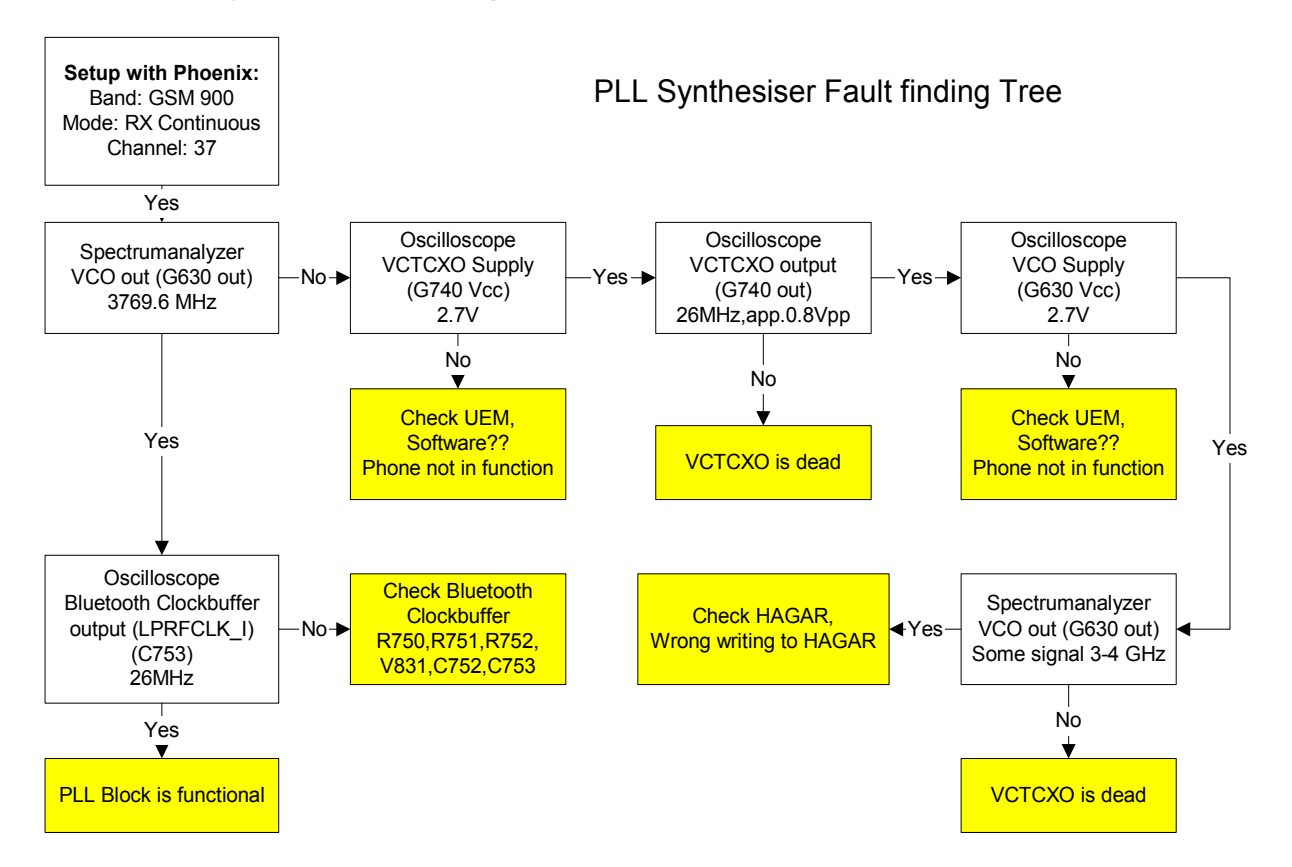

It is important to say that power supply for VCTCXO (VXO) is OFF only in 'Deep Sleep Mode' and power supply for VCO (G630 Vcc) is OFF in 'Sleep Mode'.

# PLL Blockdiagram

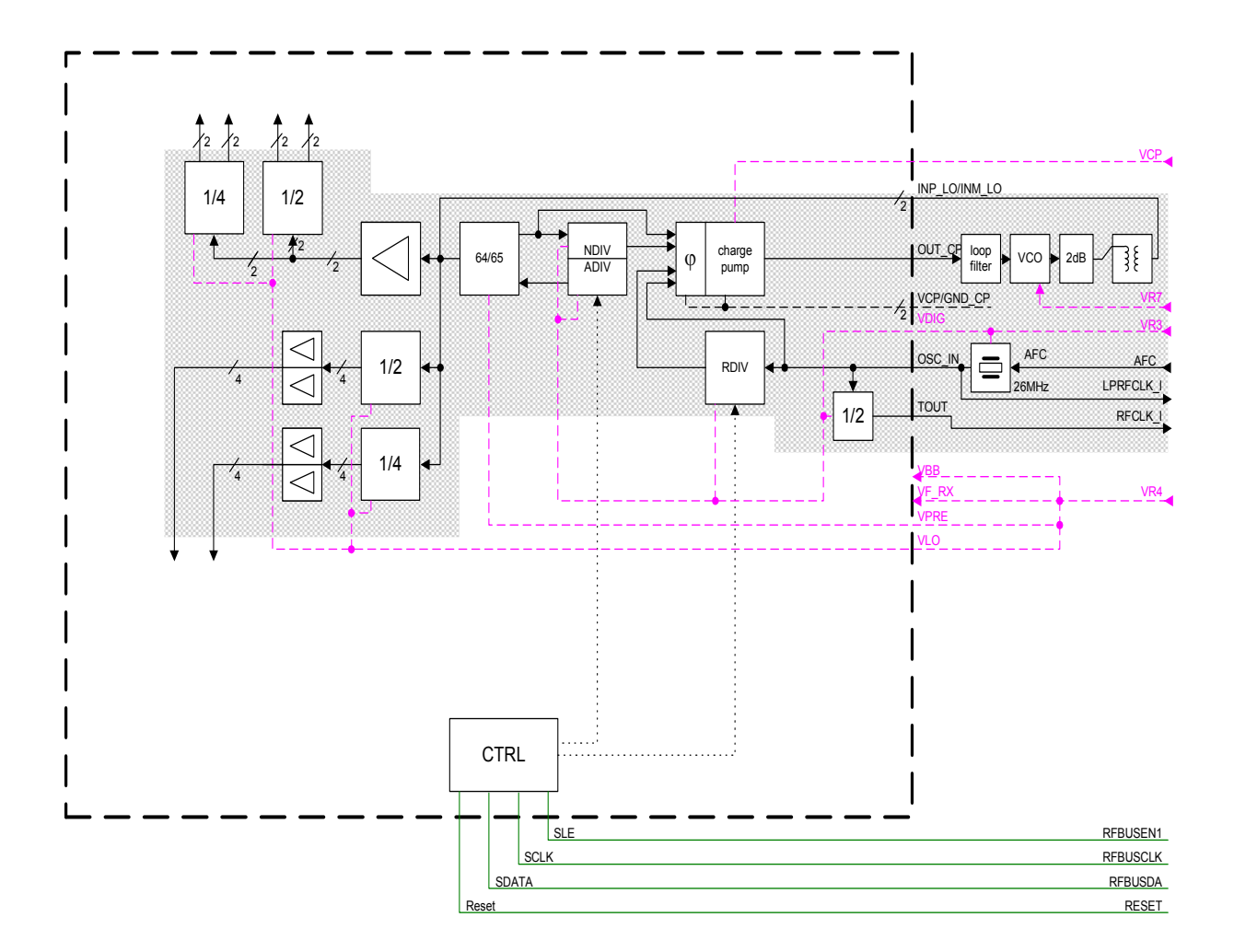

# Frequency lists

## EGSM

|      |       |       |               |        |        | Frequer        | icy list N | PE-3 EG       | SM     |            |       |       |               |        |
|------|-------|-------|---------------|--------|--------|----------------|------------|---------------|--------|------------|-------|-------|---------------|--------|
| СН   | ТΧ    | RX    | <b>VCO TX</b> | VCO RX | СН     | ТΧ             | RX         | <b>VCO TX</b> | VCO RX | СН         | ТΧ    | RX    | <b>VCO TX</b> | VCO RX |
| 975  | 880.2 | 925.2 | 3520.8        | 3700.8 | 1      | 890.2          | 935.2      | 3560.8        | 3740 8 | 63         | 902.6 | 947 6 | 3610.4        | 3790 4 |
| 976  | 880.4 | 925.4 | 3521.6        | 3701.6 | 2      | 890.4          | 935.4      | 3561.6        | 3741.6 | 64         | 902.8 | 947.8 | 3611.2        | 3791.2 |
| 077  | 880.6 | 025.6 | 3522.4        | 3702.4 | 3      | 800.6          | 035.6      | 3562 4        | 3742.4 | 65         | 002.0 | 0/18  | 3612          | 3702   |
| 079  | 000.0 | 925.0 | 2522.4        | 2702.4 | J<br>4 | 090.0          | 025.0      | 2562.9        | 2742.9 | 66         | 002.2 | 040 0 | 2612.0        | 2702.0 |
| 970  | 000.0 | 920.0 | 3523.2        | 3703.2 | 4      | 090.0          | 930.0      | 3505.2        | 0744   | 67         | 903.2 | 940.2 | 3012.0        | 3792.0 |
| 979  | 001.0 | 926   | 3524          | 3704   | 5      | 891            | 930        | 3564          | 3744   | 07         | 903.4 | 948.4 | 3013.0        | 3793.0 |
| 980  | 881.2 | 926.2 | 3524.8        | 3704.8 | 6      | 891.2          | 936.2      | 3564.8        | 3744.8 | 68         | 903.6 | 948.6 | 3614.4        | 3794.4 |
| 981  | 881.4 | 926.4 | 3525.6        | 3705.6 | 7      | 891.4          | 936.4      | 3565.6        | 3745.6 | 69         | 903.8 | 948.8 | 3615.2        | 3795.2 |
| 982  | 881.6 | 926.6 | 3526.4        | 3706.4 | 8      | 891.6          | 936.6      | 3566.4        | 3746.4 | 70         | 904   | 949   | 3616          | 3796   |
| 983  | 881.8 | 926.8 | 3527.2        | 3707.2 | 9      | 891.8          | 936.8      | 3567.2        | 3747.2 | 71         | 904.2 | 949.2 | 3616.8        | 3796.8 |
| 984  | 882   | 927   | 3528          | 3708   | 10     | 892            | 937        | 3568          | 3748   | 72         | 904.4 | 949.4 | 3617.6        | 3797.6 |
| 985  | 882.2 | 927.2 | 3528.8        | 3708.8 | 11     | 892.2          | 937.2      | 3568.8        | 3748.8 | 73         | 904.6 | 949.6 | 3618.4        | 3798.4 |
| 986  | 882.4 | 927.4 | 3529.6        | 3709.6 | 12     | 892.4          | 937.4      | 3569.6        | 3749.6 | 74         | 904.8 | 949.8 | 3619.2        | 3799.2 |
| 987  | 882.6 | 927.6 | 3530.4        | 3710.4 | 13     | 892.6          | 937.6      | 3570.4        | 3750.4 | 75         | 905   | 950   | 3620          | 3800   |
| 988  | 882.8 | 927.8 | 3531.2        | 3711.2 | 14     | 892.8          | 937.8      | 3571.2        | 3751.2 | 76         | 905.2 | 950.2 | 3620.8        | 3800.8 |
| 989  | 883   | 928   | 3532          | 3712   | 15     | 893            | 938        | 3572          | 3752   | 77         | 905.4 | 950.4 | 3621.6        | 3801.6 |
| 990  | 883.2 | 928.2 | 3532.8        | 3712.8 | 16     | 893.2          | 938.2      | 3572.8        | 3752.8 | 78         | 905.6 | 950.6 | 3622.4        | 3802.4 |
| 991  | 883.4 | 928.4 | 3533.6        | 3713.6 | 17     | 893.4          | 938.4      | 3573.6        | 3753.6 | 79         | 905.8 | 950.8 | 3623.2        | 3803.2 |
| 992  | 883.6 | 928.6 | 3534.4        | 3714.4 | 18     | 893.6          | 938.6      | 3574.4        | 3754.4 | 80         | 906   | 951   | 3624          | 3804   |
| 993  | 883.8 | 928.8 | 3535.2        | 3715.2 | 19     | 893.8          | 938.8      | 3575.2        | 3755.2 | 81         | 906.2 | 951.2 | 3624.8        | 3804.8 |
| 994  | 884   | 929   | 3536          | 3716   | 20     | 894            | 939        | 3576          | 3756   | 82         | 906.4 | 951.4 | 3625.6        | 3805.6 |
| 995  | 884.2 | 929.2 | 3536.8        | 3716.8 | 21     | 894.2          | 939.2      | 3576.8        | 3756.8 | 83         | 906.6 | 951.6 | 3626.4        | 3806.4 |
| 996  | 884.4 | 929.4 | 3537.6        | 3717.6 | 22     | 894.4          | 939.4      | 3577.6        | 3757.6 | 84         | 906.8 | 951.8 | 3627.2        | 3807.2 |
| 007  | 884 6 | 920.4 | 3538 /        | 3718 / | 22     | 804.6          | 930.4      | 3578 /        | 3758 / | 85         | 0.00  | 057   | 3628          | 3808   |
| 008  | 884.8 | 020.8 | 3530.7        | 3710.4 | 24     | 804.8          | 030.8      | 3570.7        | 3750.7 | 86         | 007.2 | 052.2 | 3628.8        | 3808.8 |
| 000  | 885   | 020.0 | 3540          | 3720   | 25     | 805            | 040        | 3580          | 3760   | 87         | 007.4 | 052.2 | 3620.0        | 3800.6 |
| 1000 | 005   | 020.2 | 2540.9        | 2720.9 | 20     | 090<br>005 0   | 040.2      | 2500 0        | 2760.9 | 07         | 007.4 | 952.4 | 2620.4        | 2010 4 |
| 1000 | 005.2 | 930.2 | 2541.6        | 2721.6 | 20     | 095.2          | 040.4      | 2501.0        | 2761.6 | 00         | 007.0 | 952.0 | 2621.2        | 2011.4 |
| 1001 | 005.4 | 930.4 | 2541.0        | 2722.4 | 21     | 095.4          | 940.4      | 2507.0        | 2762.4 | 09         | 907.0 | 902.0 | 3031.2        | 2011.2 |
| 1002 | 005.0 | 930.0 | 3542.4        | 3722.4 | 20     | 095.0          | 940.0      | 3502.4        | 3702.4 | 90         | 900   | 955   | 2002          | 2012   |
| 1003 | 885.8 | 930.8 | 3543.2        | 3123.2 | 29     | 895.8          | 940.8      | 3583.2        | 3/03.2 | 91         | 908.2 | 953.Z | 3032.8        | 3812.8 |
| 1004 | 886   | 931   | 3544          | 3724   | 30     | 896            | 941        | 3584          | 3764   | 92         | 908.4 | 953.4 | 3633.6        | 3813.6 |
| 1005 | 886.2 | 931.2 | 3544.8        | 3724.8 | 31     | 896.2          | 941.2      | 3584.8        | 3764.8 | 93         | 908.6 | 953.6 | 3634.4        | 3814.4 |
| 1006 | 886.4 | 931.4 | 3545.6        | 3725.6 | 32     | 896.4          | 941.4      | 3585.6        | 3765.6 | 94         | 908.8 | 953.8 | 3635.2        | 3815.2 |
| 1007 | 886.6 | 931.6 | 3546.4        | 3726.4 | 33     | 896.6          | 941.6      | 3586.4        | 3766.4 | 95         | 909   | 954   | 3636          | 3816   |
| 1008 | 886.8 | 931.8 | 3547.2        | 3727.2 | 34     | 896.8          | 941.8      | 3587.2        | 3767.2 | 96         | 909.2 | 954.2 | 3636.8        | 3816.8 |
| 1009 | 887   | 932   | 3548          | 3728   | 35     | 897            | 942        | 3588          | 3768   | 97         | 909.4 | 954.4 | 3637.6        | 3817.6 |
| 1010 | 887.2 | 932.2 | 3548.8        | 3728.8 | 36     | 897.2          | 942.2      | 3588.8        | 3768.8 | 98         | 909.6 | 954.6 | 3638.4        | 3818.4 |
| 1011 | 887.4 | 932.4 | 3549.6        | 3729.6 | 37     | 897.4          | 942.4      | 3589.6        | 3769.6 | 99         | 909.8 | 954.8 | 3639.2        | 3819.2 |
| 1012 | 887.6 | 932.6 | 3550.4        | 3730.4 | 38     | 897.6          | 942.6      | 3590.4        | 3770.4 | 100        | 910   | 955   | 3640          | 3820   |
| 1013 | 887.8 | 932.8 | 3551.2        | 3731.2 | 39     | 897.8          | 942.8      | 3591.2        | 3771.2 | 101        | 910.2 | 955.2 | 3640.8        | 3820.8 |
| 1014 | 888   | 933   | 3552          | 3732   | 40     | 898            | 943        | 3592          | 3772   | 102        | 910.4 | 955.4 | 3641.6        | 3821.6 |
| 1015 | 888.2 | 933.2 | 3552.8        | 3732.8 | 41     | 898.2          | 943.2      | 3592.8        | 3772.8 | 103        | 910.6 | 955.6 | 3642.4        | 3822.4 |
| 1016 | 888.4 | 933.4 | 3553.6        | 3733.6 | 42     | 898.4          | 943.4      | 3593.6        | 3773.6 | 104        | 910.8 | 955.8 | 3643.2        | 3823.2 |
| 1017 | 888.6 | 933.6 | 3554.4        | 3734.4 | 43     | 898.6          | 943.6      | 3594.4        | 3774.4 | 105        | 911   | 956   | 3644          | 3824   |
| 1018 | 888.8 | 933.8 | 3555.2        | 3735.2 | 44     | 898.8          | 943.8      | 3595.2        | 3775.2 | 106        | 911.2 | 956.2 | 3644.8        | 3824.8 |
| 1019 | 889   | 934   | 3556          | 3736   | 45     | 899            | 944        | 3596          | 3776   | 107        | 911.4 | 956.4 | 3645.6        | 3825.6 |
| 1020 | 889.2 | 934.2 | 3556.8        | 3736.8 | 46     | 899.2          | 944.2      | 3596.8        | 3776.8 | 108        | 911.6 | 956.6 | 3646.4        | 3826.4 |
| 1021 | 889.4 | 934.4 | 3557.6        | 3737.6 | 47     | 899.4          | 944.4      | 3597.6        | 3777.6 | 109        | 911.8 | 956.8 | 3647.2        | 3827.2 |
| 1022 | 889.6 | 934.6 | 3558.4        | 3738.4 | 48     | 899.6          | 944.6      | 3598.4        | 3778.4 | 110        | 912   | 957   | 3648          | 3828   |
| 1023 | 889.8 | 934.8 | 3559.2        | 3739.2 | 49     | 899.8          | 944.8      | 3599.2        | 3779.2 | 111        | 912.2 | 957 2 | 3648.8        | 3828.8 |
| 0    | 890   | 935   | 3560          | 3740   | 50     | 900            | 945        | 3600          | 3780   | 112        | 912.4 | 957.4 | 3649.6        | 3829.6 |
| 5    | 500   |       | 0000          | 0740   | 51     | 900 2          | 945.2      | 3600.8        | 3780.8 | 113        | 912.4 | 957.6 | 3650.4        | 3830.4 |
|      |       |       |               |        | 52     | 900.2          | 945 /      | 3601.6        | 3781 6 | 114        | Q12.0 | 957.0 | 3651.2        | 3831.2 |
|      |       |       |               |        | 52     | 900.4          | 945.6      | 3602.4        | 3782 / | 115        | 012.0 | 057.0 | 3652          | 3833   |
|      |       |       |               |        | 50     | 900.0<br>900.9 | 945 Q      | 3602.4        | 3783 2 | 116        | 913   | 950   | 3652.9        | 3832 8 |
|      |       |       |               |        | 54     | 00.0           | 046        | 2604          | 2704   | 117        | 012 4 | 050.2 | 3652.0        | 3032.0 |
|      |       |       |               |        | 55     | 001 0          | 046 0      | 3604 0        | 3701 0 | 110        | 0120  | 900.4 | 3654 4        | 3033.0 |
|      |       |       |               |        | 50     | 901.2          | 940.2      | 3605.0        | 3705.0 | 110<br>110 | 012.0 | 900.0 | 2655 0        | 2025 2 |
|      |       |       |               |        | 57     | 901.4          | 940.4      | 3606.4        | 3706 4 | 119        | 513.0 | 900.0 | 2650          | 2020.2 |
|      |       |       |               |        | 20     | 901.0          | 940.0      | 3000.4        | 3/00.4 | 120        | 914   | 959   | 3050          | 3030   |
|      |       |       |               |        | 59     | 901.8          | 946.8      | 3607.2        | 3/8/.2 | 121        | 914.2 | 959.2 | 3056.8        | 3836.8 |
|      |       |       |               |        | 60     | 902            | 947        | 3608          | 3/88   | 122        | 914.4 | 959.4 | 3057.6        | 3837.6 |
|      |       |       |               |        | 61     | 902.2          | 947.2      | 3608.8        | 3/88.8 | 123        | 914.6 | 959.6 | 3658.4        | 3838.4 |
| 1    |       |       |               |        | 62     | 902.4          | 947.4      | 3609.6        | 3789.6 | 124        | 914.8 | 959.8 | 3659.2        | 3839.2 |

# NOKIA

### PAMS Technical Documentation

PCN

|            | TY     | DY               |                  |                |            | <b>T</b> Y | DY.              | Fred             | uency lis        | t NPI      | E-3 PCN | DY.              |                  |                  | <u></u>    | TY     | DY     |                  |        |
|------------|--------|------------------|------------------|----------------|------------|------------|------------------|------------------|------------------|------------|---------|------------------|------------------|------------------|------------|--------|--------|------------------|--------|
| 512        | 1710.2 | 1805.2           | 3420.4           | 3610.4         | 606        | 1729       | 1824             | 3458             | 3648             | 700        | 1747.8  | 1842.8           | 3495.6           | 3685.6           | 794        | 1766.6 | 881.6  | 3533.2           | 3723.2 |
| 513        | 1710.4 | 1805.4           | 6841.6           | 7221.6         | 607        | 1729.2     | 1824.2           | 3458.4           | 3648.4           | 701        | 1748    | 1843             | 3496             | 3686             | 795        | 1766.8 | 1861.8 | 3533.6           | 3723.6 |
| 514        | 1710.6 | 1805.6           | 6842.4           | 7222.4         | 608        | 1729.4     | 1824.4           | 3458.8           | 3648.8           | 702        | 1748.2  | 1843.2           | 3496.4           | 3686.4           | 796        | 1767   | 1862   | 3534             | 3724   |
| 515        | 1710.8 | 1805.8           | 6843.2<br>6844   | 7223.2         | 609<br>610 | 1729.6     | 1824.6           | 3459.2           | 3649.2           | 703        | 1748.4  | 1843.4           | 3496.8           | 3686.8           | 797        | 1767.2 | 1862.2 | 3534.4           | 3724.4 |
| 517        | 1711.2 | 1806.2           | 6844.8           | 7224.8         | 611        | 1730       | 1825             | 3460             | 3650             | 705        | 1748.8  | 1843.8           | 3497.6           | 3687.6           | 799        | 1767.6 | 1862.6 | 3535.2           | 3725.2 |
| 518        | 1711.4 | 1806.4           | 6845.6           | 7225.6         | 612        | 1730.2     | 1825.2           | 3460.4           | 3650.4           | 706        | 1749    | 1844             | 3498             | 3688             | 800        | 1767.8 | 1862.8 | 3535.6           | 3725.6 |
| 519        | 1711.6 | 1806.6           | 6846.4<br>6847.2 | 7226.4         | 613        | 1730.4     | 1825.4           | 3460.8           | 3650.8           | 707        | 1749.2  | 1844.2           | 3498.4           | 3688.8           | 801        | 1768 2 | 1863 2 | 3536 4           | 3726 4 |
| 521        | 1712   | 1807             | 6848             | 7228           | 615        | 1730.8     | 1825.8           | 3461.6           | 3651.6           | 709        | 1749.6  | 1844.6           | 3499.2           | 3689.2           | 803        | 1768.4 | 1863.4 | 3536.8           | 3726.8 |
| 522        | 1712.2 | 1807.2           | 6848.8           | 7228.8         | 616        | 1731       | 1826             | 3462             | 3652             | 710        | 1749.8  | 1844.8           | 3499.6           | 3689.6           | 804        | 1768.6 | 1863.6 | 3537.2           | 3727.2 |
| 523        | 1712.4 | 1807.6           | 6850.4           | 7230.4         | 618        | 1731.2     | 1826.4           | 3462.4           | 3652.4           | 712        | 1750.2  | 1845.2           | 3500.4           | 3690.4           | 805        | 1768.8 | 1864   | 3537.6           | 3727.0 |
| 525        | 1712.8 | 1807.8           | 6851.2           | 7231.2         | 619        | 1731.6     | 1826.6           | 3463.2           | 3653.2           | 713        | 1750.4  | 1845.4           | 3500.8           | 3690.8           | 807        | 1769.2 | 1864.2 | 3538.4           | 3728.4 |
| 526        | 1713   | 1808             | 6852             | 7232           | 620        | 1731.8     | 1826.8           | 3463.6           | 3653.6           | 714        | 1750.6  | 1845.6           | 3501.2           | 3691.2           | 808        | 1769.4 | 1864.4 | 3538.8           | 3728.8 |
| 527        | 1713.4 | 1808.4           | 6853.6           | 7232.6         | 622        | 1732.2     | 1827.2           | 3464.4           | 3654.4           | 716        | 1750.8  | 1846             | 3501.6           | 3691.0           | 810        | 1769.8 | 1864.8 | 3539.2           | 3729.2 |
| 529        | 1713.6 | 1808.6           | 6854.4           | 7234.4         | 623        | 1732.4     | 1827.4           | 3464.8           | 3654.8           | 717        | 1751.2  | 1846.2           | 3502.4           | 3692.4           | 811        | 1770   | 1865   | 3540             | 3730   |
| 530        | 1713.8 | 1808.8           | 6855.2           | 7235.2         | 624        | 1732.6     | 1827.6           | 3465.2           | 3655.2           | 718        | 1751.4  | 1846.4           | 3502.8           | 3692.8           | 812        | 1770.2 | 1865.2 | 3540.4           | 3730.4 |
| 532        | 1714.2 | 1809.2           | 6856.8           | 7236.8         | 626        | 1733       | 1828             | 3466             | 3656             | 720        | 1751.8  | 1846.8           | 3503.6           | 3693.6           | 814        | 1770.6 | 1865.6 | 3541.2           | 3731.2 |
| 533        | 1714.4 | 1809.4           | 6857.6           | 7237.6         | 627        | 1733.2     | 1828.2           | 3466.4           | 3656.4           | 721        | 1752    | 1847             | 3504             | 3694             | 815        | 1770.8 | 1865.8 | 3541.6           | 3731.6 |
| 535        | 1714.6 | 1809.6           | 6859.2           | 7238.4         | 628        | 1733.4     | 1828.4           | 3466.8           | 3657.2           | 722        | 1752.2  | 1847.2           | 3504.4           | 3694.4           | 816        | 1771.2 | 1866.2 | 3542.4           | 3732.4 |
| 536        | 1715   | 1810             | 6860             | 7240           | 630        | 1733.8     | 1828.8           | 3467.6           | 3657.6           | 724        | 1752.6  | 1847.6           | 3505.2           | 3695.2           | 818        | 1771.4 | 1866.4 | 3542.8           | 3732.8 |
| 537        | 1715.2 | 1810.2           | 6860.8           | 7240.8         | 631        | 1734       | 1829             | 3468             | 3658             | 725        | 1752.8  | 1847.8           | 3505.6           | 3695.6           | 819        | 1771.6 | 1866.6 | 3543.2           | 3733.2 |
| 539        | 1715.4 | 1810.4           | 6862.4           | 7241.0         | 633        | 1734.2     | 1829.4           | 3468.8           | 3658.8           | 720        | 1753.2  | 1848.2           | 3506.4           | 3696.4           | 821        | 1772   | 1867   | 3543.6           | 3733.6 |
| 540        | 1715.8 | 1810.8           | 6863.2           | 7243.2         | 634        | 1734.6     | 1829.6           | 3469.2           | 3659.2           | 728        | 1753.4  | 1848.4           | 3506.8           | 3696.8           | 822        | 1772.2 | 1867.2 | 3544.4           | 3734.4 |
| 541        | 1716   | 1811             | 6864             | 7244           | 635        | 1734.8     | 1829.8           | 3469.6           | 3659.6           | 729        | 1753.6  | 1848.6           | 3507.2           | 3697.2           | 823        | 1772.4 | 1867.4 | 3544.8           | 3734.8 |
| 543        | 1716.4 | 1811.4           | 6865.6           | 7244.6         | 637        | 1735.2     | 1830.2           | 3470.4           | 3660.4           | 731        | 1753.8  | 1849             | 3508             | 3698             | 825        | 1772.8 | 1867.8 | 3545.6           | 3735.6 |
| 544        | 1716.6 | 1811.6           | 6866.4           | 7246.4         | 638        | 1735.4     | 1830.4           | 3470.8           | 3660.8           | 732        | 1754.2  | 1849.2           | 3508.4           | 3698.4           | 826        | 1773   | 1868   | 3546             | 3736   |
| 545        | 1716.8 | 1811.8           | 6867.2           | 7247.2         | 639<br>640 | 1735.6     | 1830.6           | 3471.2           | 3661.2           | 733        | 1754.4  | 1849.4           | 3508.8           | 3698.8           | 827        | 1773.2 | 1868.2 | 3546.4           | 3736.4 |
| 547        | 1717.2 | 1812.2           | 6868.8           | 7248.8         | 641        | 1736       | 1831             | 3472             | 3662             | 735        | 1754.8  | 1849.8           | 3509.6           | 3699.6           | 829        | 1773.6 | 1868.6 | 3547.2           | 3737.2 |
| 548        | 1717.4 | 1812.4           | 6869.6           | 7249.6         | 642        | 1736.2     | 1831.2           | 3472.4           | 3662.4           | 736        | 1755    | 1850             | 3510             | 3700             | 830        | 1773.8 | 1868.8 | 3547.6           | 3737.6 |
| 549        | 1717.6 | 1812.6           | 6870.4<br>6871.2 | 7250.4         | 643<br>644 | 1736.4     | 1831.4           | 3472.8           | 3662.8           | 737        | 1755.2  | 1850.2           | 3510.4           | 3700.4           | 831        | 1774 2 | 1869 2 | 3548 4           | 3738 4 |
| 551        | 1718   | 1813             | 6872             | 7252           | 645        | 1736.8     | 1831.8           | 3473.6           | 3663.6           | 739        | 1755.6  | 1850.6           | 3511.2           | 3701.2           | 833        | 1774.4 | 1869.4 | 3548.8           | 3738.8 |
| 552        | 1718.2 | 1813.2           | 6872.8           | 7252.8         | 646        | 1737       | 1832             | 3474             | 3664             | 740        | 1755.8  | 1850.8           | 3511.6           | 3701.6           | 834        | 1774.6 | 1869.6 | 3549.2           | 3739.2 |
| 554        | 1718.4 | 1813.4           | 6873.6           | 7253.6         | 648        | 1737.2     | 1832.2           | 3474.4           | 3664.8           | 741        | 1756.2  | 1851.2           | 3512             | 3702.4           | 835        | 1774.8 | 1869.8 | 3549.6           | 3739.6 |
| 555        | 1718.8 | 1813.8           | 6875.2           | 7255.2         | 649        | 1737.6     | 1832.6           | 3475.2           | 3665.2           | 743        | 1756.4  | 1851.4           | 3512.8           | 3702.8           | 837        | 1775.2 | 1870.2 | 3550.4           | 3740.4 |
| 556        | 1719   | 1814             | 6876             | 7256           | 650        | 1737.8     | 1832.8           | 3475.6           | 3665.6           | 744        | 1756.6  | 1851.6           | 3513.2           | 3703.2           | 838        | 1775.4 | 1870.4 | 3550.8           | 3740.8 |
| 558        | 1719.2 | 1814.2           | 6876.8           | 7256.8         | 652        | 1738.2     | 1833.2           | 3476.4           | 3666.4           | 745        | 1756.8  | 1851.8           | 3513.6           | 3703.6           | 839        | 1775.8 | 1870.8 | 3551.2           | 3741.2 |
| 559        | 1719.6 | 1814.6           | 6878.4           | 7258.4         | 653        | 1738.4     | 1833.4           | 3476.8           | 3666.8           | 747        | 1757.2  | 1852.2           | 3514.4           | 3704.4           | 841        | 1776   | 1871   | 3552             | 3742   |
| 560        | 1719.8 | 1814.8           | 6879.2           | 7259.2         | 654        | 1738.6     | 1833.6           | 3477.2           | 3667.2           | 748        | 1757.4  | 1852.4           | 3514.8           | 3704.8           | 842        | 1776.2 | 1871.2 | 3552.4           | 3742.4 |
| 562        | 1720.2 | 1815.2           | 6880.8           | 7260.8         | 656        | 1738.8     | 1834             | 3477.8           | 3668             | 749        | 1757.8  | 1852.8           | 3515.2           | 3705.2           | 844        | 1776.6 | 1871.6 | 3552.8           | 3742.8 |
| 563        | 1720.4 | 1815.4           | 6881.6           | 7261.6         | 657        | 1739.2     | 1834.2           | 3478.4           | 3668.4           | 751        | 1758    | 1853             | 3516             | 3706             | 845        | 1776.8 | 1871.8 | 3553.6           | 3743.6 |
| 564        | 1720.6 | 1815.6           | 6882.4           | 7262.4         | 658        | 1739.4     | 1834.4           | 3478.8           | 3668.8           | 752        | 1758.2  | 1853.2           | 3516.4           | 3706.4           | 846<br>847 | 1777 2 | 1872 2 | 3554 4           | 3744   |
| 566        | 1721   | 1816             | 6884             | 7264           | 660        | 1739.8     | 1834.8           | 3479.6           | 3669.6           | 754        | 1758.6  | 1853.6           | 3517.2           | 3707.2           | 848        | 1777.4 | 1872.4 | 3554.8           | 3744.8 |
| 567        | 1721.2 | 1816.2           | 6884.8           | 7264.8         | 661        | 1740       | 1835             | 3480             | 3670             | 755        | 1758.8  | 1853.8           | 3517.6           | 3707.6           | 849        | 1777.6 | 1872.6 | 3555.2           | 3745.2 |
| 568        | 1721.4 | 1816.4           | 6886.4           | 7265.6         | 663        | 1740.2     | 1835.2           | 3480.4           | 3670.4           | 756        | 1759 2  | 1854 2           | 3518 4           | 3708 4           | 850        | 1778   | 1872.8 | 3555.6           | 3745.6 |
| 570        | 1721.8 | 1816.8           | 6887.2           | 7267.2         | 664        | 1740.6     | 1835.6           | 3481.2           | 3671.2           | 758        | 1759.4  | 1854.4           | 3518.8           | 3708.8           | 852        | 1778.2 | 1873.2 | 3556.4           | 3746.4 |
| 571        | 1722   | 1817             | 6888             | 7268           | 665        | 1740.8     | 1835.8           | 3481.6           | 3671.6           | 759        | 1759.6  | 1854.6           | 3519.2           | 3709.2           | 853        | 1778.4 | 1873.4 | 3556.8           | 3746.8 |
| 573        | 1722.2 | 1817.4           | 6889.6           | 7269.6         | 667        | 1741.2     | 1836.2           | 3482.4           | 3672.4           | 760        | 1759.8  | 1855             | 3519.6           | 3709.0           | 855        | 1778.8 | 1873.8 | 3557.2           | 3747.2 |
| 574        | 1722.6 | 1817.6           | 6890.4           | 7270.4         | 668        | 1741.4     | 1836.4           | 3482.8           | 3672.8           | 762        | 1760.2  | 1855.2           | 3520.4           | 3710.4           | 856        | 1779   | 1874   | 3558             | 3748   |
| 575        | 1722.8 | 1817.8           | 6891.2           | 7271.2         | 669        | 1741.6     | 1836.6           | 3483.2           | 3673.2           | 763        | 1760.4  | 1855.4           | 3520.8           | 3710.8           | 857        | 1779.2 | 1874.2 | 3558.4           | 3748.4 |
| 577        | 1723.2 | 1818.2           | 6892.8           | 7272.8         | 671        | 1741.8     | 1837             | 3484             | 3674             | 765        | 1760.8  | 1855.8           | 3521.2           | 3711.2           | 859        | 1779.6 | 1874.6 | 3559.2           | 3748.8 |
| 578        | 1723.4 | 1818.4           | 6893.6           | 7273.6         | 672        | 1742.2     | 1837.2           | 3484.4           | 3674.4           | 766        | 1761    | 1856             | 3522             | 3712             | 860        | 1779.8 | 1874.8 | 3559.6           | 3749.6 |
| 579        | 1723.6 | 1818.6<br>1818 8 | 6894.4<br>6895 2 | 7274.4         | 673<br>674 | 1742.4     | 1837.4           | 3484.8           | 3674.8           | 767        | 1761.2  | 1856.2           | 3522.4           | 3712.4<br>3712.8 | 861<br>862 | 1780 2 | 1875 2 | 3560 4           | 3750 4 |
| 581        | 1724   | 1819             | 6896             | 7276           | 675        | 1742.8     | 1837.8           | 3485.6           | 3675.6           | 769        | 1761.6  | 1856.6           | 3523.2           | 3713.2           | 863        | 1780.2 | 1875.4 | 3560.8           | 3750.8 |
| 582        | 1724.2 | 1819.2           | 6896.8           | 7276.8         | 676        | 1743       | 1838             | 3486             | 3676             | 770        | 1761.8  | 1856.8           | 3523.6           | 3713.6           | 864        | 1780.6 | 1875.6 | 3561.2           | 3751.2 |
| 583        | 1724.4 | 1819.4           | 6897.6<br>6898.4 | 7277.6         | 677        | 1743.2     | 1838.2           | 3486.4           | 3676.4           | 771        | 1762 2  | 1857 2           | 3524             | 3714             | 865        | 1780.8 | 1875.8 | 3561.6           | 3751.6 |
| 585        | 1724.8 | 1819.8           | 6899.2           | 7279.2         | 679        | 1743.6     | 1838.6           | 3487.2           | 3677.2           | 773        | 1762.4  | 1857.4           | 3524.8           | 3714.8           | 867        | 1781.2 | 1876.2 | 3562.4           | 3752.4 |
| 586        | 1725   | 1820             | 6900             | 7280           | 680        | 1743.8     | 1838.8           | 3487.6           | 3677.6           | 774        | 1762.6  | 1857.6           | 3525.2           | 3715.2           | 868        | 1781.4 | 1876.4 | 3562.8           | 3752.8 |
| 587        | 1725.2 | 1820.2           | 6900.8<br>6901.6 | 7280.8         | 681        | 1744       | 1839             | 3488             | 3678 4           | 775        | 1762.8  | 1857.8           | 3525.6           | 3715.6           | 869<br>870 | 1781.6 | 1876.6 | 3563.2           | 3753.2 |
| 589        | 1725.6 | 1820.6           | 6902.4           | 7282.4         | 683        | 1744.4     | 1839.4           | 3488.8           | 3678.8           | 777        | 1763.2  | 1858.2           | 3526.4           | 3716.4           | 871        | 1782   | 1877   | 3564             | 3754   |
| 590        | 1725.8 | 1820.8           | 6903.2           | 7283.2         | 684        | 1744.6     | 1839.6           | 3489.2           | 3679.2           | 778        | 1763.4  | 1858.4           | 3526.8           | 3716.8           | 872        | 1782.2 | 1877.2 | 3564.4           | 3754.4 |
| 591<br>592 | 1/26   | 1821             | 6904<br>6904 8   | 7284<br>7284 8 | 685<br>686 | 1/44.8     | 1839.8<br>1840   | 3489.6<br>3490   | 3679.6           | 779        | 1763.6  | 1858.6<br>1858 8 | 3527.2           | 3/17.2           | 873<br>874 | 1782.4 | 18/7.4 | 3564.8           | 3755.2 |
| 593        | 1726.4 | 1821.4           | 6905.6           | 7285.6         | 687        | 1745.2     | 1840.2           | 3490.4           | 3680.4           | 781        | 1764    | 1859             | 3528             | 3718             | 875        | 1782.8 | 1877.8 | 3565.6           | 3755.6 |
| 594        | 1726.6 | 1821.6           | 6906.4           | 7286.4         | 688        | 1745.4     | 1840.4           | 3490.8           | 3680.8           | 782        | 1764.2  | 1859.2           | 3528.4           | 3718.4           | 876        | 1783   | 1878   | 3566             | 3756   |
| 595        | 1/26.8 | 1821.8           | 6907.2           | 7287.2         | 690        | 1745.6     | 1840.6<br>1840.8 | 3491.2<br>3491.6 | 3681.2<br>3681.6 | 783<br>784 | 1764.4  | 1859.4           | 3528.8<br>3529.2 | 3718.8           | ರ/7<br>878 | 1783.2 | 1878.2 | 3566.8           | 3756.8 |
| 597        | 1727.2 | 1822.2           | 6908.8           | 7288.8         | 691        | 1746       | 1841             | 3492             | 3682             | 785        | 1764.8  | 1859.8           | 3529.6           | 3719.6           | 879        | 1783.6 | 1878.6 | 3567.2           | 3757.2 |
| 598        | 1727.4 | 1822.4           | 6909.6           | 7289.6         | 692        | 1746.2     | 1841.2           | 3492.4           | 3682.4           | 786        | 1765    | 1860             | 3530             | 3720             | 880        | 1783.8 | 1878.8 | 3567.6           | 3757.6 |
| 599<br>600 | 1/2/.6 | 1822.6           | 6910.4<br>6911.2 | 7290.4         | 693<br>694 | 1746.6     | 1841.4           | 3492.8<br>3493.2 | 3682.8           | 787<br>788 | 1765.2  | 1860.2           | 3530.4           | 3720.4           | 881<br>882 | 1784.2 | 1879.2 | 3568 4<br>3568 4 | 3758.4 |
| 601        | 1728   | 1823             | 6912             | 7292           | 695        | 1746.8     | 1841.8           | 3493.6           | 3683.6           | 789        | 1765.6  | 1860.6           | 3531.2           | 3721.2           | 883        | 1784.4 | 1879.4 | 3568.8           | 3758.8 |
| 602        | 1728.2 | 1823.2           | 6912.8           | 7292.8         | 696        | 1747       | 1842             | 3494             | 3684             | 790        | 1765.8  | 1860.8           | 3531.6           | 3721.6           | 884        | 1784.6 | 1879.6 | 3569.2           | 3759.2 |
| 604        | 1728.6 | 1823.6           | 6914.4           | 7294.4         | 698        | 1747.4     | 1842.4           | 3494.4           | 3684.8           | 792        | 1766.2  | 1861.2           | 3532.4           | 3722.4           | 000        | 1/04.8 | 10/9.8 | 3009.0           | 5159.0 |
| 605        | 1728.8 | 1823.8           | 6915.2           | 7295.2         | 699        | 1747 6     | 1842.6           | 3495.2           | 3685.2           | 793        | 1766 4  | 1861 4           | 3532.8           | 3722.8           |            |        |        |                  |        |

# SMD Guidelines for PA

Since the PA is a LGA package removal and attachment must be done in a way specified below.

### **Removal instuctions**

- ESD Protection Follow RFMD's ESD Work Instructions when handling microcircuit devices.
- Before removal, the modules to be removed MUST BE BAKED in a calibrated oven/ chamber for 24 hours at 125°C to remove moisture from the package.
- Set up the PC board to be repaired so that it is directly over the blower section of the Hako 853 heater. The PC board should be 0.5 inches above the Hako 853.
- Set the Hako 853 heater to 250°C and the Thermo Flow BGA/SMD blower temperature to 250°C. The Thermo Flow blower speed should be set to 8. The actual remove profile is shown at the figure below.
- Turn the Hako 853 ON and preheat the PC board for 1.5 minutes.
- After the 1.5 minutes, set the Hako 853temperature to 200°C and continue preheating for another 2.5 minutes.
- Set the Hako 853 temperature back to 250°C.
- Turn on the blower for the Thermo Flow BGA/SMD blower. Verify that the temperature setting is 250°C with a blower speed of 8 and then heat the top of the module. Hold the blower nozzle approximately 0.25 inches from the top of module.
- Module should be removable with in 1 minute. Use tweezers to carefully remove the module from the PC board.
- Turn OFF the Hako 853 heater and the Thermo flow blower.
- Wait 5 minutes before handling the PC board as it should be close to room temperature at this time.

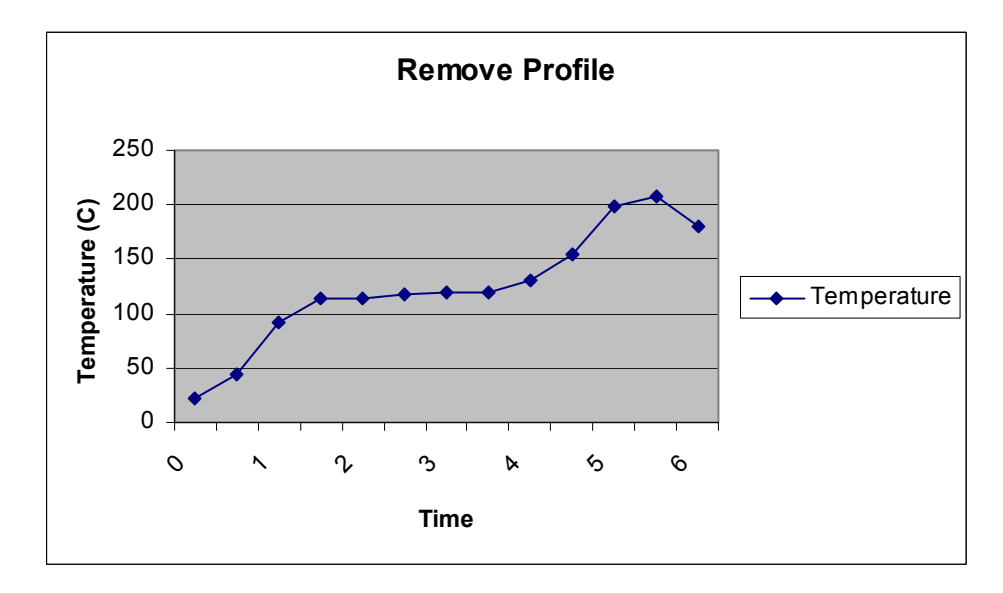

### Attachment instructions

- ESD Protection Follow RFMD's ESD Work Instructions when handling microcircuit devices.
- Before attachment can begin, the modules to be attached MUST BE BAKED in a calibrated oven/chamber for 24 hours at 125°C to remove moisture from the package.
- Set up the PC board to be attached so that it is directly over the blower section of the Hako 853 heater. The PC board should be 0.5 inches above the Hako 853.
- Set the Hako 853 heater to 250°C and the Thermo Flow BGA/SMD blower temperature to 250°C. The Thermo Flow blower speed should be set to 8. The actual attachment reflow profile is shown at the figure below.
- Turn the Hako 853 ON and preheat the PC board for 2.0 minutes.
- After the 2.0 minutes, set the Hako 853 temperature to 200°C and continue preheating for another 1.0 minute.
- Using ESD protection and tweezers, carefully place the module to be attached, on the board. Verify the proper alignment and pin 1 orientation.
- Turn on the blower for the Thermo Flow BGA/SMD blower. Verify that the temperature setting is 250°C with a blower speed of 8 and then heat the top of the module. Hold the blower nozzle approximately 0.25 inches from the top of module.
- Module should be solder with in 1 minute.
- Turn OFF the Hako 853 heater and the Thermo flow blower.
- Wait 5 minutes before handling the PC board as it should be close to room temperature at this time.

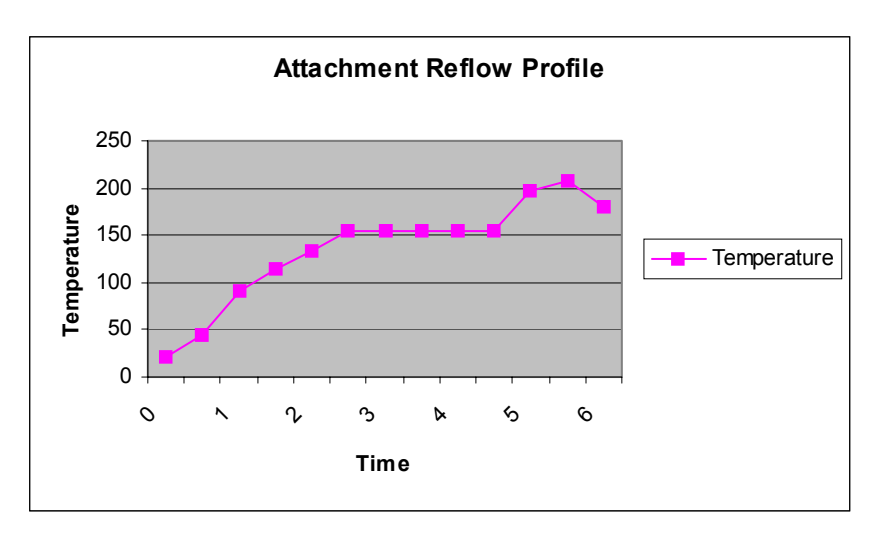

# Phoenix tuning

Before any tuning the phone should syncronised with the PC.

Connect the the phone to a PC with DAU-9P cable and dongle and follow the following instructions:

Start Phoenix Service Software

Select File Alt-F Scan Product Ctrl-R

Wait until phone information shows in the lower right corner of the screen.

### RF tuning after repairs

Different repairs require different tuning. In general it is necessary to determine in which section the repair was done to select which tunings to perform. To determine if RF tuning is necessary after repair it is important that the functionality of the repaired circuit is understood well.

- In general repairs in the TX part will require "TX Power Level Tuning" and "TX IQ Tuning".
- In general repairs in the RX part or PLL part always require "RX Calibration" and in some cases require "RX AM Suppression" tuning, "RX Channel Select Filter Calibration" and/or "RX Band Filter Response Compensation" tuning.

Other parts interfacing to TX, RX or PLL might require tuning, but common sense should be used, e.g. if a component that has no influence on RF performance has been changed, e.g. the microphone, on/off key, mechanichal parts or similar, there is no need to do any RF tuning.

### **RX** Calibration

The "RX calibration" is used to determine gain at different gain-settings for front-end and Hagar and needs to be done in both bands.

### EGSM

Set operating mode to local mode

| Select | Maintenance    | Alt-M |
|--------|----------------|-------|
|        | Tuning         | Т     |
|        | RX Calibration | С     |

Wait until the RX Calibration window pops up.

| Band                | GSM 900                                                     |
|---------------------|-------------------------------------------------------------|
| Autom               | 80                                                          |
| 1 <sup>st</sup> Man | 50                                                          |
| 2 <sup>nd</sup> Man | 85                                                          |
|                     | Band<br>Autom<br>1 <sup>st</sup> Man<br>2 <sup>nd</sup> Man |

The setup should now look like this:

| 🏠 Phoenix                                                                                           |                                      |
|----------------------------------------------------------------------------------------------------|--------------------------------------|
| <u>File Edit View Product Flashing Maintenance Tools RD Window Help</u>                             |                                      |
| Departing mode: Local                                                                               | Reset                                |
| Connection FBUS Settings Registration                                                               |                                      |
| Autom. 80 dbm 1st Man. 50 dbm 2nd Man. 585 dbm                                                      | Band: GSM 900 💌                      |
|                                                                                                    |                                      |
| 🐁 Rx Calibration                                                                                    |                                      |
| Start.         Calibrate         Help         Calibration mode         @ Automatic         @ Manual |                                      |
|                                                                                                    |                                      |
| Ready                                                                                               | V 1.80 , 06-07-01 , NPE-4 , (c) NMP. |

Select Automatic, press Start and a new window pops up:

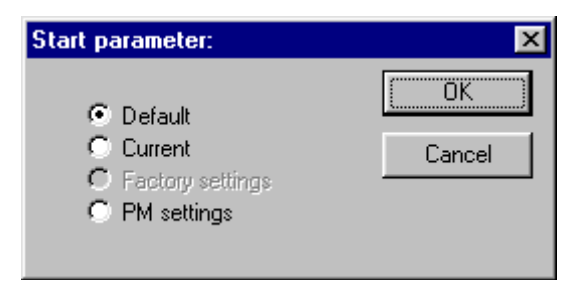

Select default, press OK and the window closes.

Now it is possible to press the calibrate button in the RX Calibration window.

Press Calibrate and a window pops up:

| Calibration with band EGSM900                     | × |
|---------------------------------------------------|---|
| - Initialize signal generator, set power level to |   |
| -80dBm                                            |   |
| and frequency to                                  |   |
| 942.467710MHz                                     |   |
| OK]                                               |   |

Connect an external signal generator to the RF connector of the phone and set the generator as told in the window.

Press ok and the window closes.

Press Stop in the RX Calibration window and a new window pops up:

| Calibration ending 🛛 🕅               |            |  |
|--------------------------------------|------------|--|
| Do you want to save values to phone? |            |  |
| Yes                                  | <u>N</u> o |  |

Press Yes and the EGSM RX Calibration is finished.

### PCN

Set operating mode to local mode

| Select | Maintenance |                | Alt-M |
|--------|-------------|----------------|-------|
|        | Tuning      |                | Т     |
|        | -           | RX Calibration | С     |

Wait until the RX Calibration window pops up

| Band                | GSM 1800                                                    |
|---------------------|-------------------------------------------------------------|
| Autom               | 80                                                          |
| 1 <sup>st</sup> Man | 50                                                          |
| 2 <sup>nd</sup> Man | 85                                                          |
|                     | Band<br>Autom<br>1 <sup>st</sup> Man<br>2 <sup>nd</sup> Man |

The setup should now look like this:

| 🏠 Phoenix                                                                                                    | P × |
|----------------------------------------------------------------------------------------------------|-----|
| <u>File E</u> dit <u>V</u> iew <u>P</u> roduct Flashing <u>M</u> aintenance <u>I</u> ools <u>R</u> D <u>W</u> indow <u>H</u> elp                                     |     |
| 🗋 🖻 🚘 📕 🛛 Operating mode: 📕 Local 📰 🔄 🖪 Read 🗖 Change with Reset                                                                                                    |     |
| Connection FBUS Settings <u>Registration</u>                                                                                                    |     |
| Autom. 80 dbm 1st Man 50 dbm 2nd Man 85 dbm Band: GSM 1800                                                                                                    | •   |
| Rx Calibration     Start.     Calibrate     Help     Calibration mode     Calibration mode     Calibration mode     Calibration mode     Calibration mode     Manual |     |
| Ready V 1.80 , 06-07-01 , NPE-4 , (c) NMP.                                                                                                    |     |

Select Automatic, press Start and a new window pops up:

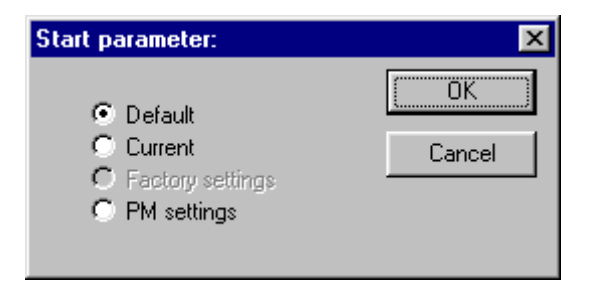

Select default, press OK and the window closes.

Now it is possible to press the calibrate button in the RX Calibration window.

Press Calibrate and a window pops up:

| Calibration with band GSM1800                     | $\times$ |
|---------------------------------------------------|----------|
| - Initialize signal generator, set power level to | 5        |
| -80dBm                                            |          |
| and frequency to                                  |          |
| 1842.867710MHz                                    |          |
| (OK                                               |          |

Connect an external signal generator to the RF connector of the phone and set the generator as told in the window.

Press ok and the window closes.

Press Stop in the RX Calibration window and a new window pops up:

| Calibration ending 🛛 🕅               |            |  |
|--------------------------------------|------------|--|
| Do you want to save values to phone? |            |  |
| Yes                                  | <u>N</u> o |  |

Press Yes and the PCN RX Calibration is finished.

## **RX Band Filter Response Compensation**

### EGSM

Set operating mode to local mode

| Select | Maintenance | Alt-M       |   |
|--------|-------------|-------------|---|
| Tuning |             | Т           |   |
|        | _           | RF Controls | F |
|        |             |             |   |

Wait until the RF Controls window pops up

Select Band GSM 900

| Select | Maintenance |                                      | Alt-M |
|--------|-------------|--------------------------------------|-------|
|        | Tuning      |                                      | Т     |
|        |             | RX Band Filter Response Compensation | В     |

A window pops up:

| Tune start       |             | $\times$ |
|------------------|-------------|----------|
| Load Values from | n phone PM? |          |
| Yes              | <u>N</u> o  |          |

Select Yes and the RX Band Filter Response Compensation window pops up.

The setup should now look like this:

| 🐔 Phoenix                                                                                        |                                                                                                    |                                                        |                                                                      |                                                                              | _ 8 ×                      |
|--------------------------------------------------------------------------------------------------|----------------------------------------------------------------------------------------------------|--------------------------------------------------------|----------------------------------------------------------------------|------------------------------------------------------------------------------|----------------------------|
| $\underline{F}ile  \underline{E}dit  \underline{V}iew  \underline{P}roduct  F\underline{I}ashir$ | ng <u>M</u> aintenanc                                                                                                    | e <u>T</u> ools <u>R</u> D <u>W</u> indow <u>H</u> elj | p                                                                    |                                                                              |                            |
| 🛛 🗅 😂 🔚 🗍 Operating mode:                                                                        | Local                                                                                                    | ▼ <u>R</u> ead □ <u>C</u> har                          | ige with Reset                                                       |                                                                              |                            |
| Connection FBUS                                                                                  | ▼ <u>S</u> etti                                                                                                    | ngs <u>R</u> egistration                               |                                                                      | Edge N/A                                                                     | Band: GSM 900 💌            |
| A BE Controls                                                                                    | The second for the second for the second second sec | vel -80 -                                              | n<br>Measured Level<br>Difference (dBm)                              | Start, Read fro                                                              | m PM area                  |
| Band: GSM 900 Y<br>Active Unit: Rx Y                                                             |                                                                                                    |                                                        | -1.047<br>-0.453<br>0.391<br>1.391<br>0.156                          | <u>A</u> uto Tu<br><u>St</u> op, Write to                                    | ning<br>PM area            |
| Operation Mode: Burst                                                                            |                                                                                                    |                                                        | 1.266<br>1.016<br>0.828                                              | Help                                                                         |                            |
| AGC: 8: FEG ON + 46 dB                                                                           |                                                                                                    |                                                        | -0.016<br>-0.000<br>0.000<br>0.000                                   | Signal Generato<br>Input SIgnal Lev<br>+ cable attenual                      | r Setting:<br>/el<br>iion. |
| AFC: 110                                                                                         |                                                                                                    |                                                        | 0.000<br>0.000<br>0.000<br>0.000<br>0.000<br>0.000<br>0.000<br>0.000 | Table to Clipboa<br>Select Letf Top<br>(with text 'Chanr<br>Press left mouse | ırd:<br>of table<br>nel"). |
| Ready                                                                                            |                                                                                                    |                                                        | V 1.80 , 06-07-01 , N                                                | ▼<br>IPE-4 , (c) NMP.                                                        |                            |

Select

Input Signal Level

-80

Press Manual tuning and a window pops up:

| Manual Tuning 🛛 🗙                                                                                                    |
|----------------------------------------------------------------------------------------------------|
| Set 923.26771 MHz, level -80 dBm<br>+ cable attenuation, to RF generator.<br>Press OK. (Press ESC to interrupt sequence.) |
| OK Cancel                                                                                                    |

Connect an external signal generator to the RF connector of the phone and set the generator as told in the window.

Press OK and a new window pops up:

| Manual Tuning 🛛 🗙                                                                                                    |
|----------------------------------------------------------------------------------------------------|
| Set 925.26771 MHz, level -80 dBm<br>+ cable attenuation, to RF generator.<br>Press OK. (Press ESC to interrupt sequence.) |
| Cancel                                                                                                    |

Set the generator as told in the window.

Press OK and a new window pops up. Repeat this sequense **9 times** until all channels are done.

Press Stop, Write to PM Area (In the RX Band Filter Response Compensation window) and a window pops up:

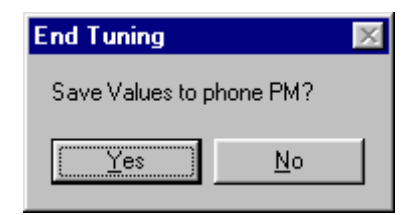

Press Yes and the EGSM RX Band Filter Response Compensation is finished.

PCN

Set operating mode to local mode

| Select | Maintenance | Alt-M |
|--------|-------------|-------|
|        | Tuning      | Т     |
|        | RF Controls | F     |

| Wait until the | RF Controls wir       | ndow pops up                         |            |
|----------------|-----------------------|--------------------------------------|------------|
| Select         | Band                  | GSM 1800                             |            |
| Select         | Maintenance<br>Tuning |                                      | Alt-M<br>T |
|                |                       | RX Band Filter Response Compensation | nB         |
| A window pop   | s up:                 |                                      |            |
|                | <b>Tur</b><br>Lo      | ad Values from phone PM?             |            |
|                |                       | Yes <u>N</u> o                       |            |

Select Yes and the RX Band Filter Response Compensation window pops up.

The setup should now look like this:

| 🀔 Phoenix                                                                                         |                       |                                                      |                                    |      |                                   |                     | _ 8 ×   |
|---------------------------------------------------------------------------------------------------|-----------------------|------------------------------------------------------|------------------------------------|------|-----------------------------------|---------------------|---------|
| $\underline{F}ile  \underline{E}dit  \underline{V}iew  \underline{P}roduct  F\underline{I}ashing$ | ; <u>M</u> aintenance | <u>I</u> ools <u>R</u> D <u>W</u> indow <u>H</u> elp |                                    |      |                                   |                     |         |
| 📔 🗅 😂 🔚 📄 Operating mode: 🖡                                                                       | Local                 | 💌 <u>R</u> ead 🗆 Chang                               | e with Reset                       |      |                                   |                     |         |
| Connection FBUS                                                                                   | ▼ Setting             | gs <u>R</u> egistration                              |                                    | Ed   | ge N/A                            | Band: GSN           | 11800 🔽 |
|                                                                                                   | 🐁 🗛 Band F            | ilter Response Compensati                            | on                                 |      |                                   |                     | - 🗆 🗵   |
|                                                                                                   | Input Signal Le       | vel 👫 📩                                              |                                    |      | <u>S</u> tart, Read fr            | om PM area          |         |
| AF Controls                                                                                       | Channel               | Input Frequency (MHz)                                | Measured Level<br>Difference (dBm) |      | <u>M</u> anual                    | Tuning              |         |
| Band: GSM 1800 💌                                                                                  |                       |                                                      | 0.313<br>2.000                     |      | <u>A</u> uto Ti                   | uning               |         |
| Active Unit: 🛛 💌                                                                                  |                       |                                                      | -0.109                             |      | S <u>t</u> op, Write t            | o PM area           |         |
| Operation Mode: Burst                                                                             |                       |                                                      | 0.906<br>1.672                     |      | Hel                               | lp 🛛                |         |
| Rx/Tx Channel: 700 184                                                                            |                       |                                                      | 0.688<br>-1.453<br>0.000           |      | Signal Generat<br>Input Signal Le | or Setting:<br>vel  |         |
| Monitor Channel: 700 184                                                                          |                       |                                                      | 0.000                              |      | + cable attenua                   | ation.              |         |
| AFC: 110                                                                                          |                       |                                                      | 0.000<br>0.000                     |      | Table to Clipbo                   | ard                 |         |
|                                                                                                   |                       |                                                      | 0.000<br>0.000                     |      | Select Letf Top                   | o of table<br>mel') |         |
|                                                                                                   |                       |                                                      | 0.000<br>0.000                     |      | Press left mous                   | e                   |         |
|                                                                                                   |                       |                                                      | 0.000<br>0.000<br>0.000            |      |                                   |                     |         |
|                                                                                                   |                       |                                                      | 0.000<br>0.000                     |      |                                   |                     |         |
| неаду                                                                                             |                       |                                                      | JV 1.80,06-07-01,N                 | r£-4 | , (CJ NMP.                        |                     |         |

Select

Input Signal Level

Press Manual tuning and a window pops up:

| Manual Tuning 🛛 🗙                                                                                                    |
|----------------------------------------------------------------------------------------------------|
| Set 1802.26771 MHz, level -80 dBm<br>+ cable attenuation, to RF generator.<br>Press OK. (Press ESC to interrupt sequence.) |
| Cancel                                                                                                    |

Connect an external signal generator to the RF connector of the phone and set the generator as told in the window.

Press OK and a new window pops up:

| Manual Tuning                                                            | ×                                                        |
|--------------------------------------------------------------------------|----------------------------------------------------------|
| Set 1805.26771 MHz, k<br>+ cable attenuation, to<br>Press OK. (Press ESC | evel -80 dBm<br>RF generator.<br>to interrupt sequence.) |
| (OK)                                                                     | Cancel                                                   |

Set the generator as told in the window.

Press OK and a new window pops up. Repeat this sequense **9 times** until all channels are done.

Press Stop, Write to PM Area (In the RX Band Filter Response Compensation window) and a window pops up:

| End Tuning       | ×          |  |
|------------------|------------|--|
| Save Values to p | hone PM?   |  |
| ( <u>Y</u> es    | <u>N</u> o |  |

Press Yes and the PCN RX Band Filter Response Compensation is finished.

### **RX Channel Select Filter Calibration**

This calibration is calibrating the Baseband filter inside Hagar, for this reason the calibration is not done in both bands.

Set operating mode to local mode

| Select | Maintenance |                                      | Alt | -M |
|--------|-------------|--------------------------------------|-----|----|
|        | Tuning      |                                      | Т   |    |
|        |             | RX Channel Select filter Calibration | Н   |    |

©Nokia Corporation.

A window pops up:

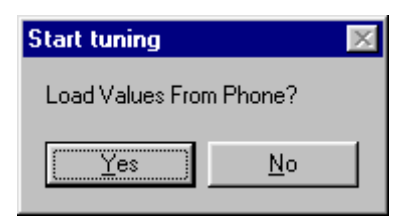

Select Yes and the RX Channel Select Filter Calibration window pops up.

The setup should now look like this:

| 🐔 Phoenix                                       |                                                          | _ 8 × |
|-------------------------------------------------|----------------------------------------------------------|-------|
| <u>File Edit View Product Flashing Maintena</u> | nce <u>T</u> ools <u>B</u> D <u>W</u> indow <u>H</u> elp |       |
| 📔 🖆 🔚 🚽 Operating mode: 🛛 Local                 | <u>R</u> ead     Change with Reset                       |       |
| Connection FBUS                                 | ttings Rx/Tx Channel: 37 942.400000 Active Unit:         | Rx 💌  |
| Band: GSM 900 🔽                                 |                                                          |       |
|                                                 |                                                          |       |
|                                                 |                                                          |       |
| 🐔 Rx Channel Select Filt                        | er Calibration                                           |       |
| HAGAR Register                                  | Bits 9 - 5                                               |       |
|                                                 | Start                                                    |       |
| R_HAGAR_DTOS_I_ADD                              | DTOS_I 20 + DIOS_I 20 + ManualTune                       |       |
| R_HAGAR_DTOS_Q_ADD                              | DTOS_Q 20 + DTOS_Q 20 + AutoTune                         |       |
| R_HAGAR_BBF_I_ADD                               | BIQUAD_LF 20 + BIQUAD_LC 21 + Stop                       |       |
| R_HAGAR_BBF_Q_ADDI                              |                                                          |       |
|                                                 |                                                          |       |
|                                                 |                                                          |       |
|                                                 |                                                          |       |
|                                                 |                                                          |       |
|                                                 |                                                          |       |
| Ready                                           | V 1.80 , 06-07-01 , NPE-4 , (c) NMP.                     |       |

Press Autotune and the optimal values are found.

Press Stop and a new window pops up:

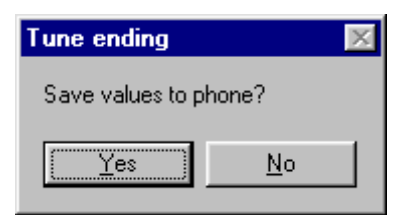

Press Yes and the RX Channel Select Filter Calibration is finished.

### **RX AM Suppression**

This calibration is tuning the AM suppression performance of Hagar mixers and will have to be done in both bands. If flash or Hagar have been replaced or Full Factory settings have been performed RX AM Suppression must be done.

### EGSM

Set operating mode to local mode

| Select | Maintenance |                   | Alt-M |
|--------|-------------|-------------------|-------|
|        | Tuning      |                   | Т     |
|        |             | RX AM Suppression | S     |

Wait until the RX AM Suppression window pops up

Select Band GSM 900

Press Start and a window pops up:

| Start parameter:   | ×      |
|--------------------|--------|
| Default            | OK     |
| C Current          | Cancel |
| C Factory settings |        |
| C PM settings      |        |
| -                  |        |
|                    |        |

Select Default, press OK and the setup should now look like this:

| 🐔 Phoenix                                                                                                    |                                                                                                    |                                                             |                 |
|----------------------------------------------------------------------------------------------------|----------------------------------------------------------------------------------------------------|-------------------------------------------------------------|-----------------|
| <u>File Edit View Product Flashing Maintenance Iools</u>                                                                                                    | <u>R</u> D <u>W</u> indow <u>H</u> elp                                                                                                    |                                                             |                 |
| 📔 🖻 🚘 📕 🛛 Operating mode: 🛛 Local 📃                                                                                                    | <u>R</u> ead <u>C</u> hange with Reset                                                                                                    |                                                             |                 |
| Connection FBUS                                                                                                    | <u>R</u> egistration                                                                                                    |                                                             | Band: GSM 900 🔽 |
|                                                                                                    |                                                                                                    |                                                             |                 |
| RxAm Suppression                                                                                                    |                                                                                                    |                                                             |                 |
| Rf Generator should have following<br>setting:<br>Power level:<br>-23 dBm<br>AM modulation:<br>90%<br>Modulation signal frequency:<br>50kHz<br>Input signal frequency:<br>952.467710MHz | LOPI 5-9     0-4 bits       0     0       LOMI 5-9     0-4 bits       0     0       LOPQ 5-9     0-4 bits       0     0       LOPQ 5-9     0-4 bits       0     0 | Stop.<br>Iune<br>Help<br>Tuning mode<br>Automatic<br>Manual |                 |
|                                                                                                    | Rssilevel: 0.00dBm                                                                                                    |                                                             |                 |
|                                                                                                    |                                                                                                    |                                                             |                 |
| Ready                                                                                                    | V 1.80                                                                                                    | ) , 06-07-01 , NPE-4 , (c) NMP.                             |                 |

Connect an external signal generator to the RF connector of the phone and set the generator as told in the window.

Select Tuning mode Automatic

Press Tune and the optimal values are found.

Press Stop and a window pops up:

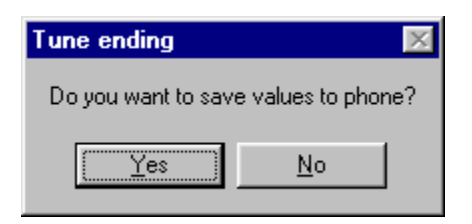

Press Yes and the EGSM RX AM Suppression tuning is finished.

### PCN

Set operating mode to local mode

| Select | Maintenance |                   | Alt-M |
|--------|-------------|-------------------|-------|
|        | Tuning      |                   | Т     |
|        |             | RX AM Suppression | S     |

Wait until the RX AM Suppression window pops up

Select Band GSM 1800

Press Start and a window pops up:

| Start parameter:                                          | ×      |
|-----------------------------------------------------------|--------|
| 💿 Default                                                 | OK     |
| C Current                                                 | Cancel |
| O Factory settings                                        |        |
| <ul> <li>Factory settings</li> <li>PM settings</li> </ul> |        |

Select Default, press OK and the setup should now look like this:

| 🚷 Phoenix                                                                                                    |                                                                                                    | _ 8 ×            |
|----------------------------------------------------------------------------------------------------|----------------------------------------------------------------------------------------------------|------------------|
|                                                                                                    | : <u>R</u> D <u>W</u> indow <u>H</u> elp                                                                                                    |                  |
| 📔 🖆 🔚 🛛 Operating mode: 🛛 Local 📃 💌                                                                                                    | <u>R</u> ead <u>C</u> hange with Reset                                                                                                    |                  |
| Connection FBUS                                                                                                    | <u>Registration</u>                                                                                                    | Band: GSM 1800 💌 |
|                                                                                                    |                                                                                                    |                  |
| RxAm Suppression                                                                                                    |                                                                                                    |                  |
| Rf Generator should have following<br>setting:<br>Power level:<br>-23 dBm<br>AM modulation:<br>90%<br>Modulation signal frequency:<br>50kHz<br>Input signal frequency:<br>1852.867710MHz | LOPI 5-9       0-4 bits         0       0         LOMI 5-9       0-4 bits         15       15         LOPQ 5-9       0-4 bits         0       0         LOPQ 5-9       0-4 bits         0       0         LOMQ 5-9       0-4 bits         4       4 |                  |
|                                                                                                    | Rssi level: -110.33dBm                                                                                                    |                  |
|                                                                                                    |                                                                                                    |                  |
| Ready                                                                                                    | V 1.80 , 06-07-01 , NPE-4 , (c) NMP.                                                                                                    |                  |

Connect an external signal generator to the RF connector of the phone and set the generator as told in the window. NOKIA

PAMS Technical Documentation

Select Tuning mode Automatic

Press Tune and the optimal values are found.

Press Stop and a window pops up:

| Tune ending         | X                  |
|---------------------|--------------------|
| Do you want to save | e values to phone? |
| Yes                 | No                 |

Press Yes and the PCN RX AM Suppression tuning is finished.

### **TX** Power tuning

This tuning must be done in both bands.

Note: TX Power tuning must be done with a peak power meter, e.g. Rohde & Schwarz model NRVD with a Rohde & Schwarz Peak Power Sensor TDMA Model NRV-Z31 and a suitable attenuator.

The use of power meter in GSM testers is likely to cause larger error than the use of a dedicated power meter and might cause the phone to be non-compliant with GSM specifications.

### EGSM

Set operating mode to local mode

| Select | Maintenance |                       | Alt-M |
|--------|-------------|-----------------------|-------|
|        | Tuning      |                       | Т     |
|        |             | TX Power Level Tuning | L     |

Wait until the TX Power Level Tuning window pops up.

Connect a **calibrated** powermeter to the RF connector of the phone.

| Select      | Band | GSM 900 |
|-------------|------|---------|
| Active Unit |      | ΤX      |

Press Start and a window pops up:

| Start Tx Power Level Tuning    | X            |
|--------------------------------|--------------|
| Load From:<br>Permanent memory | Cancel       |
|                                | <u>H</u> elp |

Select Permanent memory, press OK and the window closes.

Select TX Data Type Random

The setup should now look like this:

| 🏠 Phoenix                                                                         |                        |                             |                  |                                      |                       |                    |
|-----------------------------------------------------------------------------------|------------------------|-----------------------------|------------------|--------------------------------------|-----------------------|--------------------|
| $\underline{F}ile  \underline{E}dit  \underline{V}iew  \underline{P}roduct  FJas$ | hing <u>M</u> aintenan | ce <u>T</u> ools <u>R</u> D | ) <u>W</u> indow | <u>H</u> elp                         |                       |                    |
| 📙 🗅 😅 🔚 🗍 Operating mode                                                          | e: Local               | <u> </u>                    | Read [           | Change with Reset                    |                       |                    |
| Connection FBUS                                                                   | <u>▼ S</u> et          | tings <u>R</u> e            | gistration       | т:                                   | x Power Level: 19 💌   | Tx PA Mode: High 💌 |
| Tx Data Type: Random                                                              | •                      |                             |                  |                                      | AFC: 110              | Active Unit: 🛛 🗐   |
| 🔥 Тх Ром                                                                          | wer Level Tuni         | ng                          |                  |                                      |                       |                    |
|                                                                                   | Coefficient T          | arget dBm                   | DAC              | Start                                |                       | <b>_</b>           |
| 5                                                                                 | 0.7962                 | 32.5                        | 814              | 2.2                                  |                       |                    |
| 6                                                                                 | 0.6670                 | 31.0                        | 682              | Stop                                 |                       |                    |
|                                                                                   | 0.5651                 | 29.0                        | 5/8              |                                      |                       |                    |
| 9                                                                                 | 0.4041                 | 25.0                        | 428              | Band: GSM 900 🔽                      |                       |                    |
| 10                                                                                | 0.3673                 | 23.0                        | 375              |                                      |                       |                    |
| 11                                                                                | 0.3253                 | 21.0                        | 332              | Edge: Off 🔽                          |                       |                    |
| 12                                                                                | 0.2914                 | 19.0                        | 298              |                                      |                       |                    |
| 14                                                                                | 0.2416                 | 15.0                        | 203              | Ty PA Mode: High 💌                   |                       |                    |
| 15                                                                                | 0.2237                 | 13.0                        | 228              |                                      |                       |                    |
| 16                                                                                | 0.2095                 | 11.0                        | 214              |                                      |                       |                    |
| 17                                                                                | 0.1984                 | 9.0                         | 202              | <u><u>Calculate coefficients</u></u> |                       |                    |
| 18                                                                                | 0.1900                 | 7.0                         | 194              |                                      |                       |                    |
| Base                                                                              | 0.1593                 | 3.0                         |                  |                                      |                       |                    |
| Test                                                                              | 0.0000                 |                             | 0                | Zero DAC:                            |                       |                    |
|                                                                                   |                        |                             |                  |                                      |                       |                    |
|                                                                                   |                        |                             |                  | <u>H</u> elp                         |                       |                    |
|                                                                                   |                        |                             |                  |                                      |                       |                    |
|                                                                                   |                        |                             |                  |                                      |                       |                    |
|                                                                                   |                        |                             |                  |                                      |                       | <b>T</b>           |
|                                                                                   |                        |                             |                  |                                      |                       |                    |
| Ready                                                                             |                        |                             |                  | V 1.80 , 06-07-                      | 01 , NPE-4 , (c) NMP. |                    |

Select TX PA Mode High

Adjust DAC Values for Power Level 5, 15 and 19 according to Target values.

Press calculate, check if all levels match the target values, correct if necessary.

Select TX PA Mode Low

©Nokia Corporation.

Adjust DAC Values for Power Level 7, 15 and 19 according to Target values.

Press calculate, check if all levels match the target values, correct if necessary.

Press Stop and a window pops up:

| Stop Tx Power Level Tuning                                                                                                    | ×            |
|----------------------------------------------------------------------------------------------------|--------------|
| Do you want to stop tuning?                                                                                                    | Yes          |
| Pressing Yes will stop the tuning and save the values<br>to selected destinations.<br>Pressing No will continue tuning without saving. | <u>N</u> o   |
| Save values to Phone Permanent Memory                                                                                                  |              |
| Save values to <u>P</u> C                                                                                                    | <u>H</u> elp |

Select 'Save values to Phone Permanent Memory'

Press Yes and the EGSM TX Power Level Tuning is finished.

### PCN

Set operating mode to local mode

| Select | Maintenance |                       | Alt-M |
|--------|-------------|-----------------------|-------|
|        | Tuning      |                       | Т     |
|        |             | TX Power Level Tuning | L     |

Wait until the TX Power Level Tuning window pops up.

Connect a **calibrated** powermeter to the RF connector of the phone.

| Select | elect Band  |    |
|--------|-------------|----|
|        | Active Unit | ТΧ |

Press Start and a window pops up:

| Start Tx Power Level Tuning    | ×            |
|--------------------------------|--------------|
| Load From:<br>Permanent memory | Cancel       |
|                                | <u>H</u> elp |

Select Permanent memory, press OK and the window closes.

Select TX Data Type Random

The setup should now look like this:

| 🏠 Phoenix                                  |                         |                            |                           |                        |                                         |
|--------------------------------------------|-------------------------|----------------------------|---------------------------|------------------------|-----------------------------------------|
| <u>File Edit View Product Fla</u>          | ashing <u>M</u> aintena | nce <u>T</u> ools <u>F</u> | <u>I</u> D <u>W</u> indow | <u>H</u> elp           |                                         |
| 📔 🖻 🚅 📕 🗍 Operating mo                     | Derating mode: Local    |                            |                           |                        |                                         |
| Connection FBUS                            | <u> </u>                | ettings <u>F</u>           | egistration               |                        | Tx Power Level: 15 🗾 Tx PA Mode: High 💌 |
| Tx Data Type: Random 🔽 🛛 Active Unit: Tx 💌 |                         |                            |                           |                        |                                         |
| 🐁 Tx Power Level Tuning                    |                         |                            |                           |                        |                                         |
|                                            |                         |                            |                           | 01.1                   |                                         |
|                                            | Coefficient             | Target dBm                 | DAC                       | <u>S</u> tart          |                                         |
|                                            | 0.8/43                  | 29.5                       | 790                       | Stop                   |                                         |
|                                            | 0.7857                  | 26.0                       | 650                       |                        |                                         |
| 3                                          | 0.5360                  | 24.0                       | 548                       |                        |                                         |
| 4                                          | 0.4557                  | 22.0                       | 466                       | 🛛 🖌 🗖 🗖 🗖 🗖 🗖 🗖 🗖 🗖    |                                         |
| 5                                          | 0.3932                  | 20.0                       | 402                       | · · —                  |                                         |
| 6                                          | 0.3431                  | 18.0                       | 351                       | Edge: Off 🛛 🔽          |                                         |
| 7                                          | 0.3029                  | 16.0                       | 309                       |                        |                                         |
|                                            | 0.2715                  | 14.0                       | 267                       |                        | 1                                       |
|                                            | 0.2407                  | 10.0                       | 232                       | TX PA Mode: High       |                                         |
| 11                                         | 0.2115                  | 8.0                        | 216                       |                        |                                         |
| 12                                         | 0.1993                  | 6.0                        | 203                       | Calculate coefficients |                                         |
| 13                                         | 0.1894                  | 4.0                        | 193                       |                        | ·                                       |
| 14                                         | 0.1815                  | 2.0                        | 185                       |                        |                                         |
| 15                                         | 0.1756                  | 0.0                        | 179                       |                        |                                         |
| Base                                       | 0.1515                  |                            | 162                       | Zelo DAC.              |                                         |
| Test                                       | 0.1593                  |                            | 163                       | Holo                   | 1                                       |
|                                            |                         |                            |                           | <u> </u>               |                                         |
|                                            |                         |                            |                           |                        |                                         |
|                                            |                         |                            |                           |                        |                                         |
|                                            |                         |                            |                           |                        | <u> </u>                                |
|                                            |                         |                            |                           |                        |                                         |
| Ready                                      |                         |                            | [                         | V 1.80 , 06            | -07-01 , NPE-4 , (c) NMP.               |

Select TX PA Mode High

Adjust DAC Values for Power Level 0, 11 and 15 according to Target values.

Press calculate, check if all levels match the target values, correct if necessary.

Press Stop and a window pops up:

| Stop Tx Power Level Tuning                                                                                                    | ×            |
|----------------------------------------------------------------------------------------------------|--------------|
| Do you want to stop tuning?                                                                                                    | Yes          |
| Pressing Yes will stop the tuning and save the values<br>to selected destinations.<br>Pressing No will continue tuning without saving. | <u>N</u> o   |
| Save values to Phone Permanent Memory                                                                                                  |              |
| Save values to <u>P</u> C                                                                                                    | <u>H</u> elp |

Select 'Save values to Phone Permanent Memory'

Press Yes and the EGSM TX Power Level Tuning is finished.

# TX I/Q Tuning

This tuning must be done in both bands.

### EGSM

Set operating mode to local mode

| Select | Maintenance |          | Alt-M |
|--------|-------------|----------|-------|
|        | Tuning      |          | Т     |
|        | TX IC       | ) Tuning | I     |

Wait until the TX IQ Tuning window pops up.

Connect a Spectrum Analyzer or GSM tester with the option \*Narrow Spectrum' to the RF connector of the phone.

If a spectrum analyzer is used then use the following settings.

|                      | EGSM          |
|----------------------|---------------|
| Center Frequency     | 897.4 MHz     |
| Frequency Span       | 300 kHz       |
| Resolution Bandwidth | 3kHz          |
| Video Bandwidth      | 3kHz          |
| Sweep Time           | 3 sek.        |
| Sweep Туре           | Clear/Write   |
| Detector Type        | Max Peak      |
| Reference level      | 35 dBm        |
| Marker 1             | 897.33229 MHz |
| Marker 2             | 897.4 MHz     |
| Marker 3             | 897.46771 MHz |

Use an appropriate attenuator 10 or 20dB insertion loss and set the Reference Level Offset according to insertion loss from the phone to the Spectrum Analyzer.

| Select      | Band           | GSM 900  |
|-------------|----------------|----------|
|             | Operation Mode | Burst    |
|             | RX/TX Channel  | 37       |
| Select      | 'Load from     | Product' |
| Press Start | :              |          |
| Select      | TX Data Type   | All1     |

TX PA Mode Free

The setup should now look like this:

| 🏠 Phoenix                                                      |                                                   |
|----------------------------------------------------------------|---------------------------------------------------|
| <u>File Edit View Product Flashing Maintenance Tools RD Wi</u> | ndow <u>H</u> elp                                 |
| Deperating mode: Local                                         | Change with Reset                                 |
| Connection FBUS Settings                                       | ion Band: GSM 900 🔽 Depration Mode: Burst 💌       |
| Rx/Tx Channel: 37 897.400000                                   | Tx Data Type: All 1 💌 Tx PA Mode: Free 💌 Edge N/A |
| 🛣 Tx IQ Tuning                                                 |                                                   |
| TX I DC offset: 0.000                                          | 100 %                                             |
|                                                                | 100 % I Load from Product<br>✓ Save to Product    |
| Amplitude difference: 0.0<br>-6.0                              | <u> </u>                                          |
| Phase difference: 90.0<br>27.0 °<br>                           | 153.0°<br>                                        |
| Ready                                                          | V 1.80 , 06-07-01 , NPE-4 , (c) NMP.              |

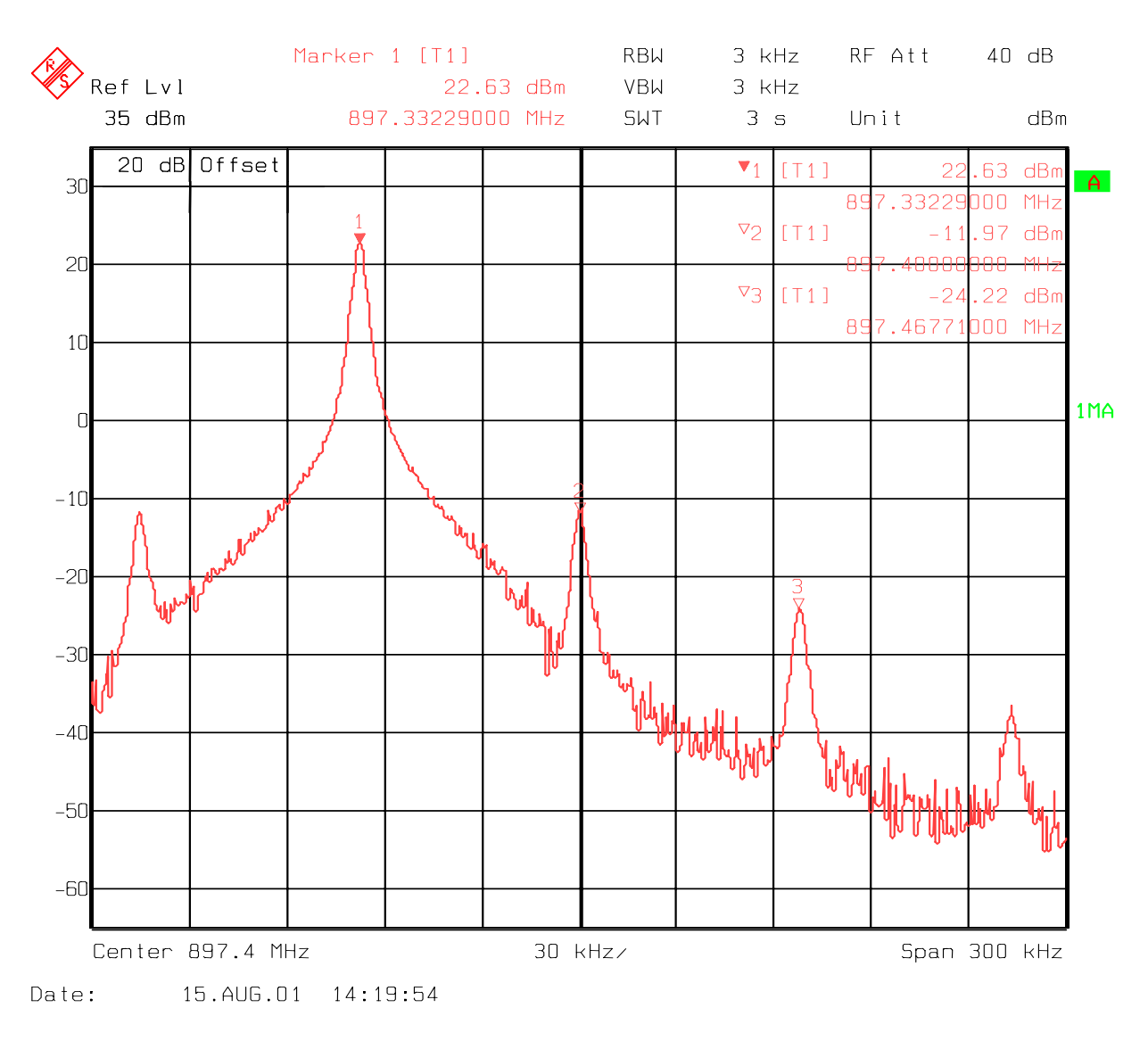

The Spectrum Analyzer now shows a plot like this:

The purpose of this tuning is to tune the carrier signal and the +67kHz signal to a minimum level (Marker 2 and 3).

Use the varables 'TX I DC offset' and 'TX Q DC offset' to adjust the carrier signal to a minimum level (Marker 2).

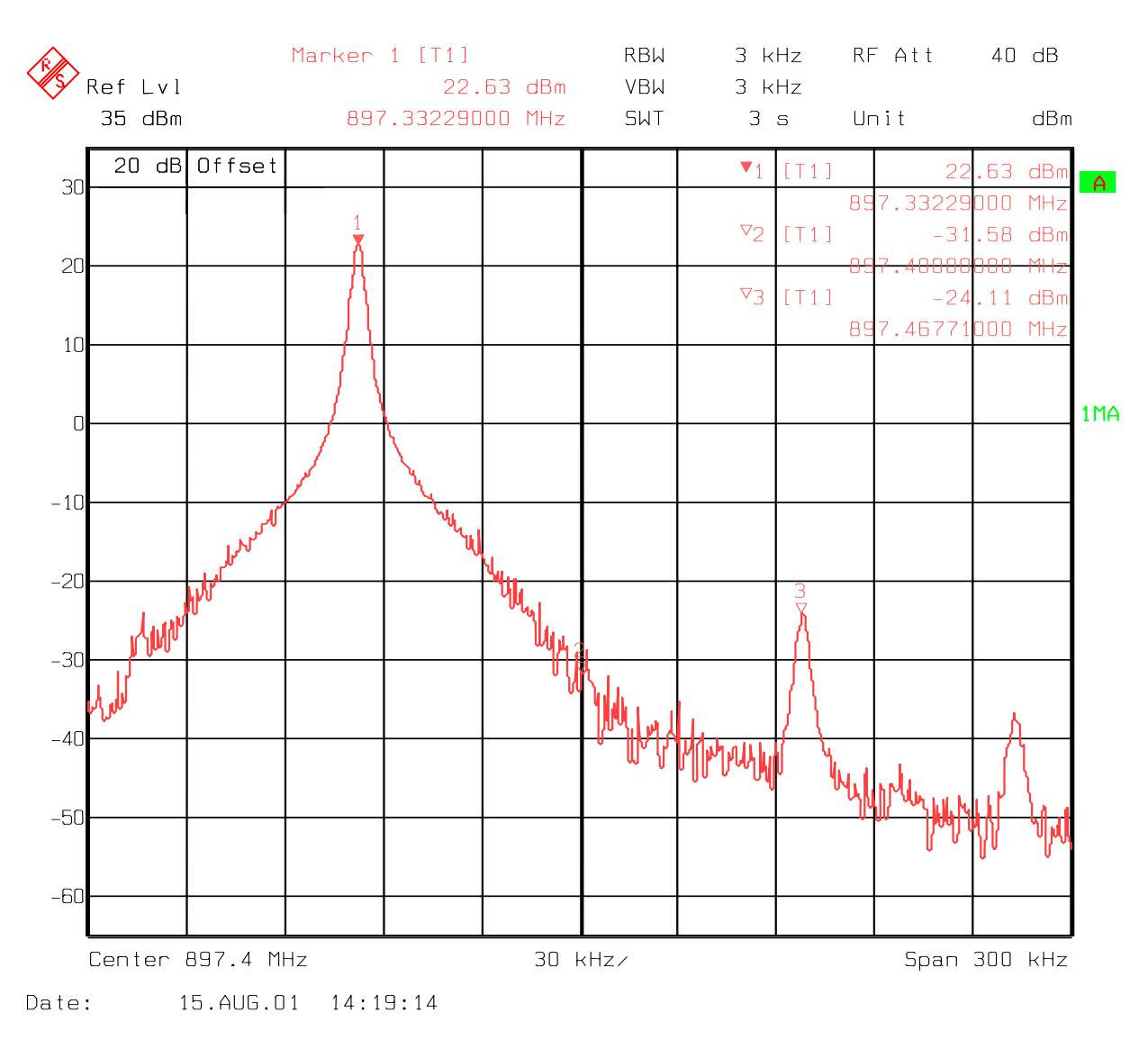

The Spectrum Analyzer now shows a plot like this:

Use the varables 'Amplitude difference' and 'Phase difference' to adjust the +67kHz signal to a minimum level (Marker 3).
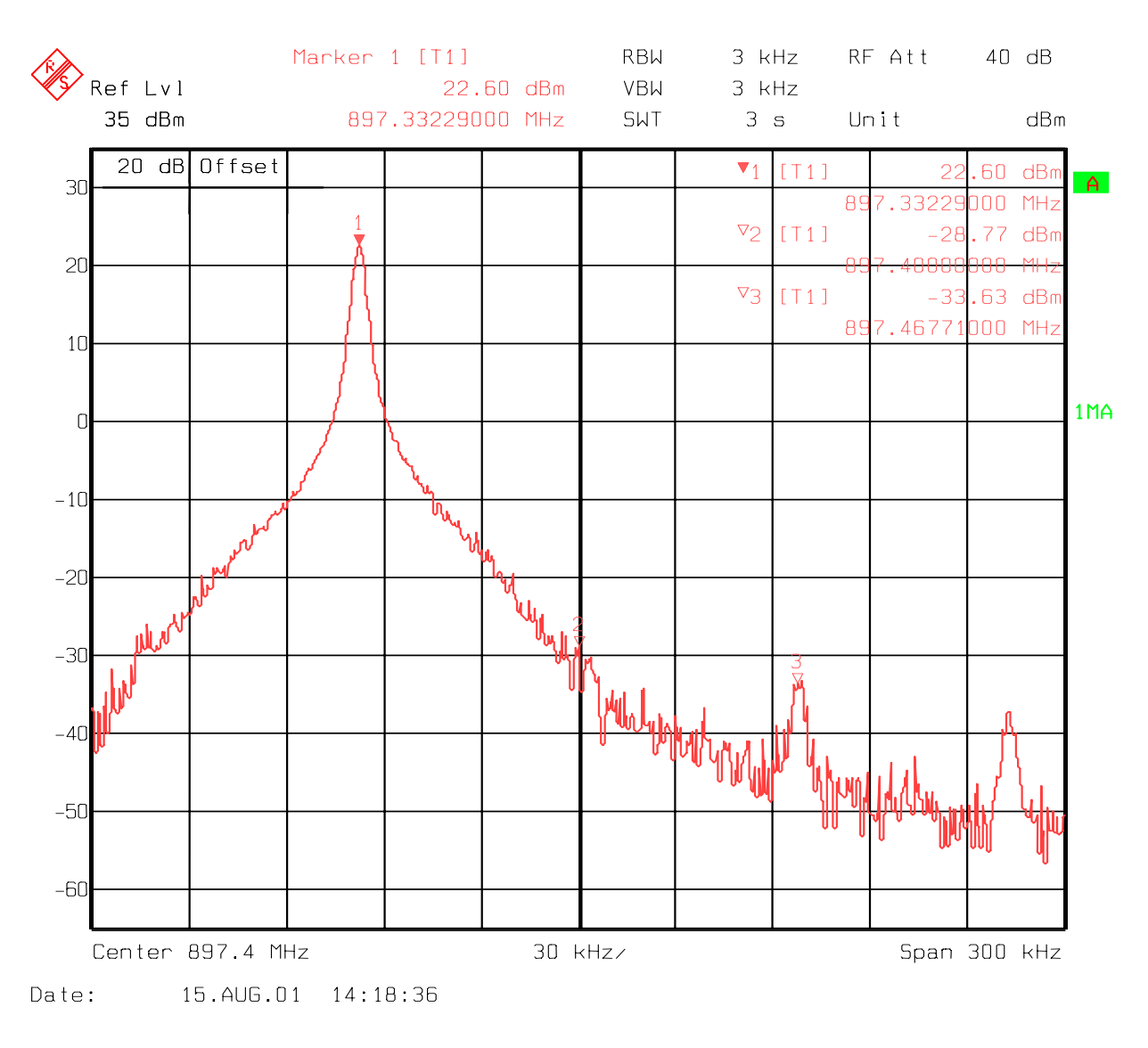

The Spectrum Analyzer now shows a plot like this:

Select 'Save to Product'

Press Stop and the values are stored in the phone.

The EGSM TX IQ Tuning is now finished.

<u>Note:</u> The optimal values for "TX I and Q Offset" and "Amplitude and Phase Difference" vary from phone to phone.

PCN

Set operating mode to local mode

| Select | Maintenance  | Alt-M |
|--------|--------------|-------|
|        | Tuning       | Т     |
|        | TX IQ Tuning | I     |

Wait until the TX IQ Tuning window pops up.

Connect a Spectrum Analyzer or GSM tester with the option \*Narrow Spectrum' to the RF connector of the phone.

If a spectrum analyzer is used then use the following settings.

|                      | PCN            |
|----------------------|----------------|
| Center Frequency     | 1747.8MHz      |
| Frequency Span       | 300 kHz        |
| Resolution Bandwidth | 3 kHz          |
| Video Bandwidth      | 3 kHz          |
| Sweep Time           | 3 sek.         |
| Sweep Type           | Clear/Write    |
| Detector Type        | Max Peak       |
| Reference level      | 35 dBm         |
| Marker 1             | 1747.73229 MHz |
| Marker 2             | 1747.8 MHz     |
| Marker 3             | 1747.86771 MHz |

Use an appropriate attenuator 10 or 20dB insertion loss and set the Reference Level Offset according to insertion loss from the phone to the Spectrum Analyzer.

| Select      | Band                | GSM 1800 |
|-------------|---------------------|----------|
|             | Operation Mode      | Burst    |
|             | RX/TX Channel       | 700      |
| Select      | 'Load from Product' |          |
| Press Start |                     |          |
| Select      | TX Data Type        | All1     |
|             | TX PA Mode          | Free     |

The setup should now look like this:

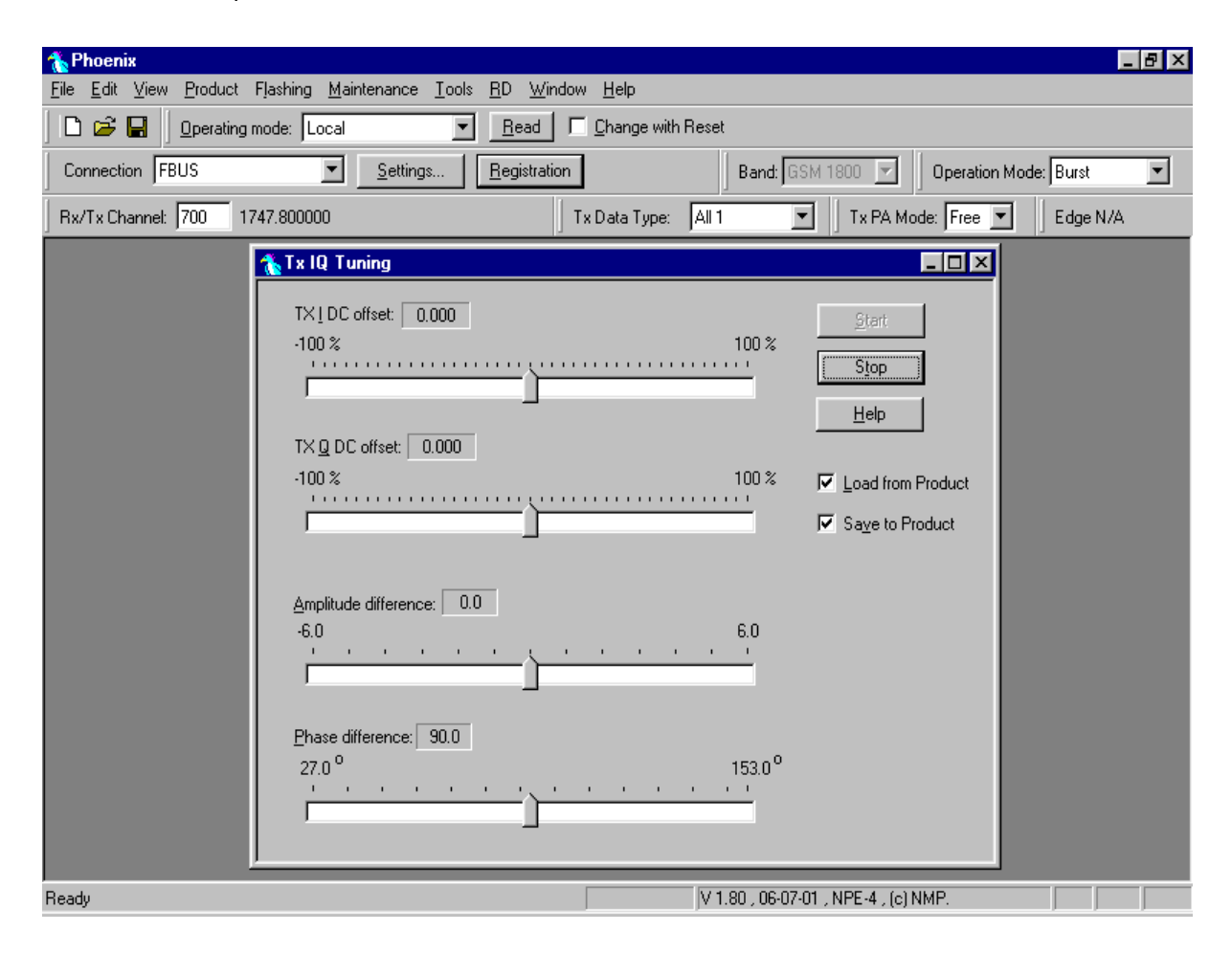

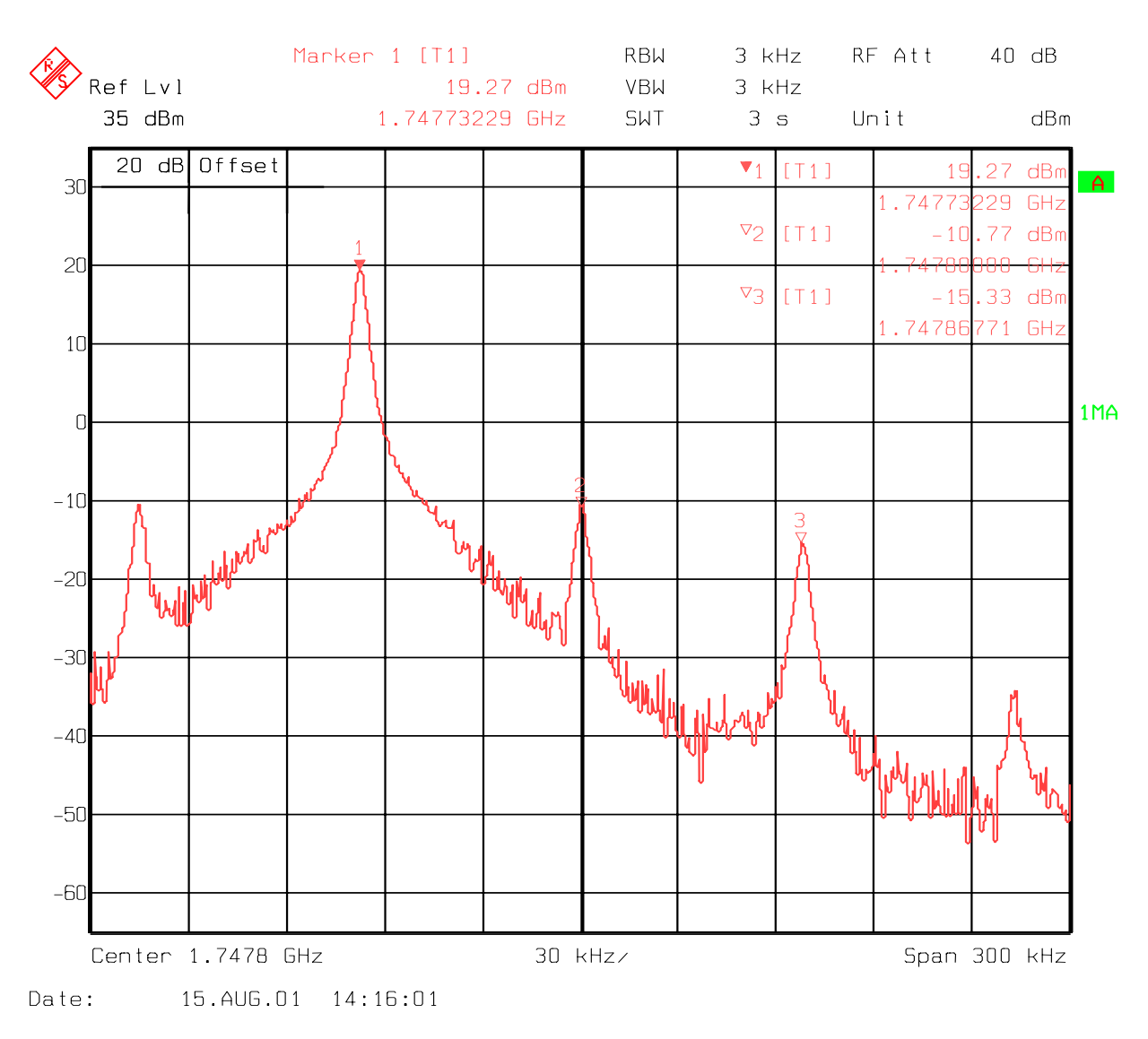

## The Spectrum Analyzer now shows a plot like this:

The purpose of this tuning is to tune the carrier signal and the +67kHz signal to a minimum level (Marker 2 and 3).

Use the varables 'TX I DC offset' and 'TX Q DC offset' to adjust the carrier signal to a minimum level (Marker 2).

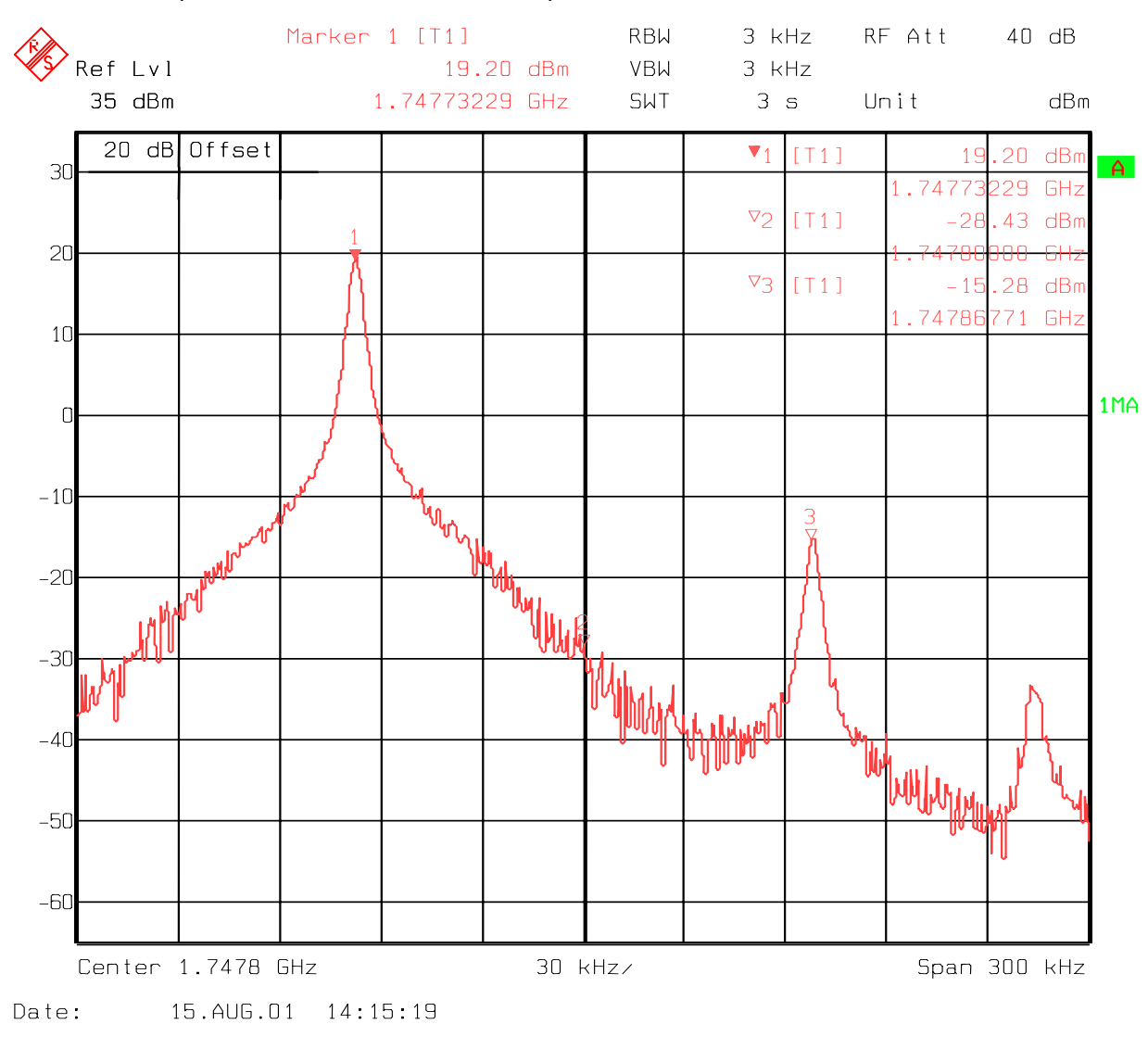

The Spectrum Analyzer now shows a plot like this:

Use the varables 'Amplitude difference' and 'Phase difference' to adjust the +67kHz signal to a minimum level (Marker 3).

PAMS Technical Documentation

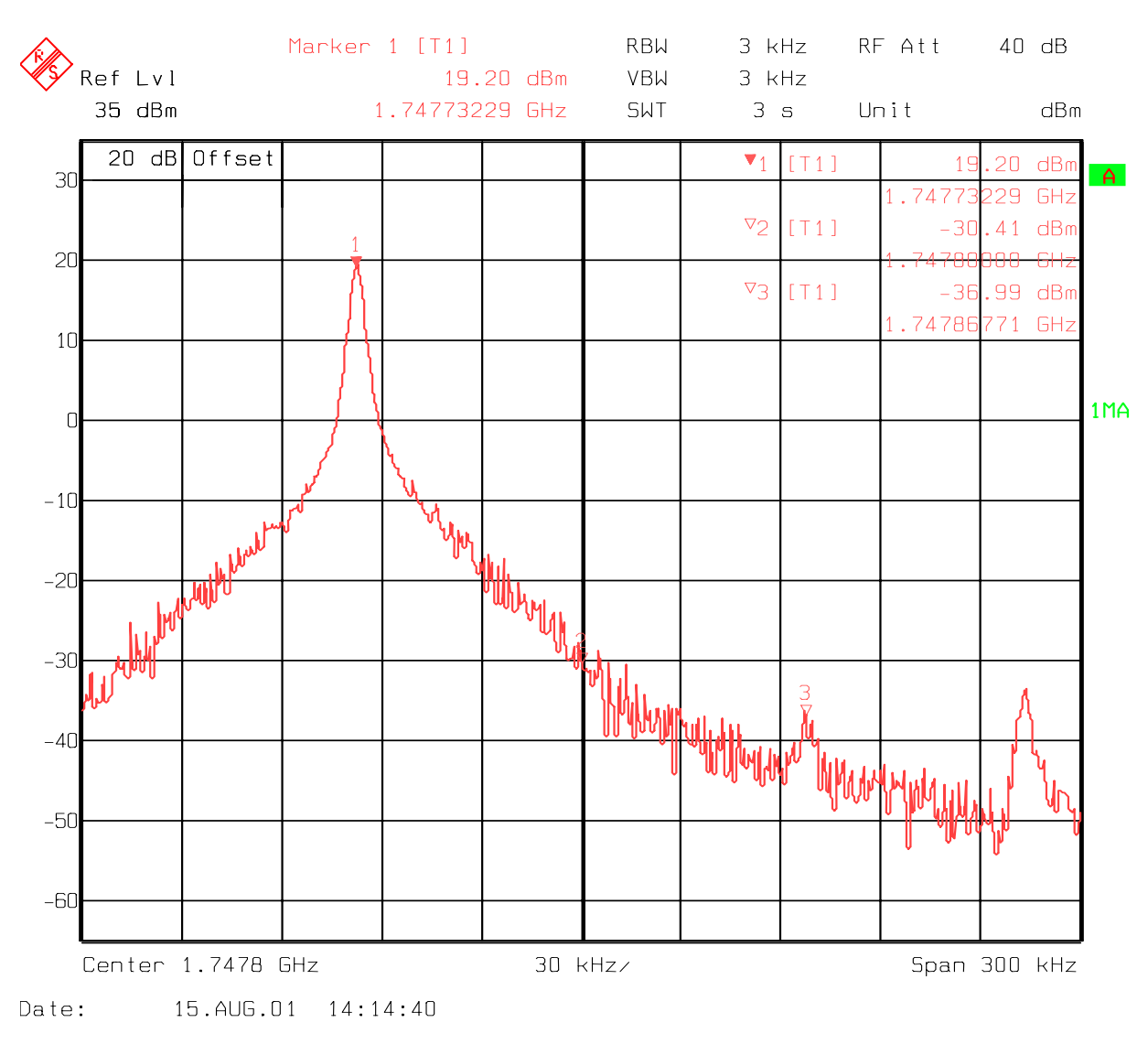

The Spectrum Analyzer now shows a plot like this:

Select 'Save to Product'

Press Stop and the values are stored in the phone.

The PCN TX IQ Tuning is now finished.

<u>Note:</u> The optimal values for "TX I and Q Offset" and "Amplitude and Phase Difference" vary from phone to phone.